# Manual de instrucciones **Liquiline Control CDC90**

Limpieza y calibración automatizada de sensores Memosens

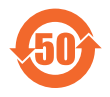

BA01707C/23/ES/09.24-00

71669875 2024-07-01 Válido desde versión 03.00.00

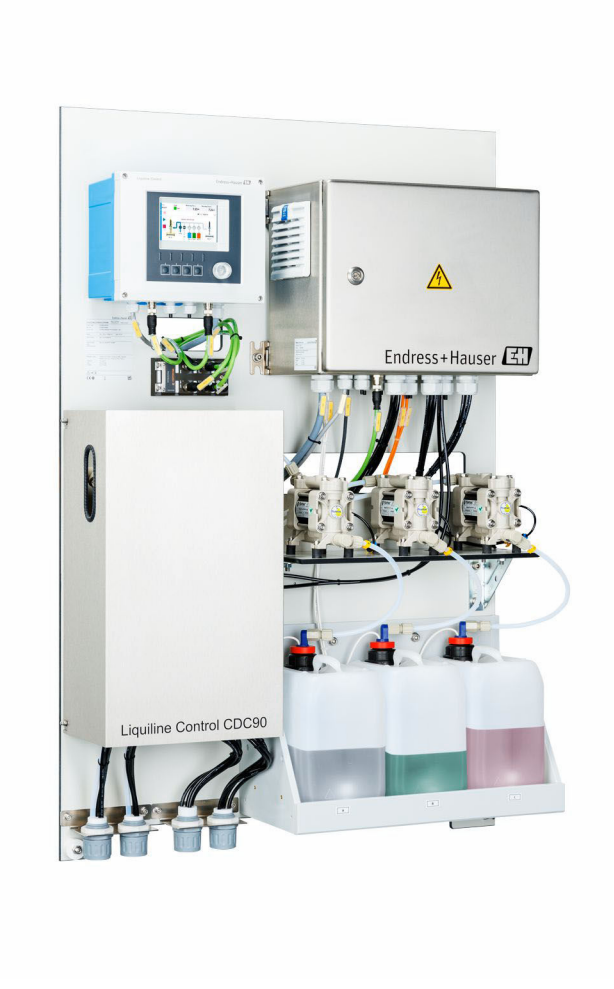

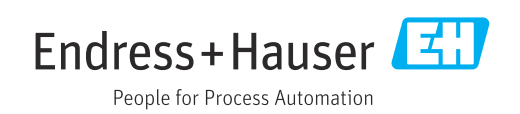

# Índice de contenidos

| 1          | Sobre este documento                                                                                                    | 5        |
|------------|----------------------------------------------------------------------------------------------------|----------|
| 1.1<br>1.2 | Símbolos                                                                                                    | 5<br>6   |
| 2          | Instrucciones de seguridad básicas                                                                                                    | 7        |
| 2.1        | Requisitos que debe cumplir el personal                                                                                                    | 7        |
| 2.2        | Uso previsto                                                                                                    | 7        |
| 2.3        | Seguridad en el lugar de trabajo                                                                                                    | 7        |
| 2.4<br>2.5 | Funcionamiento seguro                                                                                                    | /<br>0   |
| 2.6        | Seguridad informática                                                                                                    | 9        |
| 3          | Descripción del producto                                                                                                    | 10       |
| 3.1        | Diseño del producto                                                                                                    | 10       |
| 4          | Recepción de material e                                                                                                    |          |
|            | identificación del producto                                                                                                    | 15       |
| 4.1        | Recepción de material                                                                                                    | 15       |
| 4.2        | Identificación del producto                                                                                                    | 15       |
| 4.3        | Alcance del suministro                                                                                                    | 16       |
| 5          | Montaje                                                                                                    | 17       |
| 5.1        | Requisitos para el montaje                                                                                                    | 17       |
| 5.2        | Montaje del sistema                                                                                                    | 19       |
| 5.3        | Montaje de la puerta de enlace (opcional)                                                                                                   | 26       |
| 5.4        |                                                                                                    | 20       |
| 6          | Conexión eléctrica                                                                                                    | 28       |
| 6.1        | Requisitos de conexión                                                                                                    | 28       |
| 6.2        | Configuración de la unidad de control CDC90.                                                                                                | 28       |
| 6.3        | Conexión de los sensores                                                                                                    | 31       |
| 6.4<br>6 E | Conectar la comunicación analógica                                                                                                    | 32       |
| 6.6        | Conexión de la comunicación de hus de                                                                                                    | 27       |
| 0.0        | campo                                                                                                    | 34       |
| 6.7        | Conexión de la comunicación digital                                                                                                    | 36       |
| 6.8        | Conexión de los indicadores de posición de                                                                                                  |          |
| 6.0        | los portasondas                                                                                                    | 37       |
| 6.9        | Conexion de la tension de alimentación                                                                                                    | 42       |
| 6.10       | Conexión de la puerta de enlace (opcional)                                                                                                  | 44       |
| 6.11       | Aseguramiento del grado de protección                                                                                                    | 44       |
| 6.12       | Comprobaciones tras la conexión                                                                                                    | 45       |
| 7          | Opciones de configuración                                                                                                    | 46       |
| 7.1        | Visión general sobre las opciones de                                                                                                    |          |
|            |                                                                                                    | 11       |
|            | configuración del equipo                                                                                                    | 46       |
| 7.2        | configuración del equipo<br>Acceso al menú de configuración a través del                                                                    | 46       |
| 7.2<br>7 3 | configuración del equipo<br>Acceso al menú de configuración a través del<br>indicador local<br>Acceso al menú de configuración a través del | 46<br>47 |

| 8            | Integración en el sistema                                                          | 49         |
|--------------|------------------------------------------------------------------------------------|------------|
| <b>8</b> .1  | Integración del instrumento de medición en                                         | 12         |
|              | el sistema                                                                         | 49         |
| 9            | Puesta en marcha                                                                   | 52         |
| 9.1<br>9.2   | Preliminares<br>Comprobación tras la instalación y de                              | 52         |
| 0.0          | funciones                                                                          | 53         |
| 9.3<br>9.4   | Encendido del instrumento de medición<br>Configuración del instrumento de medición | 53<br>54   |
| 10           | Configuración                                                                      | 59         |
| 10.1         | Lectura de valores medidos                                                         | 59         |
| 10.2         | Adaptación del instrumento de medición a las condiciones de proceso                | 59         |
| 10.3         | Exportación de archivos csv                                                        | 74         |
| 11           | Diagnósticos y localización y                                                      |            |
|              | resolución de fallos                                                               | 75         |
| 11.1<br>11.2 | Localización y resolución de fallos general<br>Visión general de la información de | 75         |
| 11 0         | diagnóstico                                                                        | 76         |
| 11.5         | Reinicio del instrumento de medición                                               | 85         |
| 11.5         | Historial del firmware                                                             | 85         |
| 12           | Mantenimiento                                                                      | 87         |
| 12.1         | Intervalos de mantenimiento                                                        | 88         |
| 12.2<br>12.3 | Limpieza                                                                           | 88<br>91   |
| 13           | Reparaciones                                                                       | 94         |
| 13.1         | Información general                                                                | 94         |
| 13.2<br>13 3 | Devoluciones                                                                       | 94<br>94   |
| 19.9         |                                                                                    | 71         |
| 14           | Accesorios                                                                         | 95         |
| 14.1<br>14.2 | Portasondas                                                                        | 95<br>96   |
| 14.3         | Funciones adicionales                                                              | 98         |
| 14.4         | Otros accesorios                                                                   | 98         |
| 15           | Datos técnicos 1                                                                   | .00        |
| 15.1         | Entrada                                                                            | 100        |
| 15.2<br>15.3 | Fuente de alimentación                                                             | 102<br>104 |
| 15.4         | Características de funcionamiento                                                  | 105        |
| 15.5         | Montaje                                                                            | 105        |
| 15.0<br>15.7 | Estructura mecánica                                                                | 106        |

Índice alfabético ..... 109

1

# Sobre este documento

| Estructura de la información                                                                                      | Significado                                                                                                    |  |  |
|----------------------------------------------------------------------------------------------------|----------------------------------------------------------------------------------------------------|--|--|
| ▲ PELIGRO<br>Causas (/consecuencias)<br>Consecuencias del no<br>cumplimiento (si procede)<br>► Medida correctiva  | Este símbolo le alerta ante una situación peligrosa.<br>No evitar dicha situación peligrosa <b>puede</b> provocar lesiones muy graves o<br>accidentes mortales. |  |  |
| ADVERTENCIA<br>Causas (/consecuencias)<br>Consecuencias del no<br>cumplimiento (si procede)<br>Medida correctiva  | Este símbolo le alerta ante una situación peligrosa.<br>No evitar dicha situación peligrosa <b>puede</b> provocar lesiones muy graves o<br>accidentes mortales. |  |  |
| ▲ ATENCIÓN<br>Causas (/consecuencias)<br>Consecuencias del no<br>cumplimiento (si procede)<br>► Medida correctiva | Este símbolo le alerta ante una situación peligrosa.<br>No evitar dicha situación puede implicar lesiones leves o de mayor<br>gravedad.                         |  |  |
| AVISO<br>Causa/situación<br>Consecuencias del no<br>cumplimiento (si procede)<br>► Acción/nota                    | Este símbolo le avisa sobre situaciones que pueden derivar en daños a la propiedad.                                                                             |  |  |

# 1.1 Símbolos

| i                      | Información adicional, sugerencias       |
|------------------------|------------------------------------------|
| $\checkmark$           | Admisible                                |
| $\checkmark\checkmark$ | Recomendado                              |
| $\mathbf{X}$           | No admisible o no recomendado            |
| (i)                    | Referencia a la documentación del equipo |
|                        | Referencia a una página                  |
|                        | Referencia a un gráfico                  |
| 4                      | Resultado de un paso individual          |
|                        |                                          |

## 1.1.1 Símbolos relativos al equipo

- $\underline{\wedge}$ - $\underline{\square}$  Referencia a la documentación del equipo
- No tire a la basura los productos que llevan la marca de residuos urbanos no seleccionados. En lugar de ello, devuélvalos al fabricante para que los elimine en las condiciones aplicables.

# 1.2 Documentación

Los manuales siguientes, que complementan este manual de instrucciones, se pueden encontrar en las páginas de producto en internet:

- Manual de instrucciones abreviado para Liquiline Control CDC90
- Manual de instrucciones del Memosens, BA01245C
  - Descripción del software para entradas Memosens
  - Calibración de los sensores Memosens
  - Diagnósticos y resolución de fallos específicos del sensor
- Puede encontrar información más detallada sobre la comunicación de bus de campo:
  - Ethernet/IP (adaptador) mediante Modbus TCP puerta de enlace Ethernet/IP: BA02241C
  - Modbus TCP (servidor): BA02238C
  - PROFIBUS DP (esclavo) mediante Modbus TCP puerta de enlace PROFIBUS DP. BA02239C
  - PROFINET (equipo) mediante Modbus TCP puerta de enlace PROFINET: BA02240C

# 2 Instrucciones de seguridad básicas

# 2.1 Requisitos que debe cumplir el personal

- La instalación, la puesta en marcha, las operaciones de configuración y el mantenimiento del sistema de medición solo deben ser realizadas por personal técnico cualificado y formado para ello.
- El personal técnico debe tener la autorización del jefe de planta para la realización de dichas tareas.
- El conexionado eléctrico solo debe ser realizado por un técnico electricista.
- Es imprescindible que el personal técnico lea y comprenda el presente Manual de instrucciones y siga las instrucciones comprendidas en el mismo.
- Los fallos en los puntos de medición únicamente podrán ser subsanados por personal autorizado y especialmente cualificado para la tarea.

Es posible que las reparaciones que no se describen en el Manual de instrucciones proporcionado deban realizarse directamente por el fabricante o por parte del servicio técnico.

# 2.2 Uso previsto

El Liquiline Control CDC90 es un sistema de medición, limpieza y calibración totalmente automático para sensores Memosens.

### 2.2.1 Uso no previsto

Cualquier utilización diferente del uso previsto supone un riesgo para la seguridad de las personas y del sistema de medición. Por consiguiente, no se permite ningún otro uso.

El fabricante no es responsable de los daños que se deriven de un uso inapropiado o distinto del previsto.

# 2.3 Seguridad en el lugar de trabajo

Como usuario, usted es el responsable del cumplimiento de las siguientes condiciones de seguridad:

- Prescripciones de instalación
- Normas y disposiciones locales
- Normativas de protección contra explosiones

#### Compatibilidad electromagnética

- La compatibilidad electromagnética de este equipo ha sido verificada conforme a las normas internacionales pertinentes de aplicación industrial.
- La compatibilidad electromagnética indicada se mantiene no obstante únicamente si se conecta el equipo conforme al presente manual de instrucciones.

# 2.4 Funcionamiento seguro

#### Antes de poner en marcha por completo el punto de medición:

- 1. Verifique que todas las conexiones son correctas.
- 2. Asegúrese de que los cables eléctricos y las conexiones de mangueras no presenten daños.
- 3. No manipule ningún equipo que esté dañado, y establezca protecciones para evitar funcionamientos inesperados.
- 4. Etiquete los productos dañados como defectuosos.

### Durante la operación:

 Si no se pueden subsanar los fallos, retire los productos del servicio y protéjalos de forma que no se puedan poner en funcionamiento inadvertidamente.

# 2.5 Seguridad del producto

### 2.5.1 De última generación

El equipo se ha diseñado conforme a los requisitos de seguridad más exigentes, se ha revisado y ha salido de fábrica en las condiciones óptimas para que funcione de forma segura. Se cumplen todos los reglamentos pertinentes y normas internacionales.

# 2.6 Seguridad informática

Solo proporcionamos una garantía si se instala el equipo y se utiliza según se describe en el manual de instrucciones. El equipo presenta mecanismos de seguridad que lo protegen contra modificaciones involuntarias en los ajustes.

No obstante, el personal operario debe implementar medidas de seguridad informática conformes a las normas de seguridad del operador y destinadas a dotar el equipo y la transferencia de datos de una protección adicional.

#### Descripción del producto 3

#### Diseño del producto 3.1

El Liquiline Control CDC90 completo comprende los componentes siguientes:

- Unidad de control CDC90
- Conmutador para Ethernet
- Unidad de control neumático
- Bombas
- Depósitos para soluciones amortiguadoras y producto de limpieza
- Multimanqueras para el control del producto
- Bloque de enjuaque

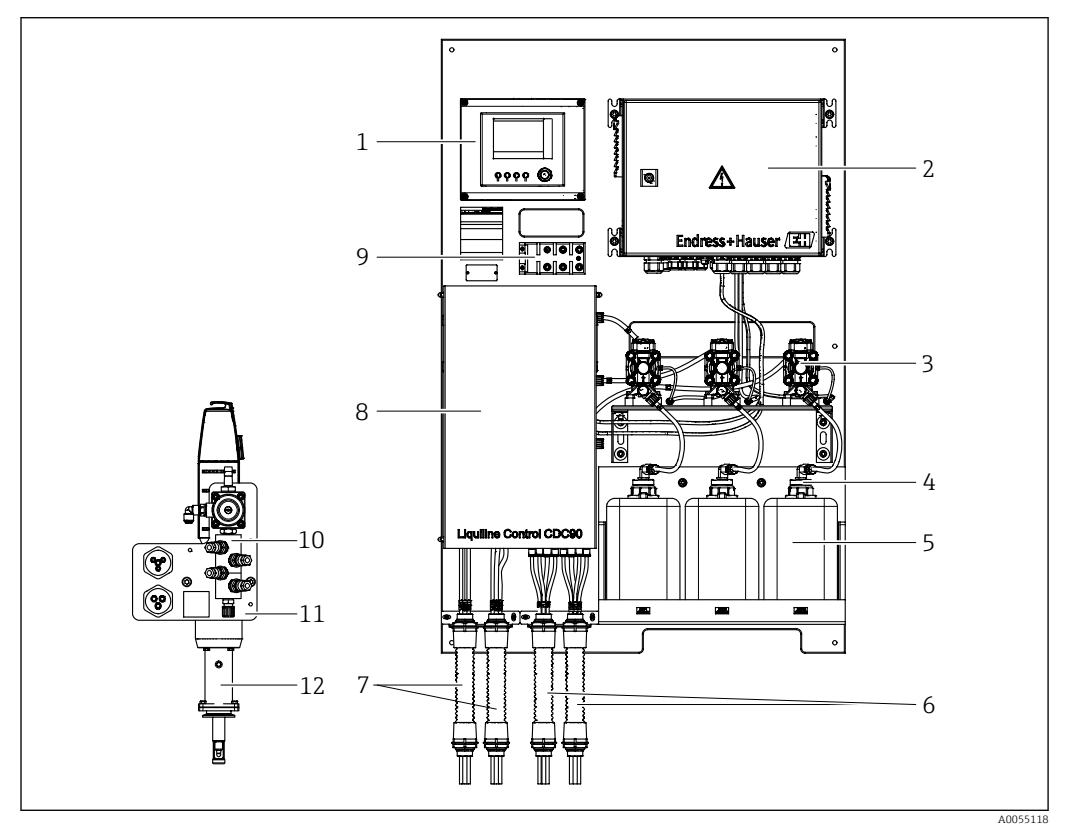

• 1 Visión general del CDC90

| 1 |                             | /  | Multimangue  |
|---|-----------------------------|----|--------------|
| 2 | Unidad de control neumático | 8  | Тара         |
| 3 | Bombas                      | 9  | Conmutador   |
| 4 | Interruptor de flotador     | 10 | Bloque de en |

5 Depósito para soluciones amortiguadoras y producto de limpieza

-

6 Multimangueras M2/M4

- eras M1/M3
- de Ethernet
  - ijuague

11

- Soporte del bloque de enjuague
- 12 Portasondas (no incluido en el alcance del suministro)

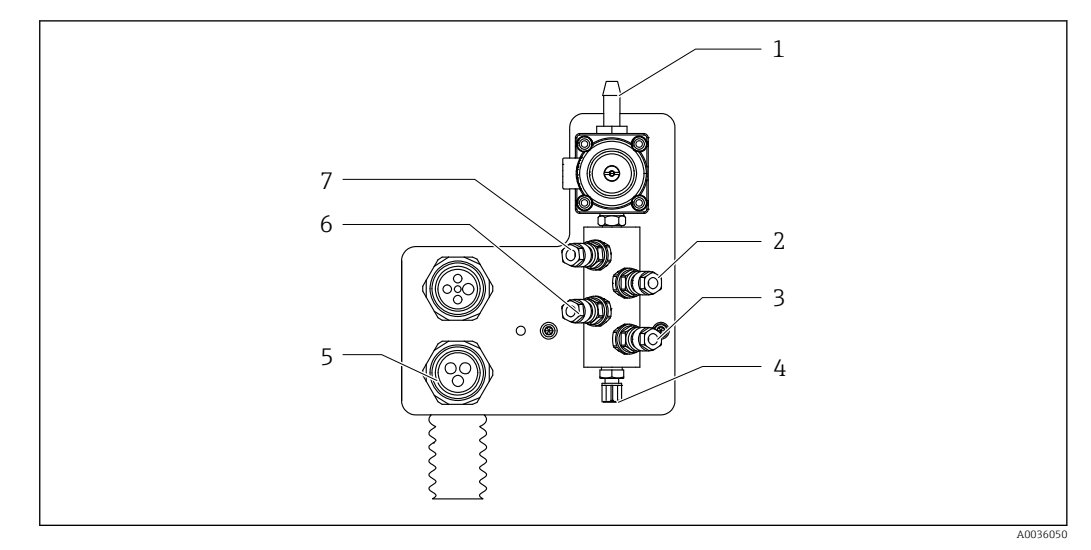

### 3.1.1 Visión general del bloque de enjuague

Bloque de enjuague

- 1 Conexión de agua (conector de manguera D12 PP)
- 2 Líquido, bomba A
- 3 Líquido, bomba C

- Conexión multimanguera
- 6 Líquido, bomba B

5

- 7 Bloque de enjuague por aire (válvula piloto 4)
- 4 Salida de la conexión de enjuague hacia el portasondas

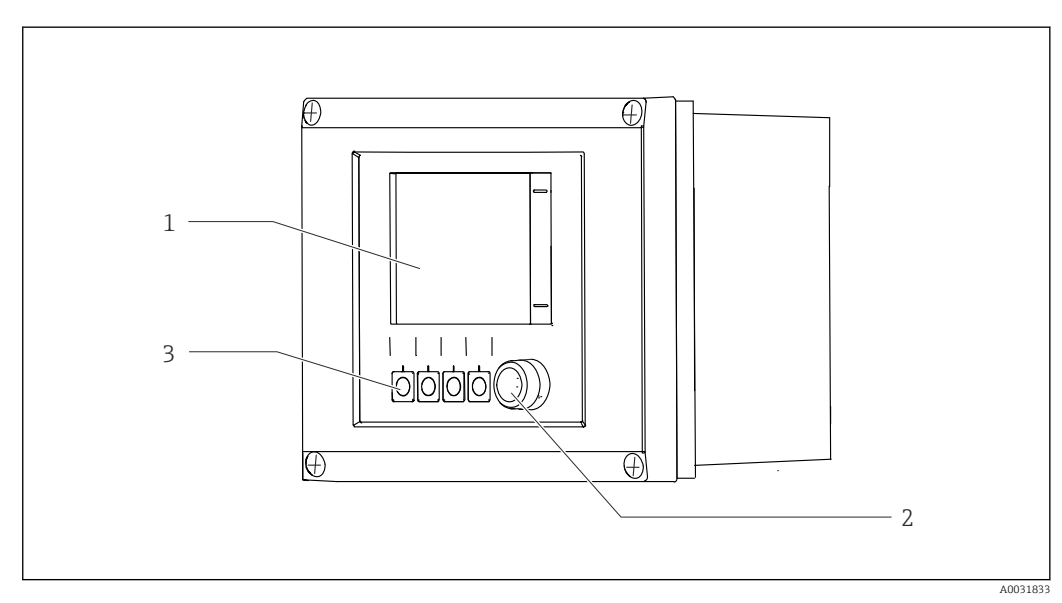

# 3.1.2 Visión general de la unidad de control CDC90

- Inidad de control CDC90, exterior
- 1 Indicador con pantalla táctil
- 2 Indicador LED de estado
- 3 Teclas de configuración rápida 1-4 (se pueden configurar 4 funciones)

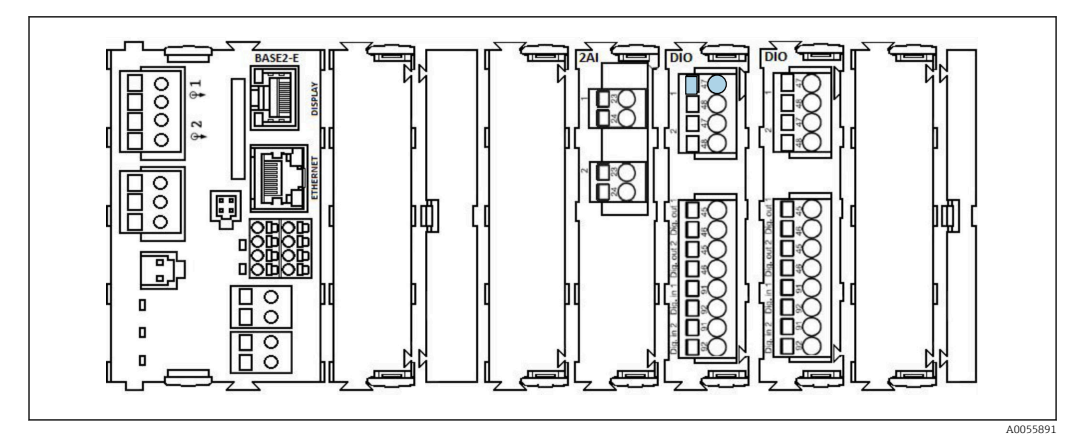

🖻 4 Unidad de control CDC90, interior según la versión del pedido

Módulos de izquierda a derecha según versión del pedido:

- Módulo básico BASE2-E
- Vacío
- Módulo 2AI
- 2 módulos DIO
- Módulo 4AO (opcional, no se muestra)

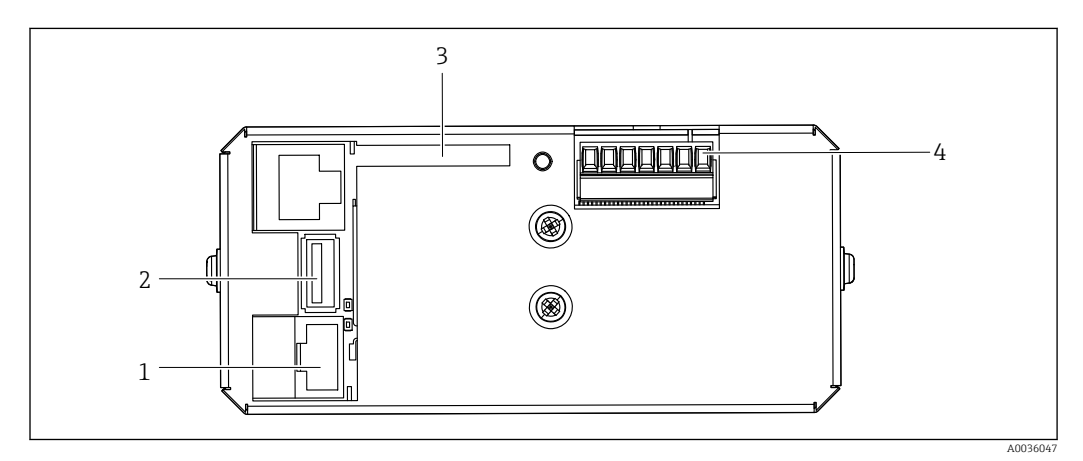

- ☑ 5 Unidad de control CDC90, IPC
- 1 Conexión al conmutador de Ethernet
- 2 Puertos USB
- 3 Tarjeta SD
- 4 Tensión de alimentación

### 3.1.3 Visión general de la unidad de control neumático

#### Monocanal

La unidad de control neumático controla el aire, los líquidos y la electricidad. La tensión de alimentación se aplica aquí, por ejemplo.

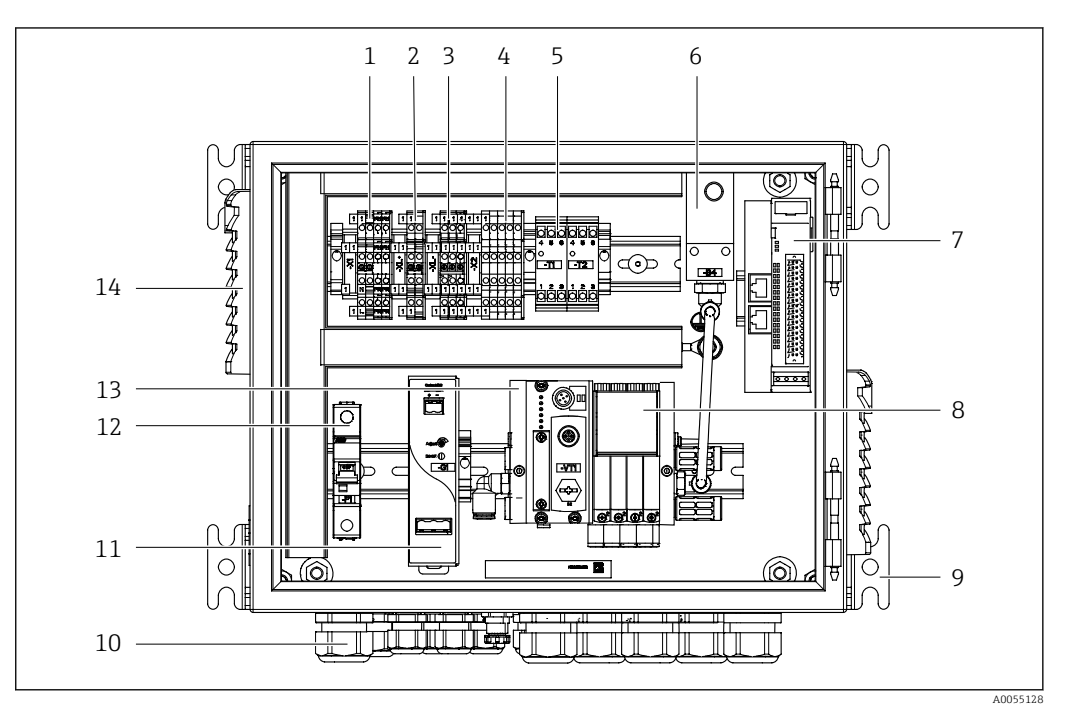

🗟 6 Unidad de control neumático de canal único

| 1 | Terminal de 100/230 VCA                                                               | 8  | Válvulas piloto                                 |
|---|---------------------------------------------------------------------------------------|----|-------------------------------------------------|
| 2 | Terminal de +24 V                                                                     | 9  | Montaje                                         |
| 3 | Terminal de 0 V                                                                       | 10 | Prensaestopas                                   |
| 4 | Terminales para interruptores de flotador e interruptores de presión                  | 11 | Unidad de alimentación de 24 VCC                |
| 5 | Terminal de la interfaz de salida para portasondas,<br>interruptor de posición límite | 12 | Fusible de sistema F1                           |
| 6 | Presostato                                                                            | 13 | Distribuidor de válvulas piloto, nodo<br>de bus |
| 7 | E/S remota externa, DIO                                                               | 14 | Ranura de ventilación                           |

#### Bicanal

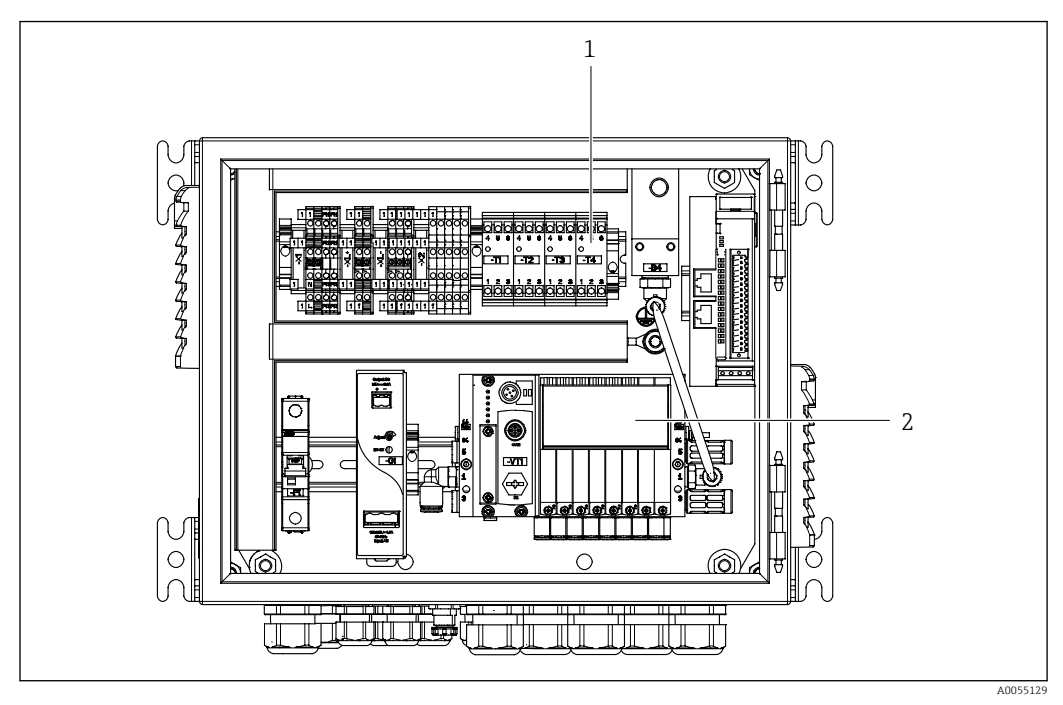

Inidad de control neumático para 2 canales

1 Ampliación de los terminales de la interfaz de salida para un segundo punto de medición

2 Extensión de las válvulas piloto para un 2.º canal

# 4 Recepción de material e identificación del producto

## 4.1 Recepción de material

A la recepción de la entrega:

- 1. Compruebe que el embalaje no presente daños.
  - Informe al fabricante inmediatamente de todos los daños.
    No instale los componentes que estén dañados.
- 2. Use el albarán de entrega para comprobar el alcance del suministro.
- **3.** Compare los datos de la placa de identificación con las especificaciones del pedido indicadas en el albarán de entrega.

4. Revise la documentación técnica y todos los demás documentos necesarios, p. ej., certificados, para asegurarse de que estén completos.

Si no se satisface alguna de estas condiciones, póngase en contacto con el fabricante.

# 4.2 Identificación del producto

### 4.2.1 Placa de identificación

La placa de identificación le proporciona la siguiente información sobre su equipo:

- Identificación del fabricanteCódigo de producto
- Número de serie
- Condiciones de proceso y ambientales
- Valores de entrada y salida
- Información y avisos de seguridad
- Compare la información de la placa de identificación con la de su pedido.

### 4.2.2 Identificación del producto

#### Página del producto

www.endress.com/cdc90

#### Interpretación del código de producto

Encontrará el código de producto y el número de serie de su producto en los siguientes lugares:

- En la placa de identificación
- En los albaranes

#### Obtención de información acerca del producto

1. Vaya a www.endress.com.

2. Búsqueda de página (símbolo de lupa): introduzca un número de serie válido.

3. Buscar (lupa).

- 🛏 La estructura del producto se muestra en una ventana emergente.
- 4. Haga clic en la visión general del producto.
  - ▶ Se abre una ventana nueva. Aquí debe rellenar la información que corresponda a su equipo, incluyendo la documentación del producto.

## 4.2.3 Dirección del fabricante

Endress+Hauser Conducta GmbH+Co.KG Dieselstraße 24 70839 Gerlingen Alemania

# 4.3 Alcance del suministro

El alcance del suministro comprende:

### Versión básica

- 1 unidad de control CDC90 Liquiline en la versión pedida
- 1 manual de instrucciones abreviado (copia impresa)
- Memoria USB para la transmisión y copia de seguridad de datos, actualización de software
- Puerta de enlace (opcional, solo para Ethernet/IP, PROFIBUS DP, versión Profinet)
- Llave del armario de control para la unidad de control neumático
- Cable Ethernet
- Casquillos separadores para montaje en pared

#### Versión con canal único

- 2 conjuntos de manguera para aire comprimido y líquido
- 1 bloque de enjuague con soporte para montaje
- 2 conectores de manguera G 1/4" a manguera de 6/8 mm (ID/OD) para conectores de enjuague del portasondas

#### Versión con 2 canales

- 4 conjuntos de manguera para aire comprimido y líquido
- 2 bloques de enjuague con soporte para montaje
- 4 conectores de manguera G 1/4" a manguera de 6/8 mm (ID/OD) para conectores de enjuague del portasondas
- Si desea hacernos alguna consulta: Por favor, póngase en contacto con su proveedor o la central de distribución de su zona.

# 5 Montaje

# 5.1 Requisitos para el montaje

El equipo está diseñado para ser montado en pared o en una estructura adecuada para ello como, por ejemplo, una viga de acero.

# 5.1.1 Lugar de instalación

Tenga en cuenta lo siguiente cuando monte el dispositivo:

- **1.** Compruebe que la pared o viga de acero presente suficiente capacidad de carga y que se dispone completamente en perpendicular.
- 2. Proteja el dispositivo contra un calentamiento adicional (p. ej., procedente de sistemas de calefacción).
- 3. Proteja el equipo contra vibraciones mecánicas.

### 5.1.2 Medidas

### Panel CDC90

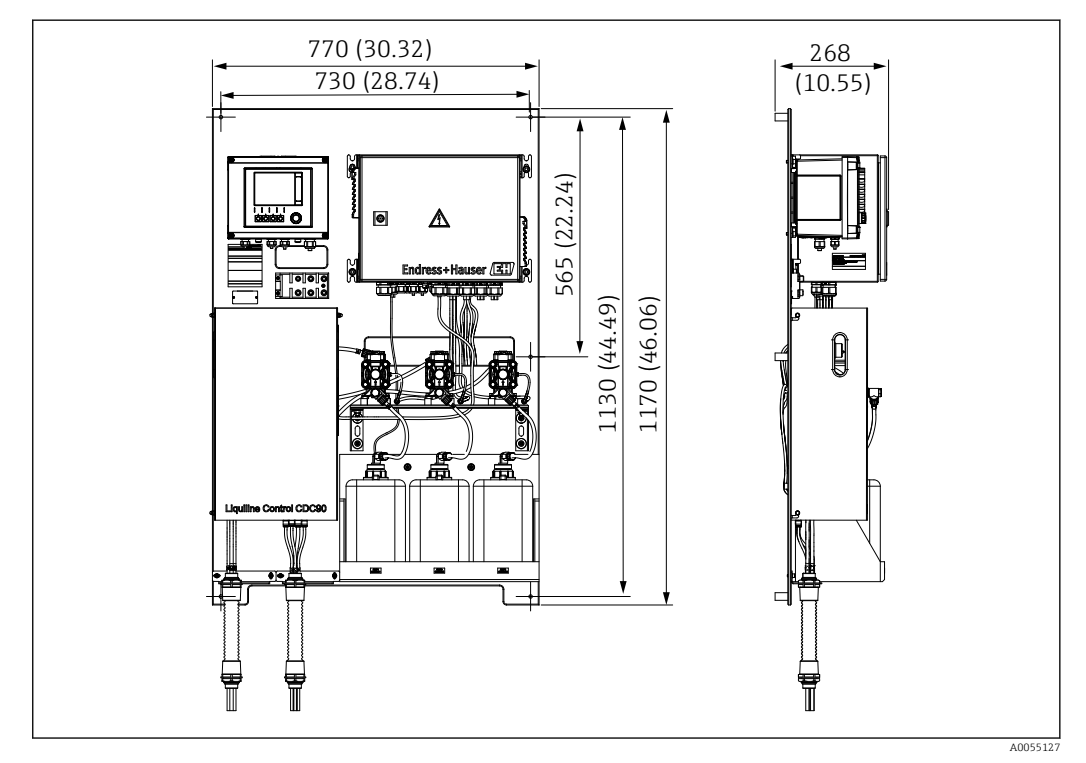

🖻 8 Dimensiones del panel. Unidad de medida mm (in)

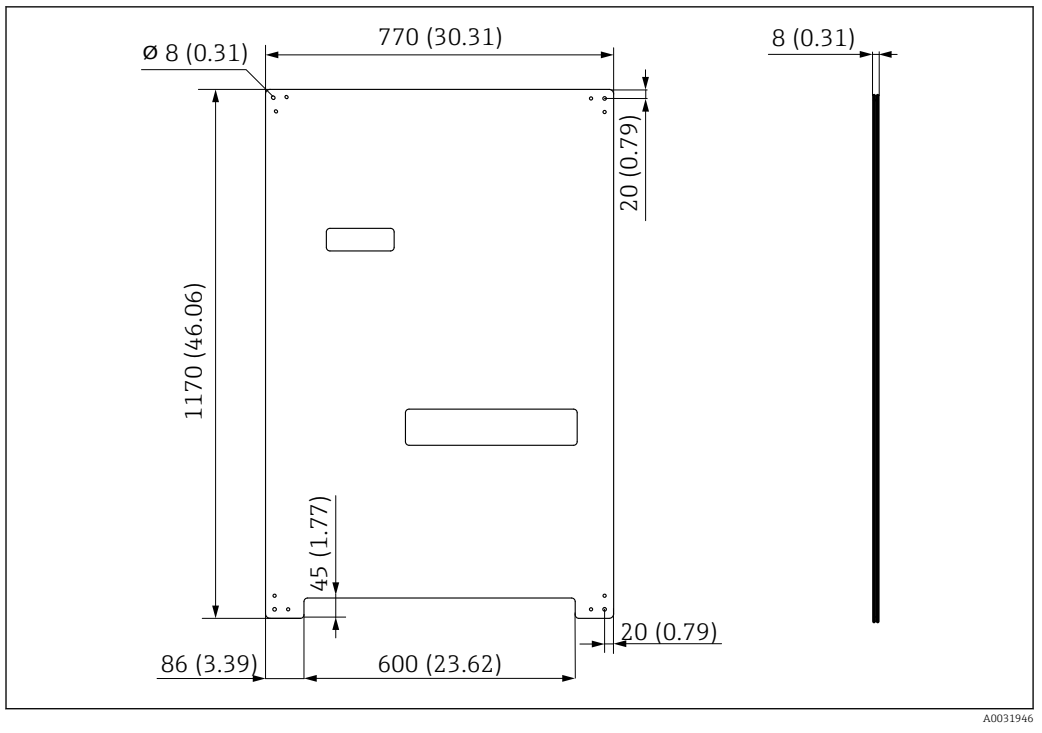

🖻 9 Medidas de la placa de montaje. Unidad de medida mm (in)

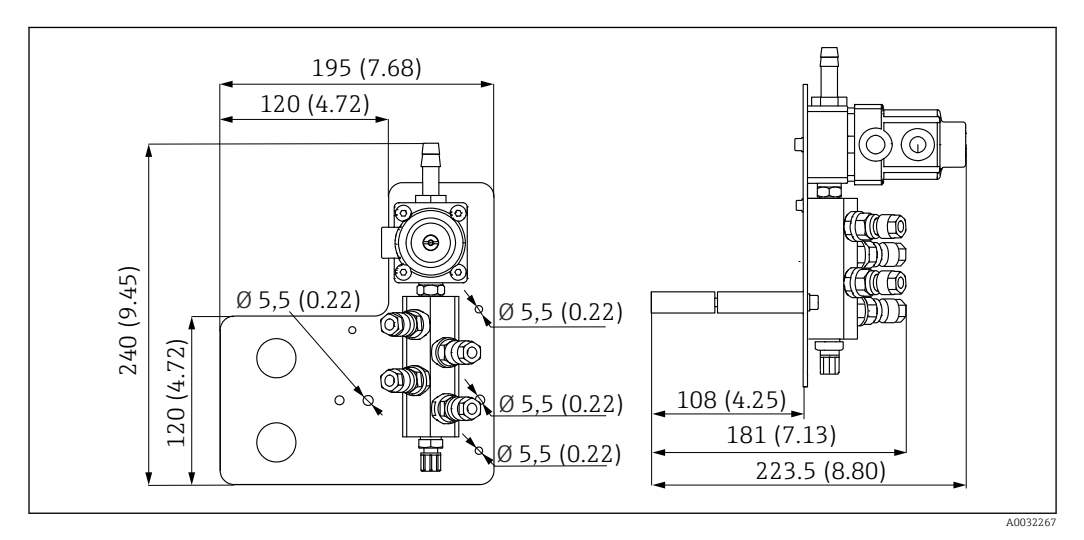

#### Bloque de enjuague

🗷 10 Dimensiones del bloque de enjuague de PVDF. Unidad de medida mm (in)

#### Puerta de enlace (opcional)

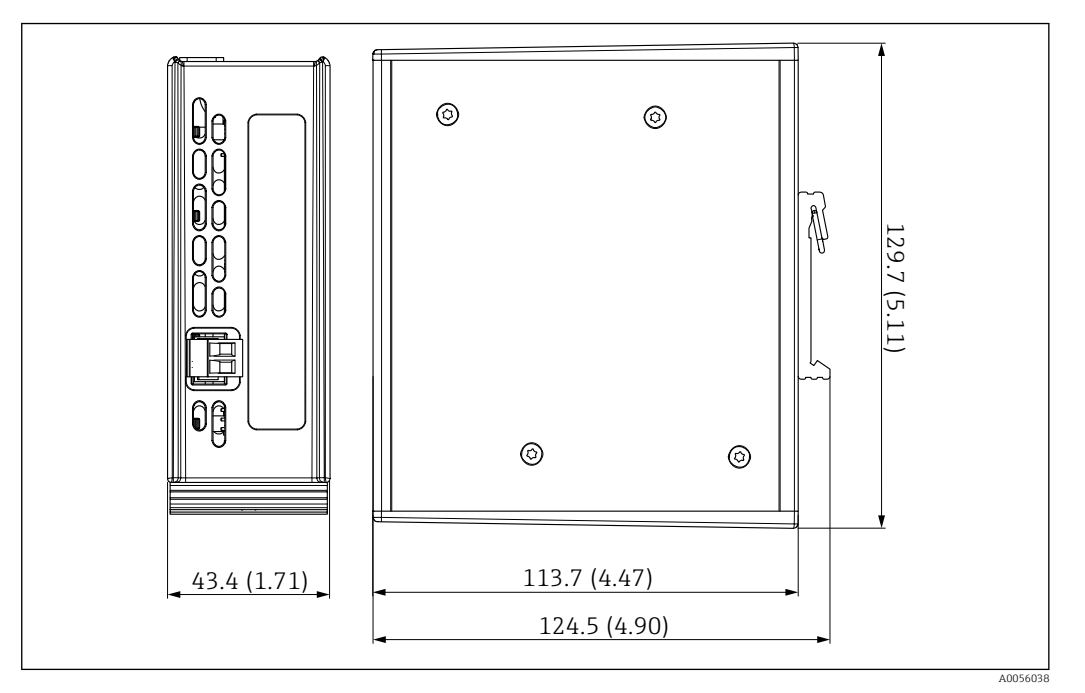

🖻 11 Dimensiones de la puerta de enlace. Unidad de medida mm (in)

# 5.2 Montaje del sistema

### 5.2.1 Montaje del panel en la pared o viga de acero

### **A**TENCIÓN

#### Riesgo de lesiones

El peso de la unidad puede dar como resultado lesiones por aplastamiento o de otro tipo.

- ▶ Monte el equipo por parejas.
- ▶ Use una herramienta de montaje apropiada.

Los portasondas están preensamblados en una placa de montaje y precableados.

Los casquillos distanciadores (distancia de 30 mm (1,2 in)) están incluidos en el alcance del suministro para fijar la placa de montaje en la pared.

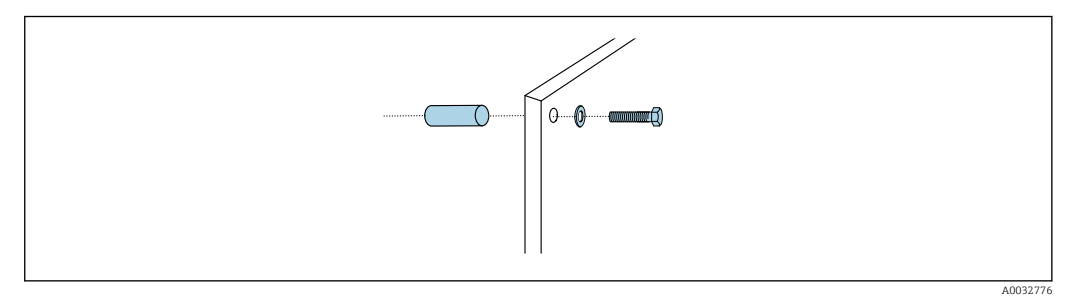

#### 🖻 12 Montaje en pared

La placa de montaje cuenta con unos orificios taladrados para el soporte en la pared. El cliente debe aportar los tacos y los tornillos.

 Monte la placa de montaje en los agujeros de sujeción dispuestos para este propósito usando los casquillos distanciadores incluidos.

### 5.2.2 Conexión de las multimangueras al panel

En función del código de producto, las multimangueras se suministran premontadas en el soporte en el momento de la entrega. Aún así, es necesario atornillar el soporte con multimangueras a la placa de montaje.

- 1. Fije el soporte de las multimangueras a la placa de montaje con un par de apriete de 3 Nm con los tornillos proporcionados. La placa de montaje se suministra con orificios roscados.
- 2. Monte primero el soporte con multimangueras M3 y M4 para un mejor posicionamiento.

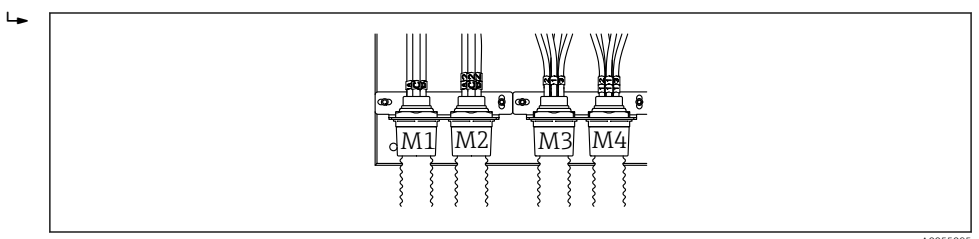

En función de la configuración (monocanal, bicanal), las mangueras individuales del sistema se conectan en fábrica:

| Multimanguera Función                  |                                                                                                    | Nombre de la<br>manguera<br>Monocanal/bicanal | Nombre del terminal del panel<br>Monocanal/bicanal |
|----------------------------------------|----------------------------------------------------------------------------------------------------|-----------------------------------------------|----------------------------------------------------|
| M1/M3 (manguera de<br>aire comprimido) | Control del aire<br>comprimido para<br>portasondas, posición<br>de medición                               | 1/11                                          | 1/11                                               |
|                                        | Control de aire<br>comprimido para<br>portasondas, posición<br>de servicio                                | 2/12                                          | 2/12                                               |
|                                        | Control del aire<br>comprimido para<br>válvula de agua en el<br>bloque de enjuague                        | 3/13                                          | 3/13                                               |
|                                        | Control del aire<br>comprimido para aire de<br>purga en el bloque de<br>montaje (válvula de<br>retención) | 4/14                                          | 4/14                                               |
| M2/M4 (manguera<br>para líquidos)      | Bomba A/depósito A<br>(izquierda)                                                                         | A/A2                                          | A/A2                                               |
|                                        | Bomba B/depósito B<br>(centro)                                                                            | В/В2                                          | В/В2                                               |
|                                        | Bomba C/depósito C<br>(derecha)                                                                           | C/C2                                          | C/C2                                               |

#### Longitud máxima de la multimanguera

🚹 La longitud máxima de la multimanguera es de 10 m (32,8 ft).

#### Acortamiento de las multimangueras

Las mangueras de la multimanguera se deben modificar según la distancia.

Montaje

#### AVISO

#### No es posible asignar las mangueras individuales.

- ▶ No retire las marcas de la manguera.
- **1.** Desenrosque el acoplamiento de la manguera corrugada y tire de dicha manguera hacia la parte posterior.
  - ▶ El conector se suelta del acoplamiento de la manguera corrugada al retirar el acoplamiento.
- 2. Acorte la manguera corrugada hasta la longitud deseada con un cortatubos.
- **3.** Guíe el acoplamiento de la manguera corrugada sobre la manguera corrugada y enrósquelo.
- 4. A continuación, vuelva a presionar con firmeza el conector hasta introducirlo en el acoplamiento de la manguera corrugada.
- 5. Si es necesario adaptar las mangueras individuales de producto/aire, ahora es el momento para acortarlas y conectarlas.

### 5.2.3 Fijación del bloque de enjuague en el portasondas o tubería

#### **A**TENCIÓN

#### Riesgo de lesiones

- Se pueden producir lesiones por aplastamiento o de otro tipo.
- Utilice una herramienta de montaje adecuada, p. ej. una llave Allen.

### AVISO

#### El bloque de enjuague se queda seco.

Si el bloque de enjuague se monta debajo de los recipientes, las válvulas del bloque de enjuague se abren debido a la presión del líquido y los recipientes se drenan sin control.

► Monte siempre el bloque de enjuague y el portasondas por encima de los depósitos.

 Deje una distancia entre el bloque de enjuague y el portasondas retráctil y una longitud de la manguera de conexión del bloque de enjuague al portasondas lo más cortas posibles para minimizar el consumo de producto.

#### Soporte del bloque de enjuague en el portasondas

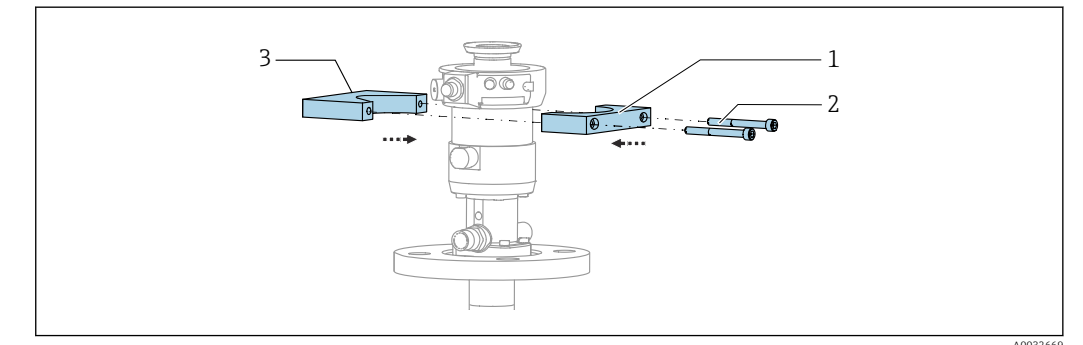

- Montaje del soporte del bloque de enjuague
- 1. Coloque una mitad del soporte del bloque de enjuague (1) en el cilindro del portasondas.
- 2. Coloque la contrapieza (3) en el cilindro del portasondas desde el otro lado.
- 3. Conecte el soporte del bloque de enjuague mediante los tornillos (2) suministrados.

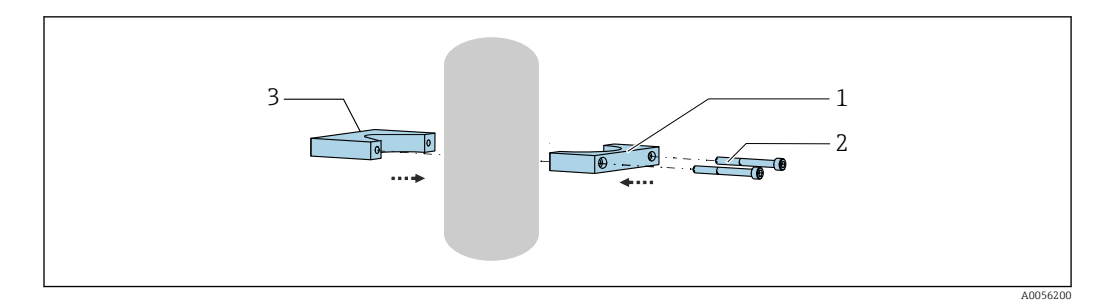

Otra opción es montar el bloque de enjuague en una tubería. El diámetro exterior de la tubería debe ser de 60,3 mm (2,38 in) como mínimo y de 80 mm (3,15 in) como máximo.

- 1. Coloque una mitad del soporte del bloque de enjuague (1) en la tubería.
- 2. Coloque la contrapieza (3) en la tubería desde el otro lado.
- 3. Conecte el soporte del bloque de enjuague mediante los tornillos (2) suministrados.

#### Bloque de enjuague en el soporte del bloque de enjuague

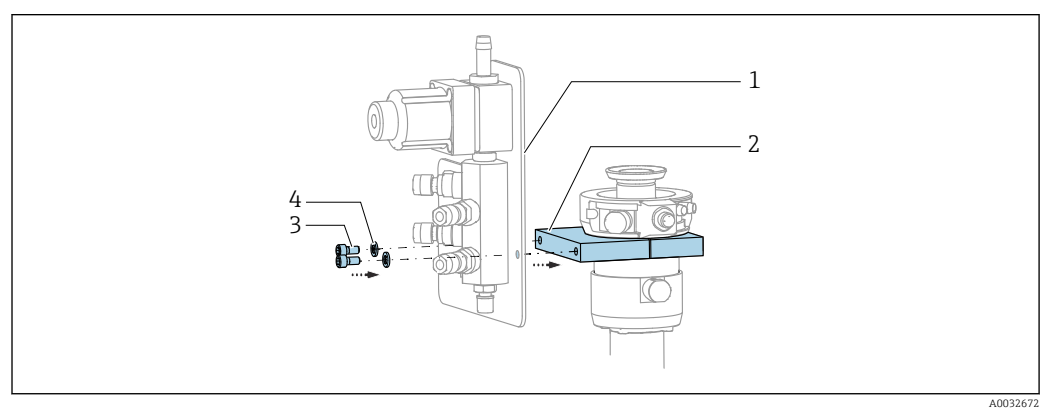

 Sujete el panel del bloque de enjuague (1) al soporte del bloque de enjuague (2) usando los tornillos (3) y arandelas (4) proporcionados.

# 5.2.4 Conexión del aire comprimido y el producto al bloque de enjuague

Según la configuración, se distingue entre equipos de uno y dos canales; esto se indica mediante "/ ".

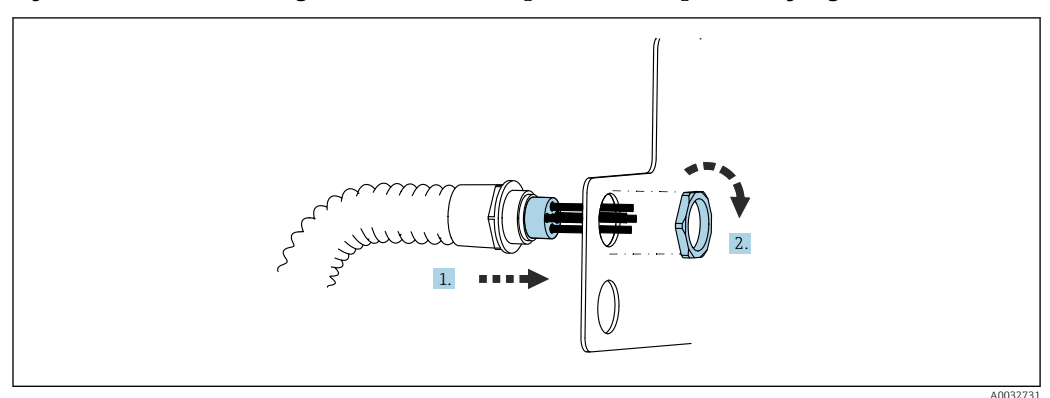

Fijación de la multimanguera M1/M3 al soporte del bloque de enjuague

1. Guíe las mangueras a través de la abertura en la placa del bloque de enjuague.

2. Use la contrapieza para asegurar el prensaestopas.

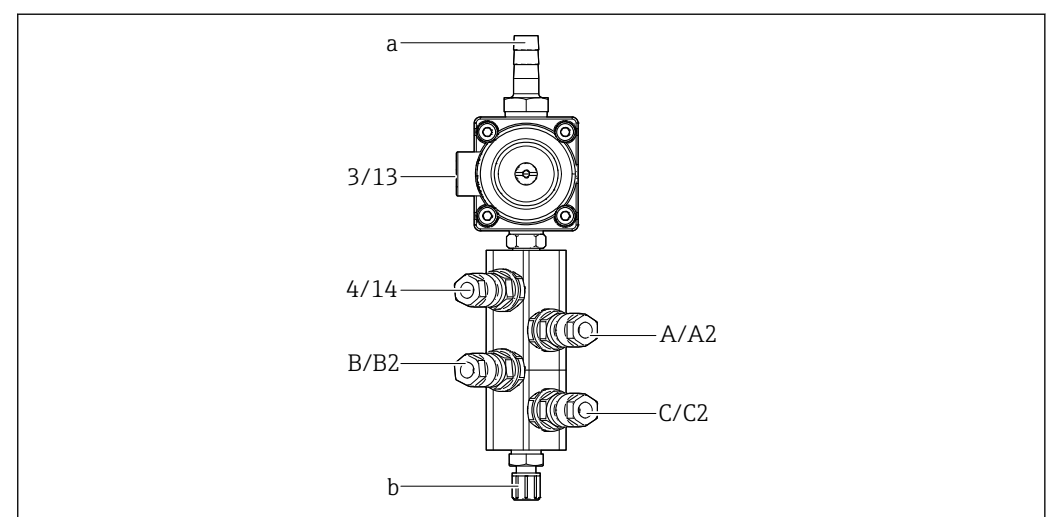

# Asignación de las mangueras individuales desde la multimanguera M1/M3 hasta el bloque de enjuague

📧 14 🛛 Bloque de enjuague, etiquetado según la configuración del sistema

- a Acoplamiento al suministro de agua
- b Salida de la conexión de enjuague al portasondas
- Conecte las mangueras individuales en el sistema de la forma siguiente:

| Multimanguera                          | Función                                                                            | Nombre de la<br>manguera<br>Monocanal/bicanal | Posición del bloque de<br>enjuague<br>Monocanal/bicanal |
|----------------------------------------|------------------------------------------------------------------------------------|-----------------------------------------------|---------------------------------------------------------|
| M1/M3 (manguera de<br>aire comprimido) | Control del aire<br>comprimido para<br>válvula de agua en el<br>bloque de enjuague | 3/13                                          | 3/13                                                    |
|                                        | Aire de purga en el<br>bloque de enjuague                                          | 4/14                                          | 4/14                                                    |
| M2/M4 (manguera<br>para líquidos)      | Bomba A/depósito A<br>(izquierda)                                                  | A/A2                                          | A/A2                                                    |
|                                        | Bomba B/depósito B<br>(centro)                                                     | B/B2                                          | В/В2                                                    |
|                                        | Bomba C/depósito C<br>(derecha)                                                    | C/C2                                          | C/C2                                                    |

#### Conexión de las mangueras individuales

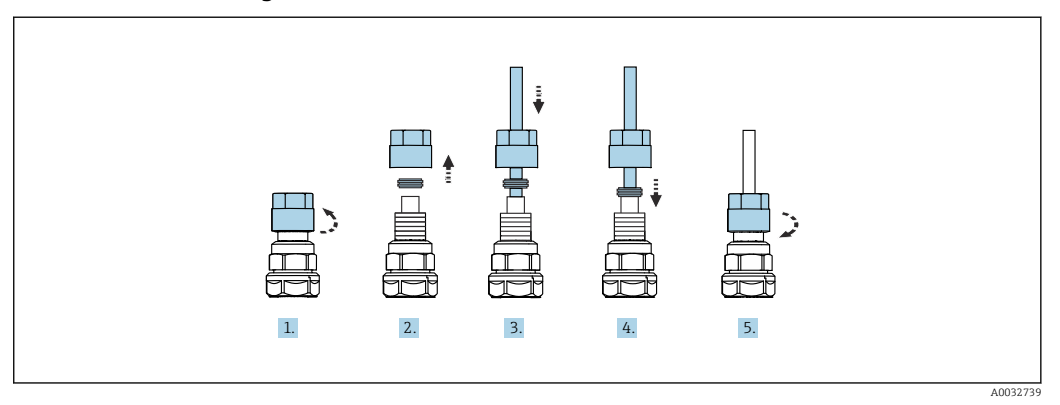

- 1. Desenrosque la tuerca de unión de la válvula.
- 2. Retire la tuerca de unión y el anillo de sujeción que se encuentra debajo.

- 3. Guíe la manguera a través de la tuerca de unión y el anillo de sujeción en la válvula.
- **4.** Use el anillo de sujeción para asegurar la manguera a la válvula presionándolo ligeramente.
- 5. Vuelva a enroscar la tuerca de unión en la válvula.
  - └ La manguera está ahora posicionada con firmeza en la válvula.

# 5.2.5 Conexión del agua de enjuague al bloque de enjuague

### **A**TENCIÓN

### La temperatura excesiva del agua daña las mangueras de enjuague.

Riesgo de lesiones debido a la descarga de vapor de agua.

► Asegúrese de que la temperatura del agua no supere 60 °C (140 °F).

Durante la conexión del agua, preste atención a lo siguiente:

- La tubería de agua de enjuague la debe proporcionar el cliente.
- La presión del agua debe ser de 3 a 6 bar (44 a 87 psi).
- El diámetro interno de la manguera de agua de enjuague debe ser de 12 mm (0,47 in); interfaz al bloque de enjuague: conector de manguera = d12 mm (0,47 in).
- Si se utiliza un portasondas con función de agua de sellado, la presión del agua de sellado debe ser superior a la presión de proceso. La función de agua de sellado se describe en el manual de instrucciones del portasondas correspondiente.

Preste atención a la calidad del agua de enjuague. Las partículas de más de 100 µm se deben filtrar por medio de un filtro de agua.

Se incluyen dos adaptadores G1/4" para manguera de 6/8 mm a fin de adaptar las conexiones de enjuague del portasondas. El portasondas debe disponer de conexiones de enjuague G 1/4".

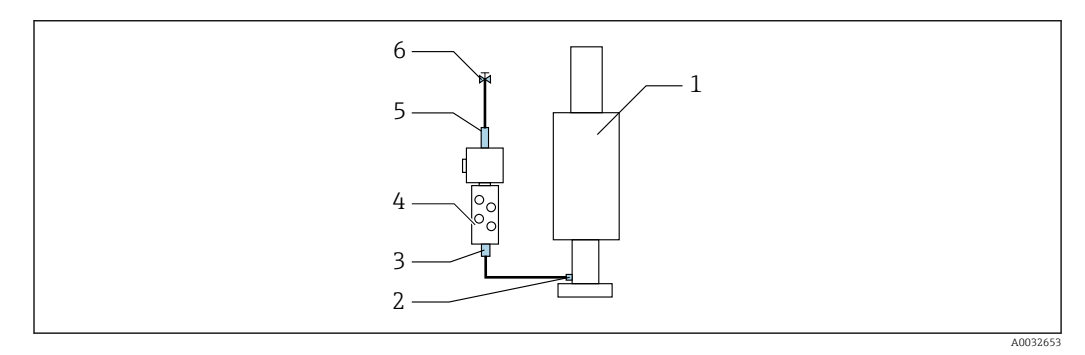

I5 Bloque de enjuague con un portasondas

1. Enjuague la tubería a fondo.

- Conecte el agua de enjuague (6) a la conexión de agua (5) del bloque de enjuague (4). La manguera debe fijarse en planta con métodos de última generación, por ejemplo, mediante un triclamp para tubo.
- 3. Conecte la conexión de la cámara de enjuague (3) en el bloque de enjuague a la conexión de enjuague (2) del portasondas (1).

### 5.2.6 Conexión del aire comprimido al portasondas

Según la configuración, se distingue entre un equipo de un canal y otro de dos canales; esto se indica mediante "/ ".

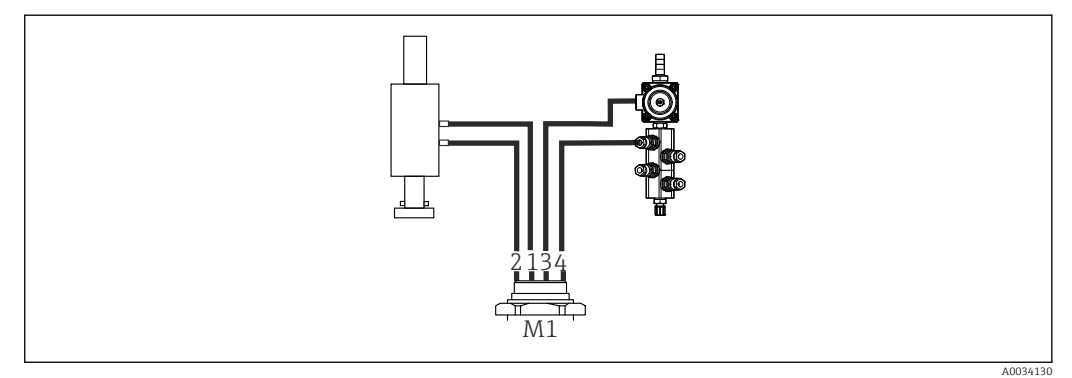

#### Conexión de las mangueras individuales de la multimanguera M2/M4 al portasondas

- ☑ 16 Conexiones M1 en el portasondas y el bloque de enjuague, ejemplo con equipo de un solo canal
- 1. Conecte la manguera 1/11 a la conexión para desplazar el portasondas a la posición de medición.
- 2. Conecte la manguera 2/12 a la conexión para mover el portasondas en la posición de servicio.
- **3.** Conecte la manguera 3/13 a la unidad de aire comprimido de la válvula de agua del bloque de enjuague.
- 4. Conecte la manguera 4/14 a la conexión de aire de purga del bloque de enjuague.

#### Conexión del portasondas en los modelos CPA87x y CPA472D

• Conecte las mangueras de la manera siguiente:

| Número de manguera: | Conexión en el portasondas: |  |
|---------------------|-----------------------------|--|
| CPA87x              |                             |  |
| Manguera 1/11       | I, posición de medición     |  |
| Manguera 2/12       | O, posición de servicio     |  |
| CPA472D             |                             |  |
| Manguera 1/11       | Conexión superior           |  |
| Manguera 2/12       | Conexión inferior           |  |

#### Conexión del portasondas CPA473/474

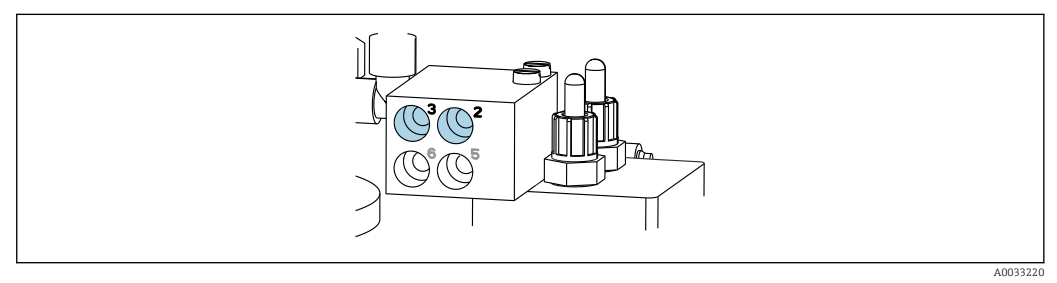

• Conecte las mangueras de la manera siguiente:

| Número de manguera: | Conexión en el portasondas: |
|---------------------|-----------------------------|
| Manguera 1/11       | 2 en el bloque, medición    |
| Manguera 2/12       | 3 en el bloque, servicio    |

### 5.2.7 Conexión del suministro de aire comprimido

#### Suministro de aire comprimido

Durante la conexión, preste atención a lo siguiente:

- Especificaciones de la manguera según los datos técnicos  $\rightarrow$  🗎 107
- La línea de aire comprimido la debe proporcionar el cliente.
- El aire comprimido es de 4 a 6 bar (58 a 87 psi).
- La presión del aire óptima para el funcionamiento es 6 bar (87 psi).
- $\bullet$  El aire debe estar filtrado (tamaño máximo del poro de 50  $\mu m$ ) y sin aceite ni condensación.
- El diámetro interno no debe exceder 6 mm (0,24 in).
- El diámetro externo no debe exceder 8 mm (0,31 in).

#### Conexión en la unidad de control neumático

El sistema de mangueras destinado al suministro interno de aire comprimido en la unidad de control neumático viene ya conectado de fábrica.

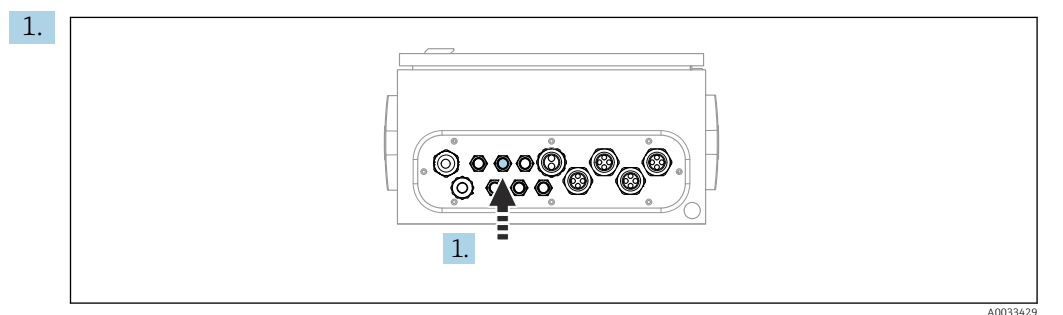

Guíe la manguera destinada al suministro externo de aire comprimido hacia el prensaestopas dispuesto en la unidad de control neumático.

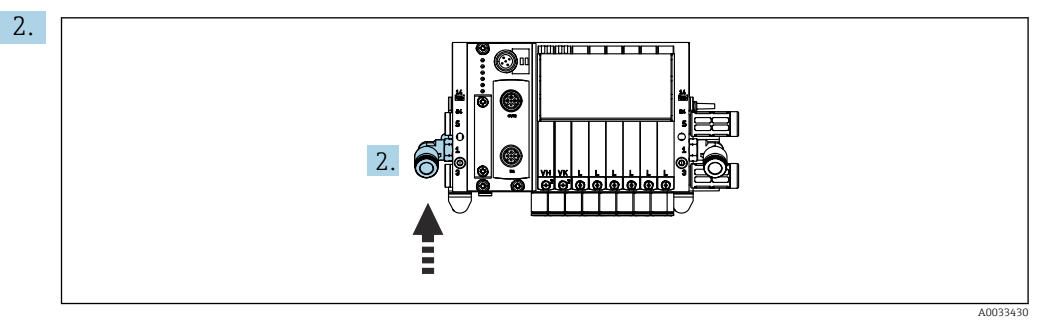

Conecte la manguera de suministro de aire comprimido al suministro al manifold de válvulas piloto.

# 5.3 Montaje de la puerta de enlace (opcional)

La puerta de enlace opcional se suministra cuando se piden los siguientes tipos de comunicación:

- Ethernet/IP
- PROFIBUS DP
- Profinet

La puerta de enlace debe instalarla en campo el cliente.

 Monte la puerta de enlace en un raíl de montaje TS 35/7.5. Consulte la documentación del fabricante.

# 5.4 Comprobaciones tras el montaje

1. Después de la instalación, compruebe todos los equipos para detectar posibles daños.

- 2. Verifique que se cumplan las distancias de instalación especificadas.
- **3.** Compruebe que se cumplan los límites de temperatura en el lugar de montaje.
- 4. Compruebe que todas las mangueras estén montadas de manera segura y sean estancas a las fugas.
- 5. Compruebe que todas las multimangueras estén posicionadas de manera que queden protegidas.

# 6 Conexión eléctrica

# 6.1 Requisitos de conexión

### ADVERTENCIA

#### El equipo está activo.

Una conexión incorrecta puede ocasionar lesiones o incluso la muerte.

- El conexionado eléctrico solo debe ser realizado por un técnico electricista.
- El electricista debe haber leído y entendido este manual de instrucciones, y debe seguir las instrucciones de este manual.
- Con anterioridad al inicio del trabajo de conexión, garantice que el cable no presenta tensión alguna.

### AVISO

#### El equipo no tiene ningún interruptor de alimentación

- ► El usuario debe proveer un fusible de máximo 16 A para el equipo. Tenga en cuenta las normativas locales para la instalación.
- ► El disyuntor debe ser un interruptor o interruptor de alimentación y debe llevar una etiqueta que indique que es el disyuntor del equipo.
- La conexión de la tierra de protección se debe establecer previamente a todas las demás conexiones. Si se desconecta la tierra de protección, pueden producirse situaciones peligrosas.
- ► El disyuntor debe estar ubicado cerca del equipo.
- 1. Asegúrese de establecer una conexión suficiente con el sistema conductor de protección del edificio, de al menos 0,75 mm<sup>2</sup> (0,029 in<sup>2</sup>).
- 2. Asegúrese de que la capacidad de carga mecánica de los cables de alimentación cumpla las condiciones del lugar de instalación.

Únicamente se deben establecer en el equipo suministrado las conexiones mecánicas y eléctricas descritas en las presentes instrucciones y necesarias para el uso previsto requerido.

► Tenga el máximo cuidado cuando realice los trabajos.

Tensión de alimentación:

100 a 230 V CA

Las fluctuaciones en la tensión de línea no deben superar el  $\pm$  10 %.

# 6.2 Configuración de la unidad de control CDC90

### 6.2.1 Visión general de la unidad de control CDC90

Módulos:

- Ranura 1: módulo base BASE2-E (contiene 2 entradas de sensor, 2 salidas de corriente)
- Ranuras 2 y 3: vacías
- Ranura 4: módulo 2AI (2 entradas de corriente)
- Ranuras 5 y 6: 2 módulos DIO
- Ranura 7: opcionalmente, módulo 4AO (4 salidas de corriente)

### 6.2.2 Abertura de la unidad de control CDC90

### AVISO

### Herramientas puntiagudas o afiladas

El uso de herramientas inadecuadas puede provocar arañazos en la caja o daños en la junta y, por lo tanto, afectar negativamente a la estanqueidad de la caja.

• No utilice ningún objeto puntiagudo o afilado, como p. ej. un cuchillo, para abrir la caja.

▶ Utilice únicamente un destornillador Phillips PH2.

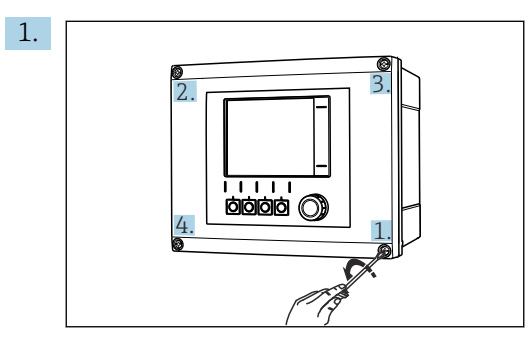

Afloje los tornillos de la caja transversalmente con un destornillador Phillips PH2.

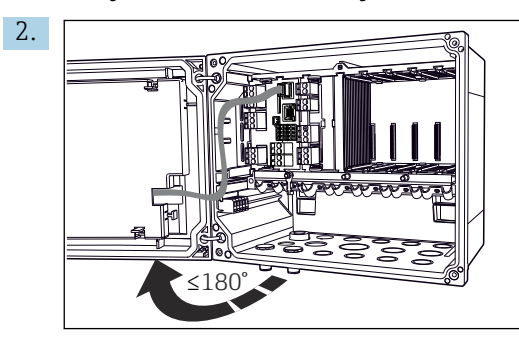

Abra la cubierta que protege la pantalla, ángulo de abertura máximo de  $180^\circ$  (según la posición de instalación).

3. Para cerrar la caja: apriete los tornillos siguiendo una secuencia transversal similar, paso a paso.

### 6.2.3 Conexión del blindaje del cable

Los cables del equipo deben estar apantallados.

Si resulta posible, use exclusivamente cables originales con terminación.

#### Amplitud de sujeción de las abrazaderas de cables: 4 ... 11 mm (0,16 ... 0,43 in)

Cable de muestra (puede no ser idéntico al original suministrado)

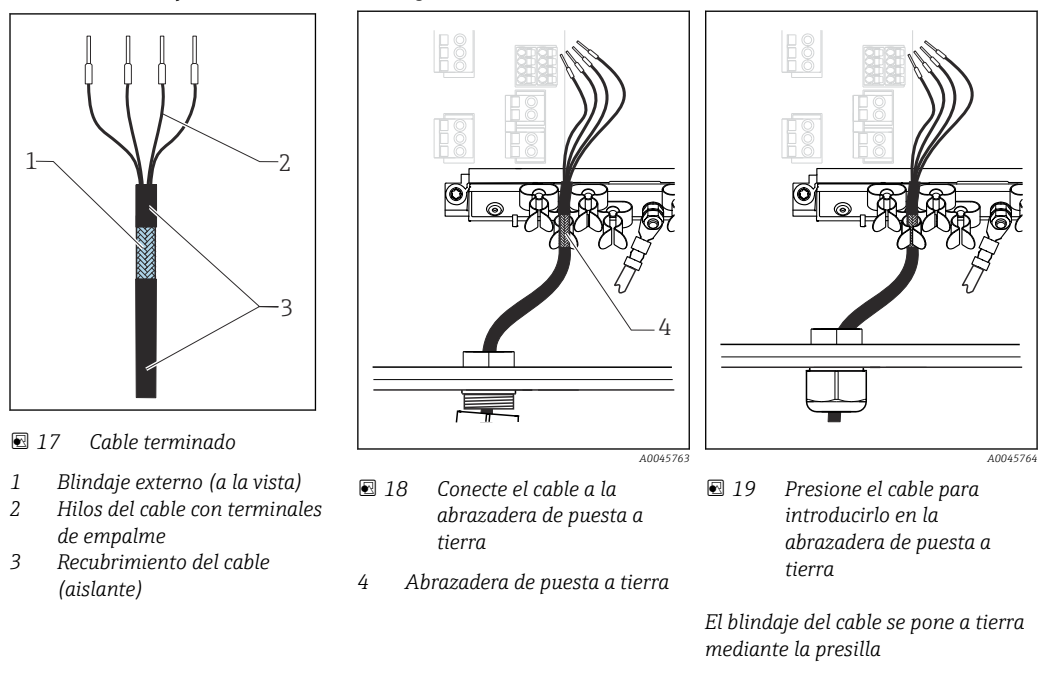

1. Afloje el prensaestopas correspondiente en la parte inferior de la caja.

- 2. Retire el conector provisional.
- 3. Adjunte al extremo del cable el prensaestopas y asegúrese de que está orientado en la dirección correcta.
- 4. Haga pasar el cable por el prensaestopas hacia el interior de la caja.
- 5. Disponga el cable en la carcasa de tal forma que el blindaje **descubierto** quede ajustado en una abrazadera y los hilos del cable puedan alcanzar fácilmente el elemento de conexión del módulo de electrónica.
- 6. Conecte el cable a la abrazadera para cable.
- 7. Sujete el cable con la abrazadera.
- 8. Conecte los hilos del cable siguiendo el diagrama de conexionado.
- 9. Apriete el prensaestopas desde fuera.

### 6.2.4 Terminales para cable

Terminales enchufables para conexiones Memosens

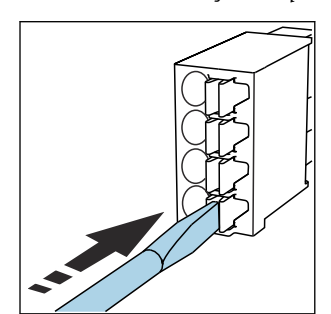

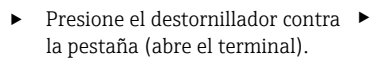

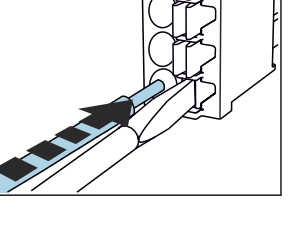

Inserte el cable hasta llegar al

tope.

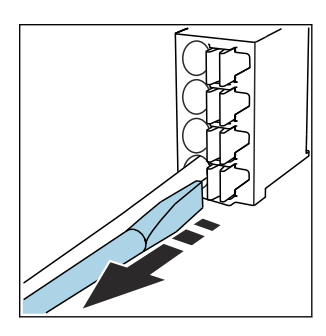

 Extraiga el destornillador (cierra el terminal).  Una vez efectuada la conexión, compruebe que todos los extremos de cable estén bien sujetados. En particular, los extremos de cables terminados tienden a soltarse fácilmente si no se han insertado bien hasta llegar al tope.

#### Todos los demás terminales enchufables

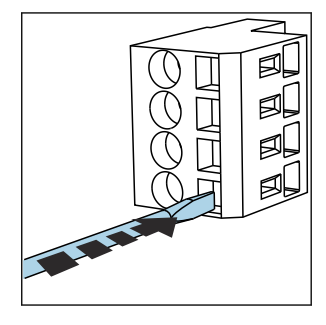

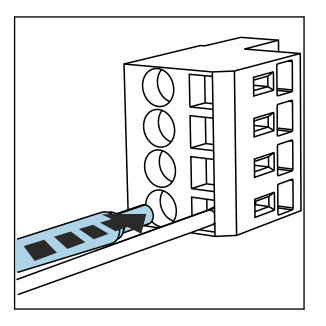

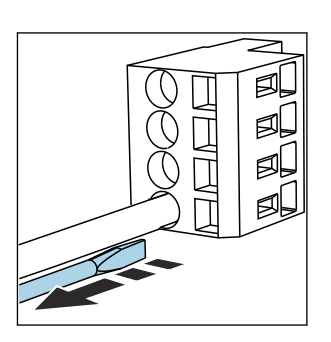

 Extraiga el destornillador (cierra el terminal).

Presione el destornillador contra
 la pestaña (abre el terminal).

Inserte el cable hasta llegar al tope.

# 6.3 Conexión de los sensores

### 6.3.1 Tipos de sensor

Sensores con protocolo Memosens

| Tipos de sensores                                                         | Cable del sensor                                              | Sensores                                                                                           |
|---------------------------------------------------------------------------|---------------------------------------------------------------|----------------------------------------------------------------------------------------------------|
| Sensores digitales <b>sin</b> fuente interna<br>de alimentación adicional | Con conector enchufable y<br>transmisión inductiva de señales | <ul><li>Sensores de pH</li><li>Sensores de redox</li><li>Sensores combinados de pH/redox</li></ul> |

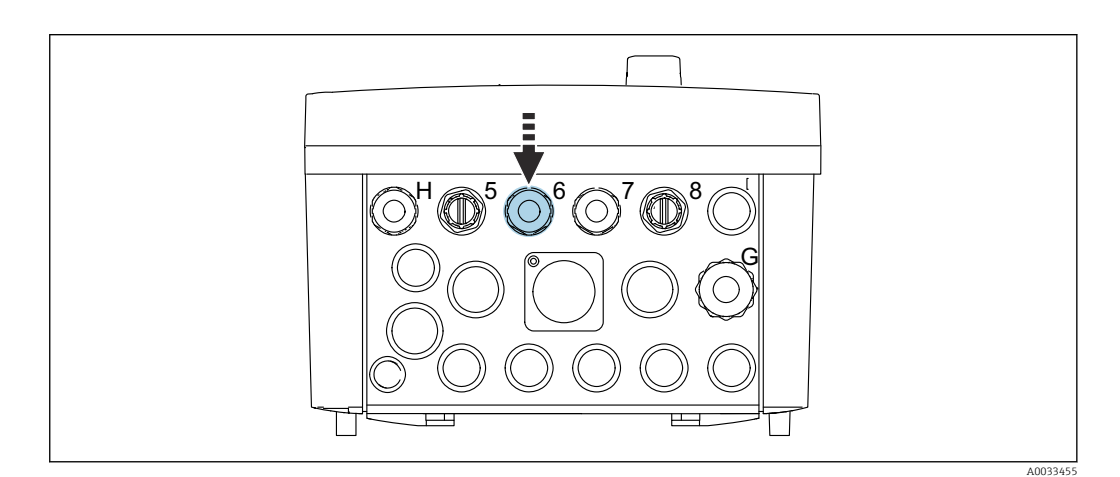

Guíe el cable del sensor del primer punto de medición a través del prensaestopas "6" suministrado.

El prensaestopas "7" se suministra para el sensor del segundo punto de medición.

#### Conexión del cable del sensor

►

 Cable de sensor conectado directamente Conecte el cable del sensor al conector del terminal del módulo BASE2-E.

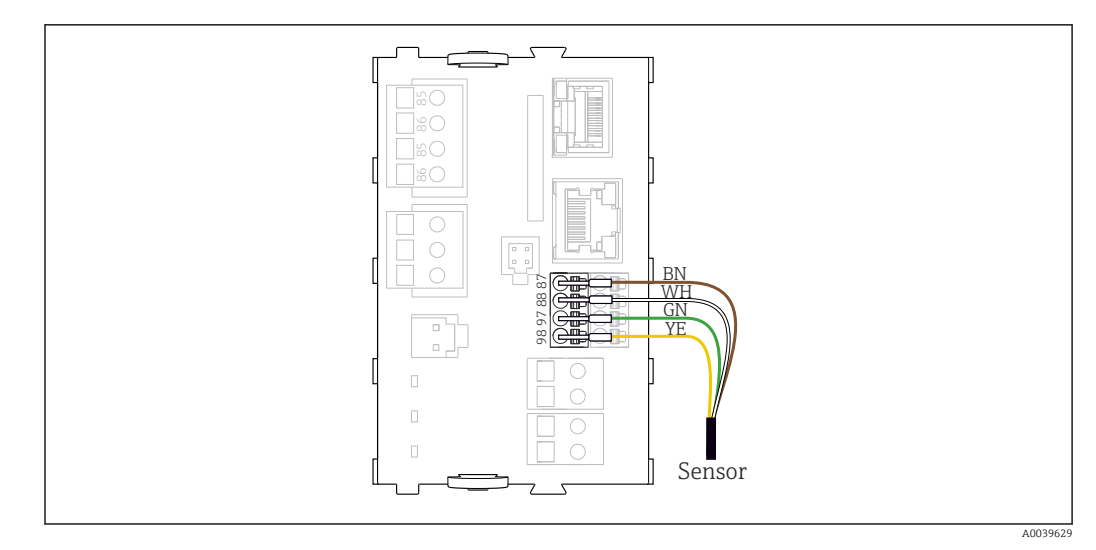

🖻 20 Conexión directa de sensores sin tensión de alimentación adicional

# 6.4 Conectar la comunicación

La unidad de control CDC90 dispone de las opciones de comunicación siguientes:

- Entradas y salidas de corriente analógicas
  - Activación a través de la entrada de corriente analógica (AI).
  - Realimentación de la señal a través de la salida de corriente analógica (AO).
  - Los ajustes se pueden llevar a cabo mediante el servidor web del transmisor (dirección IP por defecto: 192.168.0.4) o en el indicador local.
- Modbus TCP (servidor). Para la conexión entre Modbus TCP y el equipo. Los siguientes protocolos del sistema de control de procesos se activan con una puerta de enlace preconfigurada.
  - PROFIBUS DP (esclavo)
  - Ethernet/IP
  - PROFINET (equipo)
- Comunicación digital

# 6.5 Conexión de la comunicación analógica

### **ADVERTENCIA**

#### Módulo destapado

Sin protección contra sacudidas. Peligro de descargas eléctricas.

- Únicamente el módulo 4AO se puede adaptar en la ranura 7. No se debe modificar otro hardware.
- 1. El apantallamiento adicional que sea necesario ha de conectarse mediante regletas extraíbles (aportadas por el usuario) con la tierra de protección centralizada en el armario de control.
- **2.** Siga la conexión de los terminales aquí:  $\rightarrow \cong 30$

#### Conexión de la comunicación analógica

Para la comunicación analógica, instale la línea de señal en las siguientes conexiones:

- La salida analógica 1:2 del módulo BASE2-E se utiliza para la comunicación con el CDC90.
- La entrada analógica 4:2 (módulo 2AI) se utiliza para la comunicación con el CDC90.

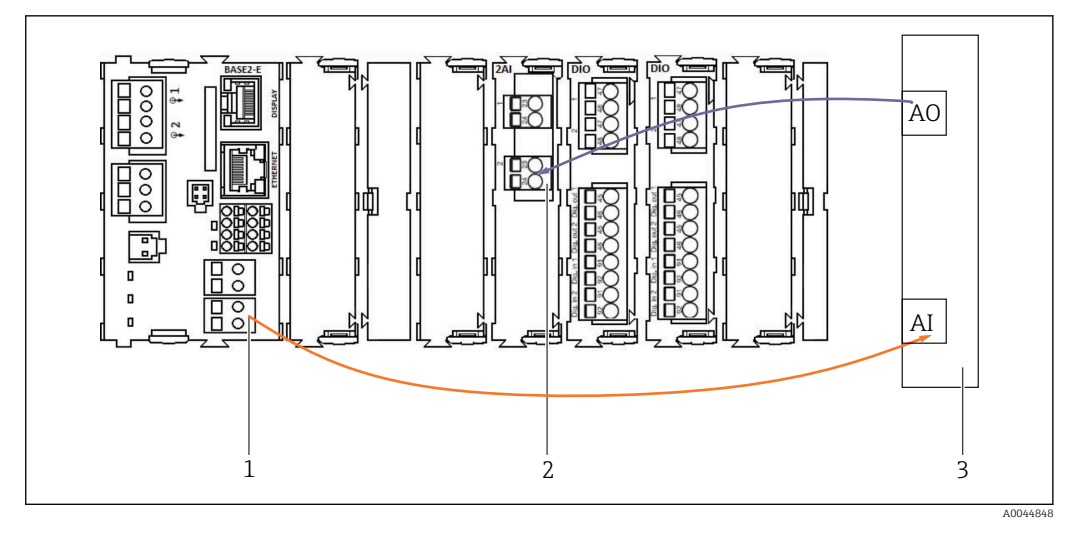

- 1 Salida analógica en BASE2-E
- 2 Entrada analógica 2AI
- 3 Sistema de control de procesos, PCS

#### Señales de estado

Transmisión de las señales de estado del punto de medición al sistema de control:

- 2. Salida para transmitir las señales de estado del punto de medición al sistema de control
- Opcional: módulo 4AO adicional para valores medidos.

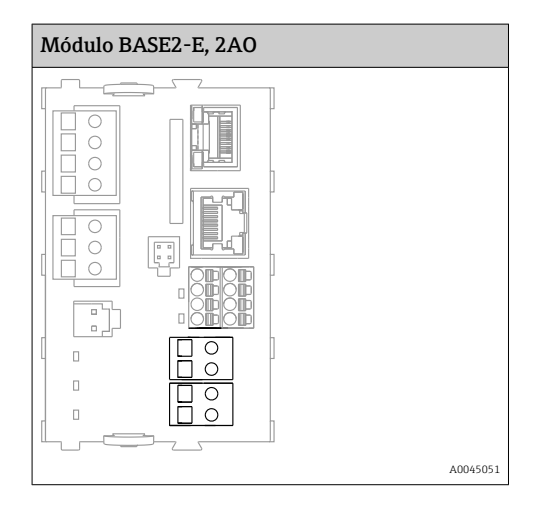

#### Transmisión del valor medido

Los valores medidos se transmiten del punto de medición al sistema de control mediante el módulo opcional de salida de corriente analógica. Las salidas analógicas se configuran mediante la unidad de control CDC90. Para ello, acceda al módulo de control interno desde el servidor web (BA01225C) o utilice un indicador externo disponible opcionalmente.

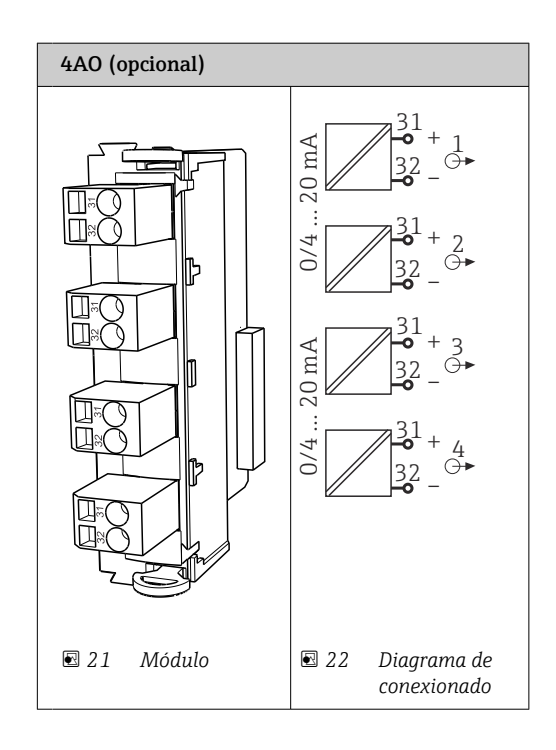

# 6.6 Conexión de la comunicación de bus de campo

### Conexión Modbus TCP con el conmutador de Ethernet

Para la comunicación Modbus no se requiere una puerta de enlace.

- **1.** Para conectarse al CDC90, conecte el cable Ethernet con el conmutador de Ethernet en el puerto 5.
- 2. Conecte la pieza final al sistema de control de procesos.

#### Asignación del cable Ethernet

| RJ45 | Cable estánd. |      | Cable ind. | M12 |
|------|---------------|------|------------|-----|
| 1    | Naranja       | TxD- | Naranja    | 3   |
| 2    | Ámbar/blanco  | TxD+ | Amarillo   | 1   |
| 3    | Verde         | RxD- | Azul       | 4   |
| 4    | Verde/blanco  | RxD+ | Blanco     | 2   |

#### Asignación de la conexión M12

| M12 |          | M12 |
|-----|----------|-----|
| 1   | Amarillo | 1   |
| 2   | Blanco   | 2   |
| 3   | Naranja  | 3   |
| 4   | Azul     | 4   |

#### Asignación de RJ45 a la conexión M12

| RJ45 |          | M12 |
|------|----------|-----|
| 1    | Amarillo | 1   |
| 3    | Blanco   | 2   |

| 2 | Naranja | 3 |
|---|---------|---|
| 6 | Azul    | 4 |

#### Conexión de PROFINET y PROFIBUS DP mediante puerta de enlace

La puerta de enlace debe instalarse externamente. Se proporciona un cable Ethernet de 3 m (9,84 ft). El cliente debe proporcionar el cable que va al sistema de control de procesos.

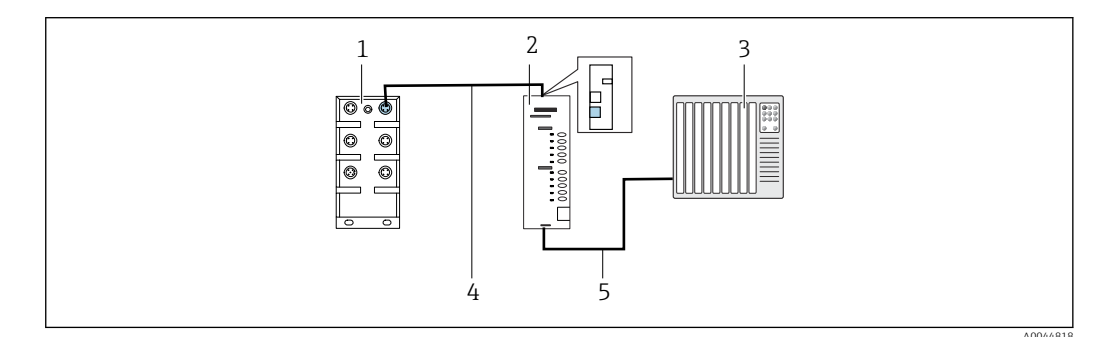

23 Conexión de comunicación PROFINET y PROFIBUS DP

- 1 Activación del Ethernet en el CDC90
- 2 Puerta de enlace
- 3 Sistema de control de procesos (PCS)
- 4 Cable Ethernet, comunicación CDC90 / puerta de enlace
- 5 Conexión de comunicación, puerta de enlace/sistema de control de procesos (PCS)
- **1**. Para conectarse al CDC90, conecte el cable Ethernet (4) en la parte superior de la puerta de enlace.
- 2. Conecte la pieza del extremo al conmutador de Ethernet (1) en el puerto 5.
- Para conectarse al sistema de control de procesos, conecte el cable de comunicación
  (5) a la parte inferior de la puerta de enlace.
- 4. Conecte la pieza final con el sistema de control de procesos (3).

#### Conexión Ethernet/IP a través de la puerta de enlace

La puerta de enlace debe instalarse externamente. Se proporciona un cable Ethernet de 3 m (9,84 ft). El cliente debe proporcionar el cable que va al sistema de control de procesos.

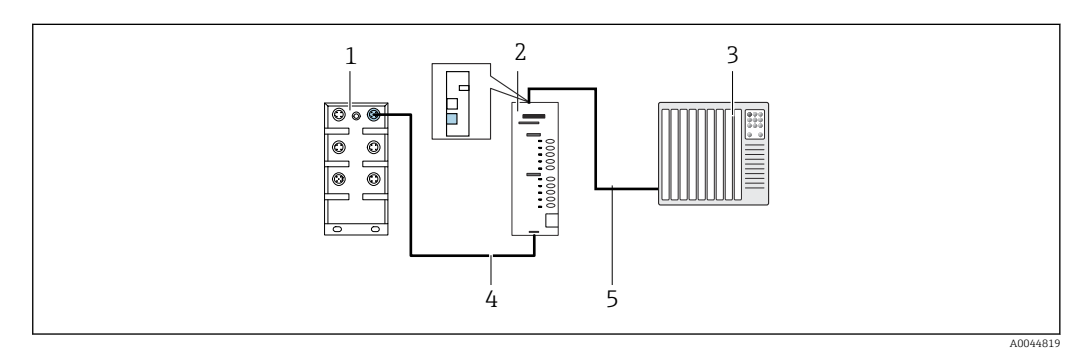

- 🖻 24 Conexión de comunicación Ethernet/IP
- 1 Activación del Ethernet en el CDC90
- 2 Puerta de enlace
- 3 Sistema de control de procesos (PCS)
- 4 Cable Ethernet, comunicación CDC90 / puerta de enlace
- 5 Conexión de comunicación, puerta de enlace/sistema de control de procesos (PCS)
- **1**. Para conectarse al CDC90, conecte el cable Ethernet (4) en la parte inferior de la puerta de enlace.
- 2. Conecte la pieza del extremo al conmutador de Ethernet (1) en el puerto 5.

- **3.** Para la conexión con el sistema de control de procesos, conecte el cable de comunicación (5) en la parte superior de la puerta de enlace.
- 4. Conecte la pieza final con el sistema de control de procesos (3).

Se proporciona información más detallada sobre la comunicación de bus de campo en las páginas de producto en internet:

- Ethernet/IP (adaptador) mediante Modbus TCP puerta de enlace Ethernet/IP: BA02241C
- Modbus TCP (servidor): BA02238C
- PROFIBUS DP (esclavo) mediante Modbus TCP puerta de enlace PROFIBUS DP. BA02239C
- PROFINET (equipo) mediante Modbus TCP puerta de enlace PROFINET: BA02240C

# 6.7 Conexión de la comunicación digital

#### 6.7.1 Conexión de entradas y salidas adicionales

El cableado de las entradas y salidas externas, por ejemplo, de un caudalímetro, se realiza en el IO/DIO remoto (1) de la unidad de control neumático.

Estas entradas y salidas externas se pueden evaluar durante la configuración del programa y activarse o desactivarse.

La configuración debe llevarla a cabo el personal exerto de Endress+Hauser.

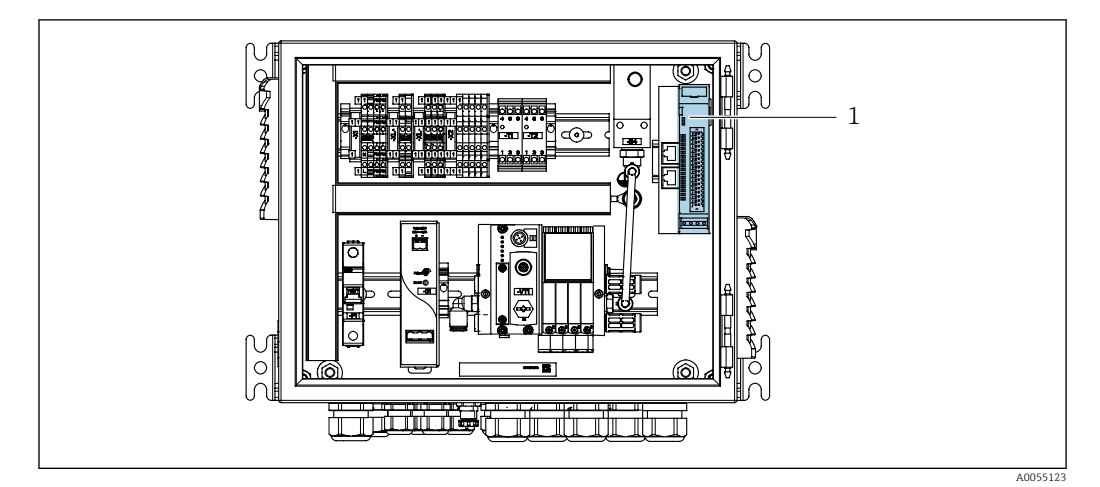

25 IO/DIO remoto en la unidad de control neumático

1 IO/DIO remoto

1. Guíe los cables a través del prensaestopas en la parte inferior de la unidad de control neumático.

2. Tienda los cables hasta el terminal deseado del IO/DIO remoto (1). Los terminales del IO/DIO remoto vienen preconfigurados de la forma siguiente:
A0055909

#### 🖻 26 Terminales libres del IO/DIO remoto

#### Asignación de terminales:

| DI   | Función                            | Programa                     |  |
|------|------------------------------------|------------------------------|--|
| 5-12 | Se puede utilizar libremente       | Se puede utilizar libremente |  |
| 13   | Tecla de configuración rápida<br>1 | 801                          |  |
| 14   | Tecla de configuración rápida<br>2 | 802                          |  |
| 15   | Tecla de configuración rápida<br>3 | 803                          |  |
| 16   | Tecla de configuración rápida<br>4 | 804                          |  |

| DO       | Función                      | Asignación                                                                                             |
|----------|------------------------------|----------------------------------------------------------------------------------------------------|
| 1-10     | Se puede utilizar libremente |                                                                                                    |
| 11<br>12 | Modo de funcionamiento       | Ajuste, si DO11 = 0 y DO12 = 0<br>Manual, si DO11 = 0 y DO12 = 1<br>Automático, si DO11 = 1 y DO12 = 0 |
|          |                              | Acceso remoto, si DO11 = 1 y DO12<br>= 1                                                               |
| 13       | Portasondas 1                | Servicio = 0<br>Medición = 1                                                                           |
| 14       | Portasondas 2                | Servicio = 0<br>Medición = 1                                                                           |
| 15       | Estado del programa          | No programa = 1<br>Programa en ejecución = 0                                                           |
| 16       | Estado de error              | Alarma = 0<br>Sin alarma = 1                                                                           |

# 6.8 Conexión de los indicadores de posición de los portasondas

El CDC90 está diseñado para los portasondas siguientes:

Cleanfit CPA4xx

Cleanfit CPA871/CPA875

#### Monitorización de la posición del portasondas

El cableado para la confirmación de la posición del portasondas se realiza en la unidad de control neumático, en el terminal de interfaz de salida (1).

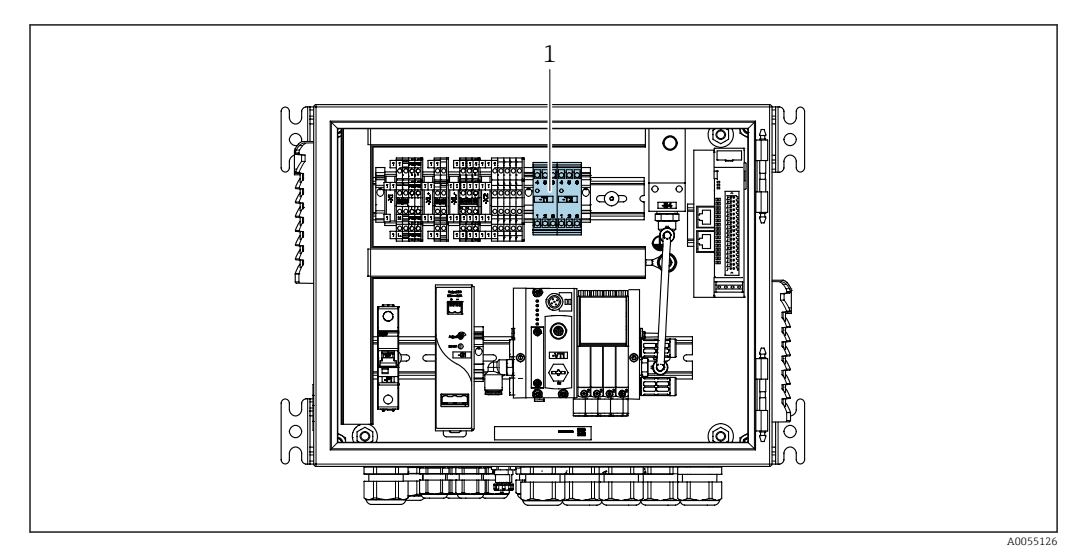

🖻 27 Terminal de la interfaz de salida en la unidad de control neumático

1 Terminal de interfaz de salida

# 6.8.1 Cleanfit CPA472D

Los portasondas con interruptores neumáticos de posición límite deben convertirse en interruptores eléctricos de posición límite.

#### Monitorización de la posición del portasondas

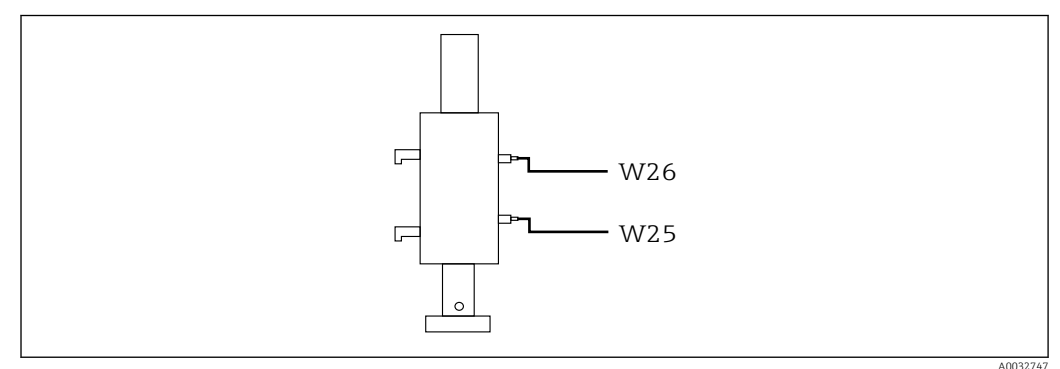

28 Realimentación de la posición del portasondas CPA472D

- **1.** Guíe los cables para la confirmación de posición a través del prensaestopas en la parte inferior de la unidad de control neumático.
- 2. Tienda los cables hasta el terminal de interfaz de salida. Los terminales del terminal de la interfaz de salida vienen preasignados de la forma siguiente:

Las conexiones del terminal de la interfaz de salida de la unidad de control neumático para el equipo monocanal

| Terminal de interfaz de salida T1, parte inferior | Hilo del cable | Función                                 |
|---------------------------------------------------|----------------|-----------------------------------------|
| Pin 1                                             | W26, BN        | Interruptor de posición límite superior |
| Pin 2                                             | W26, BU        | Interruptor de posición límite superior |

| Terminal de interfaz de salida T2, parte inferior | Hilo del cable | Función                                 |
|---------------------------------------------------|----------------|-----------------------------------------|
| Pin 1                                             | W25, BN        | Interruptor de posición límite inferior |
| Pin 2                                             | W25, BU        | Interruptor de posición límite inferior |

Las conexiones del terminal de la interfaz de salida de la unidad de control neumático para el equipo de dos canales

| Terminal de interfaz de salida T3, parte inferior | Hilo del cable | Función                                 |
|---------------------------------------------------|----------------|-----------------------------------------|
| Pin 1                                             | W27, BN        | Interruptor de posición límite superior |
| Pin 2                                             | W27, BU        | Interruptor de posición límite superior |

| Terminal de interfaz de salida T4, parte inferior | Hilo del cable | Función                                 |
|---------------------------------------------------|----------------|-----------------------------------------|
| Pin 1                                             | W28, BN        | Interruptor de posición límite inferior |
| Pin 2                                             | W28, BU        | Interruptor de posición límite inferior |

# 6.8.2 Cleanfit CPA473/474

Los portasondas con interruptores neumáticos de posición límite deben convertirse en interruptores eléctricos de posición límite.

#### Monitorización de la posición del portasondas

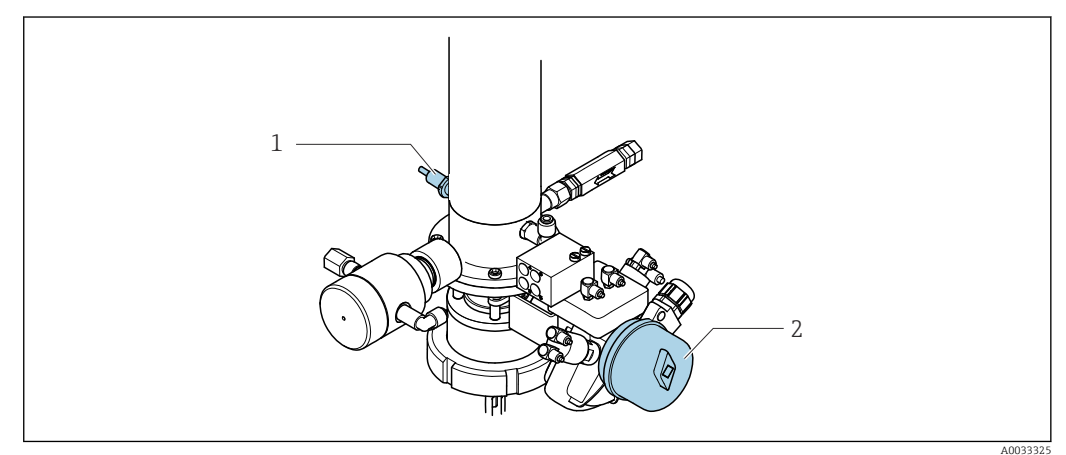

- 29 Control del aire comprimido CPA473/474
- Fije las conexiones para la confirmación de posición en la unidad de control neumático de la forma siguiente:

| Conexiones del terminal de inte | rfaz de salida en | la unidad de control | l neumático |
|---------------------------------|-------------------|----------------------|-------------|
|---------------------------------|-------------------|----------------------|-------------|

| Terminal de interfaz de salida T1, parte inferior | Interruptores de<br>posición límite                               | Función                                                             |
|---------------------------------------------------|-------------------------------------------------------------------|---------------------------------------------------------------------|
| Pin 1                                             | Pos 2, BN interruptor de<br>posición límite en<br>válvula de bola | Interruptor de posición límite, señal de realimentación de servicio |
| Pin 2                                             | Pos 2, BU interruptor de<br>posición límite en<br>válvula de bola | Interruptor de posición límite, señal de realimentación de servicio |

| Terminal de interfaz de salida T2, parte inferior | Hilo del cable                                                | Función                                                             |
|---------------------------------------------------|---------------------------------------------------------------|---------------------------------------------------------------------|
| Pin 1                                             | Pos 1, BN interruptor de<br>posición límite en<br>portasondas | Interruptor de posición límite, señal de realimentación de medición |
| Pin 2                                             | Pos 1, BU interruptor de<br>posición límite en<br>portasondas | Interruptor de posición límite, señal de realimentación de medición |

# 6.8.3 Cleanfit CPA87x

#### Monitorización de portasondas

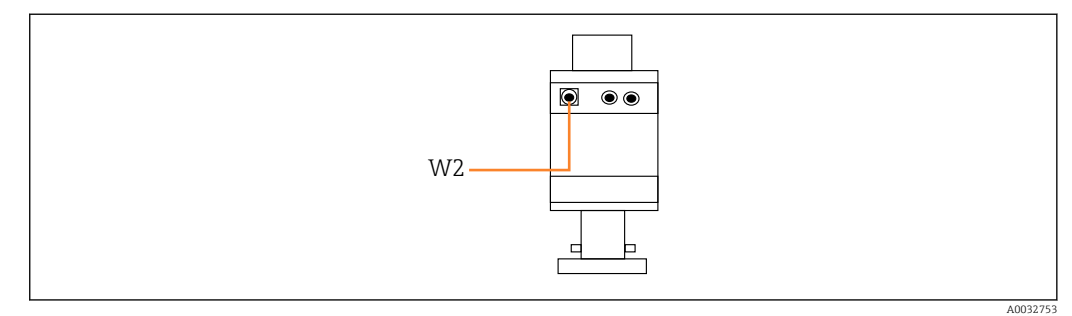

☑ 30 Señal de realimentación de posición, CPA87x

W2 Cable de realimentación

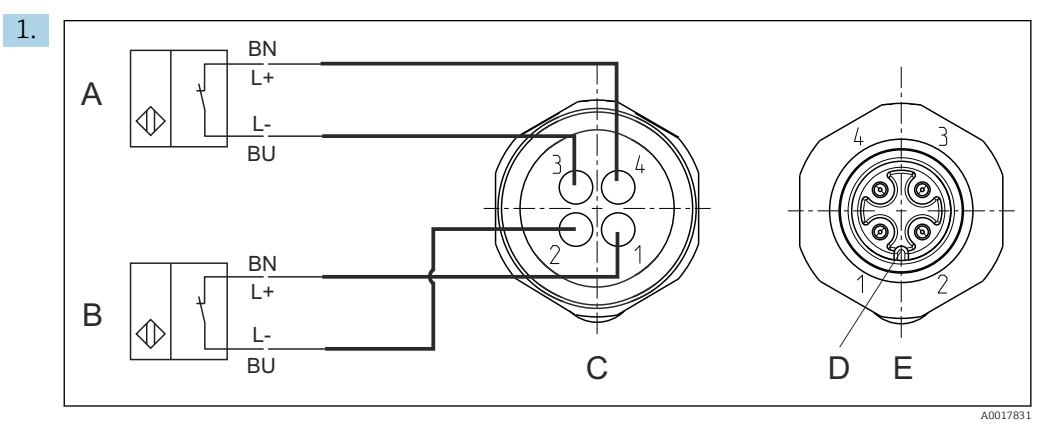

- A Interruptor de posición límite, posición de servicio
- *B* Interruptor de posición límite, posición de medición
- C Conector, M12, lado de la soldadura (interior del portasondas)
- D Codificación
- E Conector, lado de los pines (exterior del portasondas)

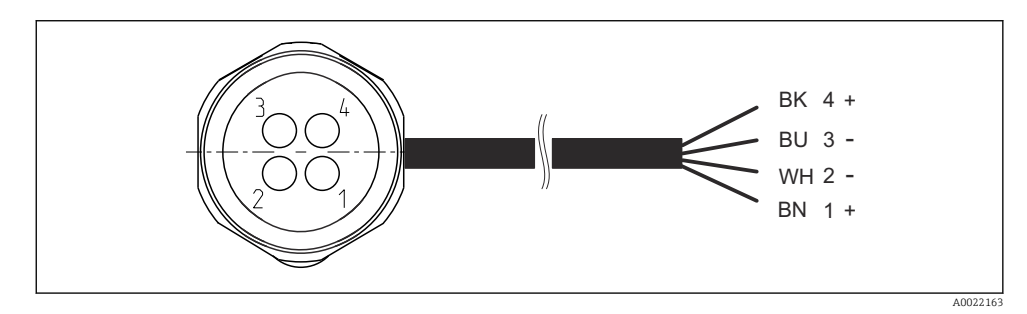

- I Cable de conexión para el interruptor de posición límite en el transmisor, el amplificador de conmutación, el terminal de interfaz de salida, etc.
- 1 Posición "Medición"
- 2 Posición "Medición"
- 3 Posición "Servicio"
- 4 Posición "Servicio"

Acople los cables a los pines suministrados, tal como se muestra en el gráfico.

2. Fije las conexiones para la confirmación de posición de la forma siguiente:

| Terminal de interfaz de salida T1, parte inferior | Hilo del cable | Función                                                        |
|---------------------------------------------------|----------------|----------------------------------------------------------------|
| Pin 1                                             | W2, BK         | Interruptor de posición límite, confirmación<br>de la posición |
| Pin 2                                             | W2, BU         | Interruptor de posición límite, confirmación<br>de la posición |

Las conexiones del terminal de la interfaz de salida de la unidad de control neumático para el equipo monocanal

| Terminal de interfaz de salida T2, parte inferior | Hilo del cable | Función                                                     |
|---------------------------------------------------|----------------|-------------------------------------------------------------|
| Pin 1                                             | W2, BN         | Interruptor de posición límite, confirmación de la posición |
| Pin 2                                             | W2, WH         | Interruptor de posición límite, confirmación de la posición |

Las conexiones del terminal de la interfaz de salida de la unidad de control neumático para el equipo de dos canales

| Terminal de interfaz de salida T3, parte inferior | Hilo del cable | Función                                 |
|---------------------------------------------------|----------------|-----------------------------------------|
| Pin 1                                             | W3, BN         | Interruptor de posición límite superior |
| Pin 2                                             | W3, BU         | Interruptor de posición límite superior |

| Terminal de interfaz de salida T4, parte inferior | Hilo del cable | Función                                 |
|---------------------------------------------------|----------------|-----------------------------------------|
| Pin 1                                             | W28, BN        | Interruptor de posición límite inferior |
| Pin 2                                             | W28, BU        | Interruptor de posición límite inferior |

# 6.9 Conexión de la tensión de alimentación principal

El cable para la tensión de alimentación lo debe suministrar el cliente en planta y no está incluido en el alcance del suministro.

# AVISO

#### El equipo no tiene ningún interruptor de alimentación

- ► El usuario debe proveer un fusible de máximo 16 A para el equipo. Tenga en cuenta las normativas locales para la instalación.
- ► El disyuntor debe ser un interruptor o interruptor de alimentación y debe llevar una etiqueta que indique que es el disyuntor del equipo.
- La conexión de la tierra de protección se debe establecer previamente a todas las demás conexiones. Si se desconecta la tierra de protección, pueden producirse situaciones peligrosas.
- El disyuntor debe estar ubicado cerca del equipo.

#### Preparación de la tensión de alimentación principal

- 1. Asegúrese de que la conexión al sistema de tierra de protección del edificio sea adecuada.
- 2. Utilice un cable de tierra con mín. 0,75 mm<sup>2</sup> (correspondiente a 18 AWG), no incluido en el alcance del suministro.

#### Conexión de la tensión de alimentación principal

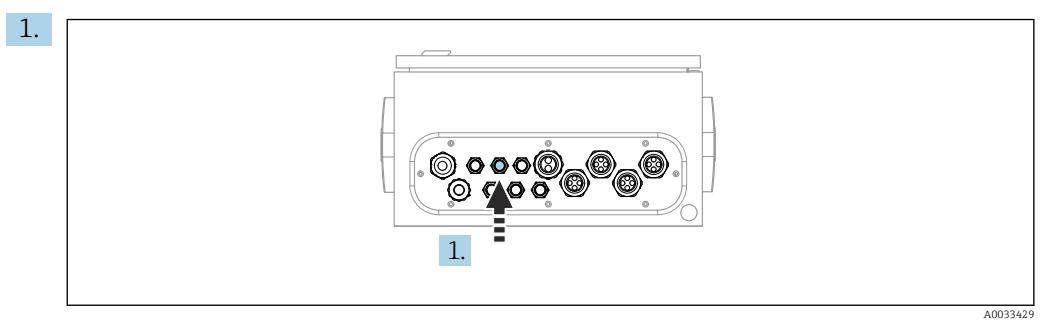

Guíe el cable de la tensión de alimentación principal a través del prensaestopas "3" de la unidad de control neumático.

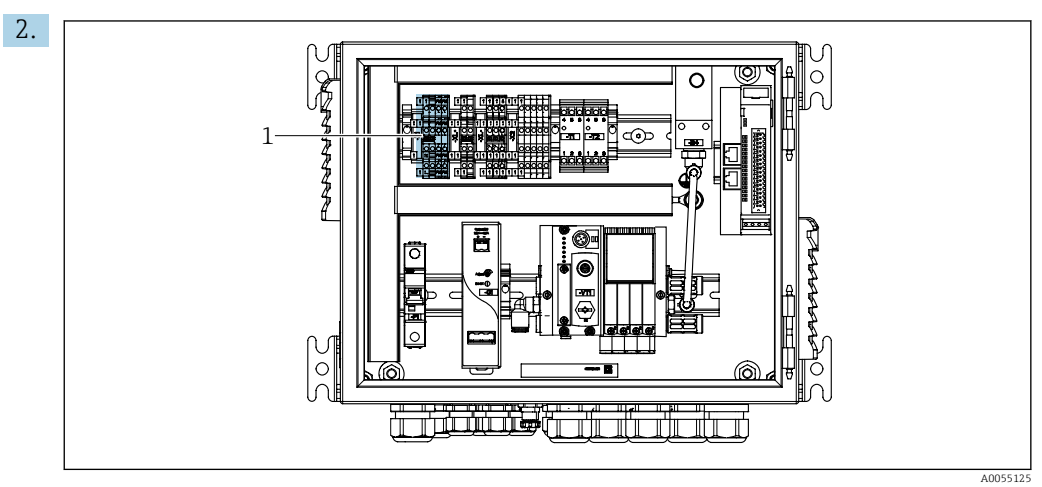

Conecte los hilos al terminal del actuador (1) de la manera siguiente:

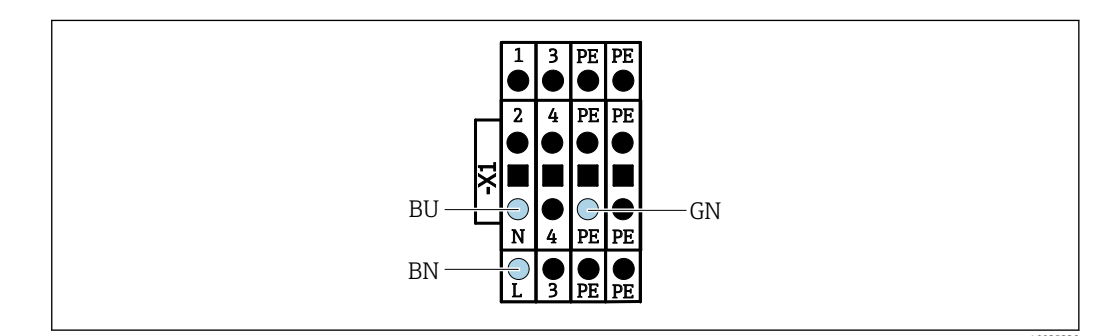

In 32 Diagrama del terminal de la tensión de alimentación principal del terminal del actuador X1 en la unidad de control neumático

| Terminal X1, parte inferior | Hilo del cable |
|-----------------------------|----------------|
| L                           | L1, BN         |
| PE                          | PE, GN-YE      |
| Ν                           | N, BU          |

# 6.10 Conexión de la puerta de enlace (opcional)

#### Conexión de la fuente de alimentación a la puerta de enlace

La alimentación a la puerta de enlace la proporciona el cliente en planta. Consulte la documentación del fabricante.

 Asigne el bloque de terminales de 2 pines y 2,5 mm<sup>2</sup> de la alimentación en la parte superior de la puerta de enlace:

| Pin | Señal           |
|-----|-----------------|
| 1   | + 24 VCC        |
| 2   | Puesta a tierra |

Se proporciona información más detallada sobre la comunicación de bus de campo en las páginas de producto en internet:

- Ethernet/IP (adaptador) mediante Modbus TCP puerta de enlace Ethernet/IP: BA02241C
- Modbus TCP (servidor): BA02238C
- PROFIBUS DP (esclavo) mediante Modbus TCP puerta de enlace PROFIBUS DP. BA02239C
- PROFINET (equipo) mediante Modbus TCP puerta de enlace PROFINET: BA02240C

# 6.11 Aseguramiento del grado de protección

Únicamente se deben establecer en el equipo suministrado las conexiones mecánicas y eléctricas descritas en las presentes instrucciones y necesarias para el uso previsto requerido.

▶ Tenga el máximo cuidado cuando realice los trabajos.

Los distintos tipos de protección admisibles para este producto (impermeabilidad [IP], seguridad eléctrica, inmunidad a interferencias y compatibilidad electromagnética [EMC]) ya no se pueden garantizar si, por ejemplo:

- Se dejan las cubiertas sin poner
- Se utilizan unidades de alimentación distintas a las suministradas
- Los prensaestopas no están suficientemente apretados (es preciso apretarlos con un par de 2 Nm (1,5 lbf ft) para tener el nivel de protección IP admisible)
- Se utilizan diámetros de cable que no son los adecuados para los prensaestopas
- Los módulos no están correctamente fijados
- El indicador no está correctamente fijado (riesgo de entrada de humedad por obturación inadecuada)
- Hay cables/extremos de cables sueltos o mal apretados
- Se han dejado hilos de cable conductores en el equipo

# 6.12 Comprobaciones tras la conexión

## **ADVERTENCIA**

## Errores de conexión

La seguridad del personal y del punto de medición está en riesgo. El fabricante no se responsabiliza de los fallos que se deriven de la inobservancia de este manual.

 Únicamente debe poner el equipo en marcha si puede responder afirmativamente a todas las preguntas siguientes.

Estado del equipo y especificaciones

Externamente, están el equipo y todos los cables en buen estado?

Conexión eléctrica

- ► ¿Están los cables montados sin carga de tracción?
- ¿Se han tendido los cables de modo que no se cruzan ni forman lazos?
- ¿Los cables de señal están correctamente conectados conforme al diagrama de conexionado?
- ▶ ¿Se han realizado correctamente todas las demás conexiones?
- ¿Se han conectado cables de conexión sin utilizar al conector de puesta a tierra?
- ► ¿Están bien insertados todos los terminales enchufables?
- ¿Están todos los cables de conexión posicionados de forma segura en los terminales de los cables?
- ¿Todas las entradas de cable están montadas, apretadas y son estancas a las fugas?
- ¿La tensión de alimentación concuerda con la tensión indicada en la placa de características?

# 7 Opciones de configuración

# 7.1 Visión general sobre las opciones de configuración del equipo

# 7.1.1 Elementos de indicación y configuración

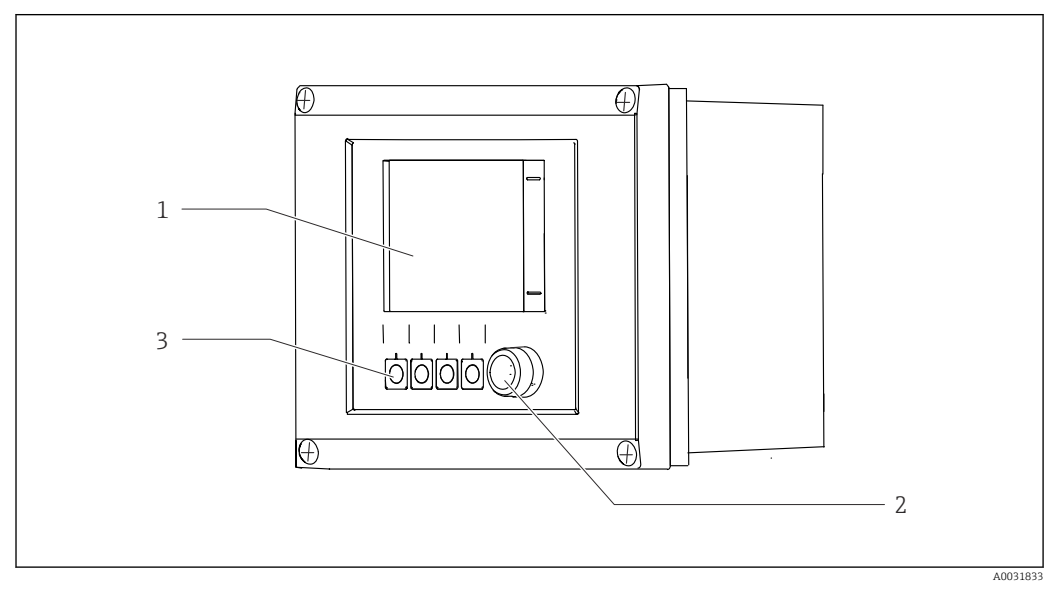

#### 33 Visión general del manejo

- 1 Indicador con pantalla táctil
- 2 Indicador LED de estado
- 3 Teclas de función variable (se puede seleccionar su función)

## Estado conforme a NAMUR

| Categoría                                                     | Descripción                                                                                                    | Estado del LED                                    |
|---------------------------------------------------------------|----------------------------------------------------------------------------------------------------|---------------------------------------------------|
| NAMUR categoría F<br>(fallo)                                  | F (fallo): no se inicia ningún programa hasta que se<br>solucione. La causa del fallo se encuentra en el punto de<br>medición o en el sistema.                                                                                                    | LED de estado rojo<br>encendido<br>continuamente  |
| NAMUR categoría S<br>(incumplimiento de la<br>especificación) | Fuera de la especificación: el punto de medición opera<br>fuera del rango de especificación. Todavía es posible<br>iniciar programas. Sin embargo, se arriesga a que el<br>equipo sufra un mayor desgaste, a acortar su vida útil o a<br>reducir su nivel de precisión. La causa del problema se<br>encuentra fuera del punto de medición.                                                                                            | LED de estado que<br>parpadea en rojo             |
| NAMUR categoría C<br>(función de verificación)                | Comprobación de funciones: función Hold, calibración<br>activa                                                                                                    | LED de estado que<br>parpadea en rojo             |
| NAMUR categoría M<br>(requiere<br>mantenimiento)              | Solicitud de mantenimiento: el equipo sigue midiendo<br>correctamente. No es necesario tomar medidas de<br>inmediato. Sin embargo, con un mantenimiento adecuado<br>se evitarían posibles fallos en el futuro, por ejemplo, de<br>vida útil de la bomba. Este mensaje se debe aceptar para<br>que otros programas puedan iniciarse. Tras un reinicio,<br>vuelve a aparecer el mensaje M hasta que los contadores<br>se pongan a CERO. | LED de estado que<br>parpadea en verde            |
| Si no hay mensaje de diagnóstico (OK)                         |                                                                                                    | LED de estado verde<br>encendido<br>continuamente |

Consulte la lista de diagnósticos para obtener más información sobre las medidas correctivas para cada categoría:  $\rightarrow \square$  76.

# 7.2 Acceso al menú de configuración a través del indicador local

## 7.2.1 Concepto de operación

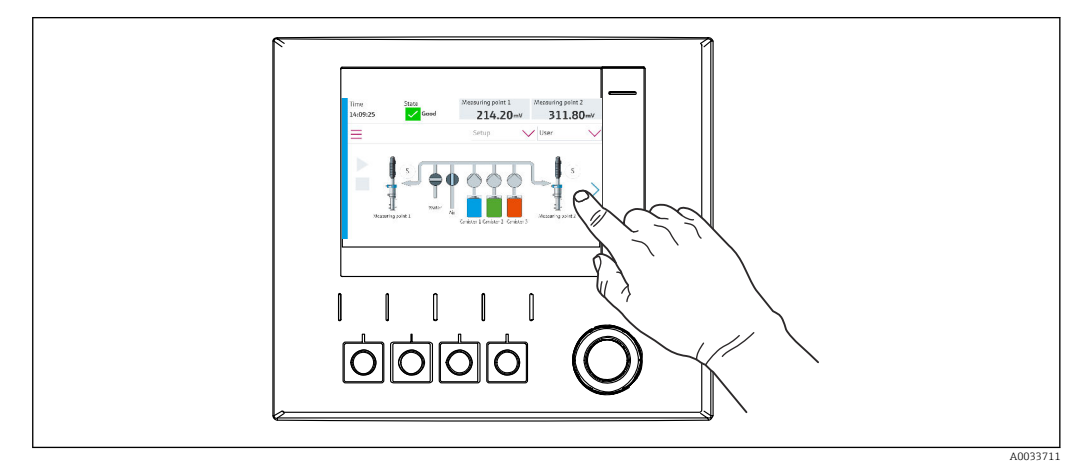

34 Indicador con pantalla táctil

Se puede hacer funcionar el CDC90 mediante un indicador con pantalla táctil. También se dispone de teclas de configuración rápida para manejar el programa.

# 7.2.2 Teclas de configuración rápida

Puede iniciar programas con las teclas de configuración rápida. Las teclas están predefinidas y pueden configurarse. Las teclas de configuración rápida funcionan únicamente en el modo de funcionamiento "Manual".→ 🗎 71

# 7.2.3 Visión general del menú

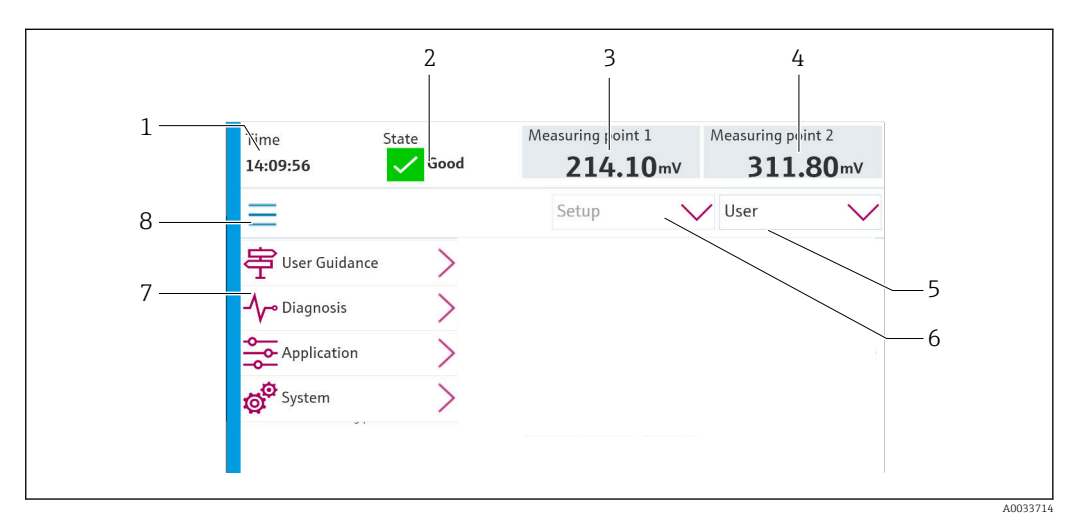

| Elemento | Función                                                                                                    |
|----------|----------------------------------------------------------------------------------------------------|
| 1        | Tiempo                                                                                                    |
| 2        | Indicador y acceso rápido al mensaje de error más importante                                                                                                    |
| 3        | Navegación al punto de medición 1 e indicación de:<br>• Sensor de pH: valor de pH<br>• Sensor redox: valor de redox en mV<br>• Sensor combinado pH/redox: valor de pH        |
| 4        | Para un punto de medición:<br>• Sensor de pH: temperatura medida en °C<br>• Sensor redox: o valor de redox en mV<br>• Sensor combinado de pH/redox: temperatura medida en °C |
|          | Para dos puntos de medición:                                                                                                    |
|          | Navegación al punto de medición 2 e indicación de:<br>• Sensor de pH: valor de pH<br>• Sensor redox: valor de redox en mV<br>• Sensor combinado pH/redox: valor de pH        |
| 5        | Visualización del perfil de usuario e inicio de sesión                                                                                                    |
| 6        | Modo de funcionamiento                                                                                                    |
| 7        | Visión general del menú principal                                                                                                    |
| 8        | Navegación                                                                                                    |

El funcionamiento se realiza mediante cuatro menús principales:

| Menú         | Función                                                                                                    |
|--------------|----------------------------------------------------------------------------------------------------|
| Dirección    | <ul><li>Manejo guiado para planificar y ejecutar programas.</li><li>Importar y exportar ficheros y ajustes.</li></ul>                            |
| Diagnosticos | Contiene información sobre el funcionamiento del equipo,<br>diagnóstico, localización y resolución de fallos y simulación.                       |
| Aplicación   | Datos del equipo para el ajuste detallado del punto de medición.<br>Configuración para la comunicación con el sistema de control<br>distribuido. |
| Sistema      | Estos menús contienen parámetros para configurar y gestionar el sistema general.                                                                 |

# 7.3 Acceso al menú de configuración a través del servidor web

El servidor web mediante sistema de controlo solo está disponible con el tipo de comunicación Modbus TCP.

El servidor web permite un acceso completo a la visualización del CDC90. Si el servidor web está activado, se desactiva la visualización en planta en el CDC90.

La estructura de menú del servidor web se corresponde con la configuración en planta.

# 8 Integración en el sistema

# 8.1 Integración del instrumento de medición en el sistema

El equipo se puede integrar en el sistema de control con las siguientes opciones:

- Servidor web
- Sistemas fieldbus

# 8.1.1 Servidor web

El servidor web permite un acceso completo a la visualización del CDC90. Si el servidor web está activado, se desactiva la visualización en planta en el CDC90.

## AVISO

#### Los datos se pierden.

• Cancele la conexión con el servidor web antes de reiniciar el IPC.

#### Establecimiento de una conexión con el servidor web

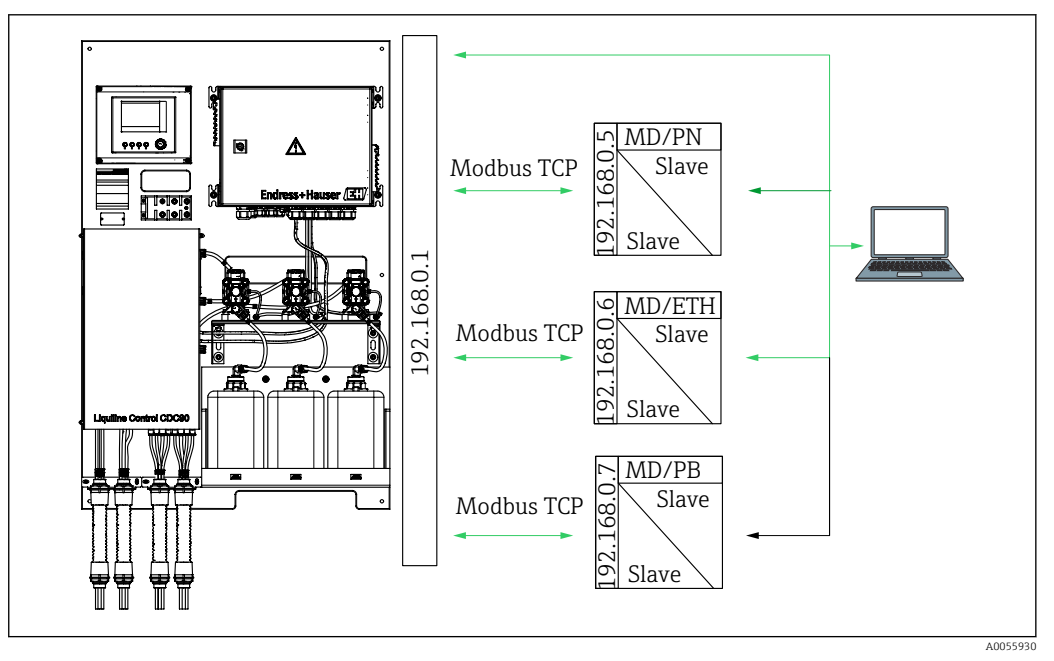

MD Modbus TCP

- ETH Ethernet/IP
- PN Profinet
- PB Profibus DP

El servidor web solo está disponible con el protocolo Modbus TCP. Si se utilizan los protocolos PROFINET, Ethernet/IP y Profibus DP, no es posible configurar el servidor web.

La dirección IP del servidor web del transmisor debe estar en la misma subred que la dirección IP del CDC90 <dirección IP +3 >.

Ejemplo:

| Dirección IP del PC (establecer como predeterminada): | 192.168.0.1                          |
|-------------------------------------------------------|--------------------------------------|
| Dirección IP, Liquiline:                              | Dirección IP del PC + 3: 192.168.0.4 |

- 1. Conecte el cable de comunicación del ordenador con la interfaz Ethernet del conmutador de Ethernet.
- 2. Arranque el PC.
- 3. Inicie el navegador de internet.
- Si usa un servidor proxy para conectarse a internet: Deshabilite el proxy (en la configuración del navegador en "Configuración de conexiones/ LAN").
- 5. Escriba la dirección IP de su equipo en la línea de dirección. Preste atención al final de la dirección (en el ejemplo: 192.168.0.4).
  - El sistema necesita unos segundos para establecer la conexión y a continuación se inicia el servidor web. Es posible que se pida introducir una contraseña. El ajuste predeterminado es "admin" para el nombre de usuario y "admin" para la contraseña.

#### Ejemplo: Microsoft Windows 10

1. Open Network and Sharing Center.

- └→ Aparte de su red habitual, debería haber también una conexión Ethernet adicional (p. ej. como "Red no identificada").
- 2. Seleccione el enlace a esta conexión Ethernet.
- 3. En la ventana emergente, seleccione el botón "Propiedades".
- 4. Haga doble clic en "Protocolo de Internet versión 4 (TCP/IPv4)".
- 5. Seleccione "Usar la siguiente dirección IP".
- 6. Introduzca la dirección IP que desee. Esta dirección ha de estar en la misma subred en la que está la dirección IP del equipo. Ejemplo:
  - ➡ Dirección IP: 192.168.0.11 Máscara de subred: 255.255.255.0
- Si la dirección IP del IPC ha cambiado, introduzca la dirección IP predeterminada:

http://:<Dirección IP>8080/cdc90.htm

# 8.1.2 Sistemas fieldbus

## AVISO

#### El equipo utiliza una conexión EtherCat para la comunicación interna. En función de la carga de la red, EtherCAT puede provocar fallos en los IPC CDC90 si se integran varios equipos CDC90 en la misma red.

 Para reducir la carga de la red en el caso de una conexión Modbus TCP, las redes se deben encontrar separadas. Separación física con un interruptor habilitado para VLAN, p. ej. es posible el interruptor administrado de capa 2 o la separación basada en software.

Se proporciona información más detallada sobre la comunicación de bus de campo en las páginas de producto en internet:

- Ethernet/IP (adaptador) mediante Modbus TCP puerta de enlace Ethernet/IP: BA02241C
- Modbus TCP (servidor): BA02238C
- PROFIBUS DP (esclavo) mediante Modbus TCP puerta de enlace PROFIBUS DP. BA02239C
- PROFINET (equipo) mediante Modbus TCP puerta de enlace PROFINET: BA02240C

# 9 Puesta en marcha

# 9.1 Preliminares

#### **ADVERTENCIA**

#### Conexión incorrecta, alimentación incorrecta

Riesgos de seguridad para el personal y funcionamiento incorrecto del equipo.

- Controle que todas las conexiones se han llevado a cabo correctamente conforme al esquema de conexiones.
- Compruebe que la tensión de alimentación corresponda a la indicada en la placa de identificación.

#### AVISO

#### Activación incontrolada de bombas, válvulas o similares.

Daños en los equipos.

- Efectúe la comprobación tras la instalación y la comprobación de funciones.
- Asegúrese de que todas las piezas móviles estén montadas correctamente.

## 9.1.1 Llenado de los depósitos

#### **A**TENCIÓN

#### Movimiento del portasondas

Riesgo de lesiones

► Antes de empezar los trabajos de mantenimiento, ponga el modo de funcionamiento correspondiente a la configuración.

## **A**TENCIÓN

#### Funcionamiento automático durante la calibración.

Peligro de lesiones a causa del movimiento del portasondas, de las sustancias químicas y de los productos contaminados.

- Antes de retirar las mangueras, compruebe que en ese momento no se esté ejecutando ni esté a punto de empezar ninguna operación.
- Ponga el equipo en el modo de configuración.
- Lleve indumentaria, gafas y guantes de protección personal o tome otras medidas apropiadas para protegerse.
- En caso de control remoto, ponga el equipo en el modo de configuración y compruebe que no haya otras acciones en curso.
- ► Llene los depósitos de izquierda a derecha de la manera siguiente:

| Depósito (de<br>izquierda a<br>derecha) | Contenido                                                                                                   |
|-----------------------------------------|----------------------------------------------------------------------------------------------------|
| А                                       | Líquido 1 (p. ej. producto de limpieza, para la versión "Limpieza y calibración de los sensores de pH")     |
| В                                       | Líquido 2 (p. ej. solución amortiguadora 1, para la versión "Limpieza y calibración de los sensores de pH") |
| С                                       | Líquido 3 (p. ej. solución amortiguadora 2, para la versión "Limpieza y calibración de los sensores de pH") |

Recomendamos que sustituya las soluciones amortiguadoras cada 6 meses como mucho. Asegúrese de respetar la fecha de caducidad de los depósitos, la cual se puede configurar en Sistema/Contador de operaciones/Recipientes y bombas

menú. Véase: → 🖺 58

1. Desenrosque el interruptor de flotador.

- 2. Retire el interruptor de flotador.
- 3. Llene el depósito vacío o cámbielo por uno nuevo. Use un embudo para llenar el depósito.
- 4. Enrosque el interruptor de flotador en el depósito.

# 9.2 Comprobación tras la instalación y de funciones

Únicamente debe poner el equipo en marcha si puede responder **afirmativamente** a **todas** las preguntas siguientes:

- 1. ¿El equipo está montado e instalado de forma segura?
- 2. ¿Se han implementado todos los sistemas correctamente y según lo planificado?
- 3. ¿Se ha tendido todo el cableado correctamente según el diagrama de conexionado?
- 4. ¿El portasondas está montado y conectado con el bloque de enjuague?
- 5. ¿El sensor precalibrado en fábrica con tecnología Memosens está conectado en el portasondas?
- 6. ¿La tensión de alimentación concuerda con la tensión indicada en la placa de características?

# 9.3 Encendido del instrumento de medición

#### Encendido del equipo

- 1. Encender el equipo.  $\rightarrow \cong 42$
- 2. Tenga cuidado con las posibles repercusiones en los actuadores que estén conectados.

#### Llenado de la cámara de enjuague del portasondas

Durante la fase de arranque del equipo, las salidas de corriente presentan un estado indefinido durante unos cuantos segundos antes de la inicialización.

- 1. Tenga cuidado con las posibles repercusiones en los actuadores que estén conectados.
- 2. Llene la cámara de enjuague del portasondas con agua según los siguientes pasos: Modo de funcionamiento: seleccione **Ajuste**.
- 3. En el menú, vaya a Diagnosis/Simulación.
- 4. Para la válvula 3: configure **Agua del canal 1** en **Activa**; para la válvula 13: **Agua del canal 2** 
  - Los datos de calibración específicos del sensor guardados se transmiten automáticamente a la unidad de control CDC90 en cuanto esta se enciende. Se muestra el valor medido.
- 5. Tas llenar la cámara de enjuague del portasondas, finalice la función con **Desactiva**.
- 6. Lleve a cabo la calibración inicial del sensor. Para transferir los datos del sensor al sistema, se requiere una calibración inicial. → 🗎 56

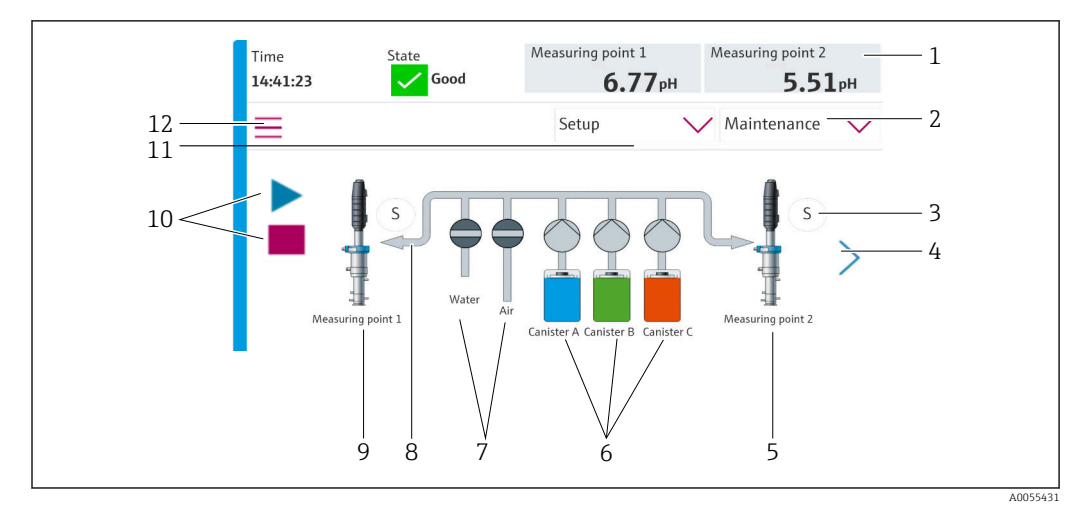

# 9.3.1 Pantalla de inicio

🖻 35 Pantalla de inicio

| Elemento | Función                                                                                                    |
|----------|----------------------------------------------------------------------------------------------------|
| 1        | Encabezado con indicador de hora, estado y valor medido                                                                                                    |
| 2        | Guía del usuario                                                                                                    |
| 3        | Posición de medición o de servicio del portasondas                                                                                                    |
| 4        | Página siguiente                                                                                                    |
| 5        | Visualización del punto de medición 2                                                                                                    |
| 6        | Indicador de las bombas para los recipientes 1-3                                                                                                    |
| 7        | Válvula (agua o aire) cerrada o abierta.                                                                                                    |
| 8        | Visualización del producto activo, según el programa.                                                                                                    |
| 9        | Visualización del punto de medición 1                                                                                                    |
| 10       | Símbolo de reproducción visible cuando el programa se encuentra en ejecución.<br>Botón de parada activo, se puede operar cuando el programa se encuentra en ejecución.<br>El control es posible únicamente cuando el programa se está ejecutando. |
| 11       | Modo de funcionamiento                                                                                                    |
| 12       | Menú principal                                                                                                    |

Para volver a la pantalla de inicio, vaya al icono de inicio en la ruta de menú.

# 9.4 Configuración del instrumento de medición

# 9.4.1 Configuración del idioma

El idioma se puede configurar y cambiar en todo momento en el indicador local, también durante la configuración en directo.

- ► Seleccione el idioma deseado en el menú Sistema/Ajuste/Idioma.
  - 🛏 La interfaz de usuario se muestra de inmediato en el idioma seleccionado.

# 9.4.2 Ajuste de la fecha y la hora

Rol de usuario: Maintenance

Modo de funcionamiento: Ajuste

→ 🗎 60

► Cambie el Date and Time en: Sistema/Ajuste/Date and Time

0

- ▶ Haga clic directamente en la hora.
  - └ Pueden transcurrir unos pocos segundos hasta que el ajuste sea aceptado.

El equipo no es compatible con el cambio automático al horario de verano/invierno. Estos ajustes se pueden llevar a cabo manualmente en el software, por ejemplo, en caso de versiones del programa que dependen de la hora.

# 9.4.3 Configuración de los ajustes del sistema de los puntos de medición

Rol de usuario: Maintenance

Modo de funcionamiento: Ajuste

→ 🗎 60

| Ruta: Sistema/Information/Punto de medición |                                                                                                    |                                                                                                    |  |
|---------------------------------------------|----------------------------------------------------------------------------------------------------|----------------------------------------------------------------------------------------------------|--|
| Función                                     | Opciones                                                                                                    | Información                                                                                                    |  |
| Punto de medición                           | <ul> <li>Serial number:</li> <li>Firmware</li> <li>Código de producto original ampliado</li> <li>Código de producto actual ampliado</li> </ul> | Información general:<br>Aparte del nombre de etiqueta<br>(TAG) del número de pedido,<br>todos los ajustes están<br>preconfigurados y no se pueden<br>modificar. |  |

# 9.4.4 Configuración de la comunicación del sistema

La comunicación externa siempre está desactivada de fábrica, incluso si se ha solicitado la comunicación de bus de campo. Esta comunicación debe activarse si se ha establecido la conexión a la puerta de enlace o sistema de control de procesos. Cuando se activa el bus de campo, se comprueba la comunicación. Si la comunicación no funciona, se muestra el mensaje S1003.

#### Tipos de comunicación

- Analógico
- Ethernet/IP
- Modbus TCP
- PROFIBUS DP
- PROFINET

Rol de usuario: Maintenance

Modo de funcionamiento: Ajuste

1. En el menú, vaya a Aplicación/Communication.

▶ Se puede ver el protocolo de comunicación configurado en Comunicación seleccionada.

2. Seleccione el protocolo de comunicación deseado en Selección de comunicación.

3. Haga clic en Aplicar.

La conectividad de Modbus TCP y Ethernet/IP se puede visualizar aquí:

| Ruta: Sistema/Conectividad |                                                                                                    |                                                                                                    |  |
|----------------------------|----------------------------------------------------------------------------------------------------|----------------------------------------------------------------------------------------------------|--|
| Función                    | Opciones                                                                                                    | Información                                                                                                    |  |
| Modbus                     | <b>Comunicación a DCS</b><br>Orden bytes                                                                        | Transmisión de información de<br>Modbus a la estación de control<br>cuando Modbus se utiliza como<br>protocolo fieldbus.<br>Para obtener información detallada<br>sobre la "Comunicación Modbus",<br>véanse las páginas de producto en<br>internet.                    |  |
| Ethernet                   | InformationEthernet<br>Dirección IP<br>Área de direcciones utilizada<br>Máscara de subred<br>Dirección pasarela | Ajustes del adaptador Ethernet<br>El equipo ocupa 7 direcciones IP<br>consecutivas. Estas direcciones deben<br>estar libres en la red.<br>Ejemplo: dirección IP configurada:<br>192.168.0.1<br>Las direcciones IP 192.168.0.2 -<br>192.168.0.7 también están ocupadas. |  |

# 9.4.5 Configuración de las salidas de corriente

Las salidas de corriente para transmitir valores medidos en otra tarjeta analógica solo se pueden configurar con un indicador externo o mediante el servidor web de un transmisor externo.

Las salidas de corriente las configura el personal especializado de Endress+Hauser durante la puesta en marcha inicial.

# 9.4.6 Configurar el tipo de sensor

El equipo está preconfigurado para utilizar sensores de vidrio de pH.

Si se utiliza otro tipo de sensor (pH ISFET, redox), se debe subir otro archivo de configuración al transmisor mediante un indicador externo. Esto lo realizan especialistas de Endress+Hauser durante la puesta en marcha inicial.

Rol de usuario: Maintenance

Modo de funcionamiento: Ajuste

#### → 🗎 60

Ruta: Sistema/Information/Sensor

| Función               | Opciones                                                                                                    | Información                                   |  |
|-----------------------|----------------------------------------------------------------------------------------------------|-----------------------------------------------|--|
| Channel 1 o Channel 2 | <ul> <li>Sensor 1 o Sensor 2</li> <li>Tipo de sensor</li> <li>Serial number:</li> <li>Punto de medición</li> <li>Versión de hardware</li> <li>Versión del software</li> <li>Fecha de puesta en marcha</li> </ul> | Lista de información específica del<br>sensor |  |
|                       | <ul> <li>Tiempo de funcionamiento</li> <li>Total</li> <li>Por encima de la temperatura<br/>máx. de funcionamiento</li> <li>Por debajo de la temperatura<br/>mín. de func.</li> </ul>                             |                                               |  |
|                       | <ul> <li>Measured value:</li> <li>Número de esterilizaciones</li> <li>Número de calibraciones</li> <li>Última calibración</li> <li>Método de última calibración de punto cero</li> </ul>                         |                                               |  |
|                       | Sensor specifications:<br>Max. temperature:                                                                                                    |                                               |  |

# 9.4.7 Monitorización de las válvulas piloto

Rol de usuario: Maintenance

Modo de funcionamiento: Ajuste

→ 🗎 60

| Ruta: Sistema/Contador de operaciones/Valves |                                                                                                    |                                                                                                    |  |
|----------------------------------------------|----------------------------------------------------------------------------------------------------|----------------------------------------------------------------------------------------------------|--|
| Función                                      | Opciones                                                                                                    | Información                                                                                                    |  |
| Valves                                       | Número de operaciones de<br>conmutación y límites de<br>advertencia para el canal 1 o canal<br>de:<br>• Agua<br>• Aire | <ul> <li>Ajustes de los límites de advertencia<br/>para las operaciones de<br/>commutación de las válvulas piloto:</li> <li>V 3: agua para el canal 1</li> <li>V 4: aire para el canal 1</li> <li>V 8: válvulas para el canal 1</li> <li>V 9: válvulas para el canal 2</li> <li>V 10: Válvula configurable por el<br/>usuario</li> <li>V 13: agua para el canal 2</li> <li>V 14: aire para el canal 2</li> <li>V 15 a 16: Válvulas configurables<br/>por el usuario</li> </ul> |  |

# 9.4.8 Portasondas

Rol de usuario: Maintenance

Modo de funcionamiento: Ajuste

→ 🗎 60

| Ruta: Sistema/Contador de operaciones/Assemblies |                                                                                                    |                                                                                         |
|--------------------------------------------------|----------------------------------------------------------------------------------------------------|-----------------------------------------------------------------------------------------|
| Función Opciones Información                     |                                                                                                    | Información                                                                             |
| Assembly 1 $_{0}$ Assembly 2                     | <ul> <li>Assembly 1 o Assembly 2</li> <li>Número de carreras</li> <li>Límite de advertencia</li> </ul> | Ajustes de los límites de advertencia<br>para el número de carreras del<br>portasondas. |

# 9.4.9 Bombas y depósitos

Rol de usuario: Maintenance

Modo de funcionamiento: Ajuste

→ 🗎 60

| Ruta: Sistema/Contador de operaciones/Recipientes y bombas |                                                                                                    |                                                                                                    |  |
|------------------------------------------------------------|----------------------------------------------------------------------------------------------------|----------------------------------------------------------------------------------------------------|--|
| Función                                                    | Opciones                                                                                                    | Información                                                                                                    |  |
| Canister and Pump A a C                                    | Recipiente A a C<br>Fecha de caducidad<br>Nivel de llenado<br>Nivel de llenado máx.<br>Límite de advertencia<br>Bomba A a C<br>Caudal<br>Volumen bombeado<br>Límite de advertencia<br>Tiempo de funcionamiento | Ajustes de fecha de caducidad, nivel<br>máximo, flujo y límites de<br>advertencia para los depósitos y las<br>bombas. |  |

# 9.4.10 Calibración del sensor

- Los sensores que cuentan con protocolo Memosens se calibran en fábrica.
- Durante la puesta en marcha inicial del sensor se requiere una calibración que carga los datos de calibración en el libro de registro del CDC90.
- En muchas aplicaciones estándar no se requiere una calibración adicional.
- ► Calibre los sensores a intervalos razonables conforme al proceso en cuestión.

Manual de instrucciones "Memosens", BA01245C

# 9.4.11 Inicio de la puesta en marcha

La puesta en marcha inicial es efectuada por especialistas de Endress+Hauser.

# 10 Configuración

# **ATENCIÓN**

## Bombas muy ruidosas

- El ruido procedente de las bombas puede dañar los oídos.
- ► En las inmediaciones de las bombas use protectores auditivos.

# 10.1 Lectura de valores medidos

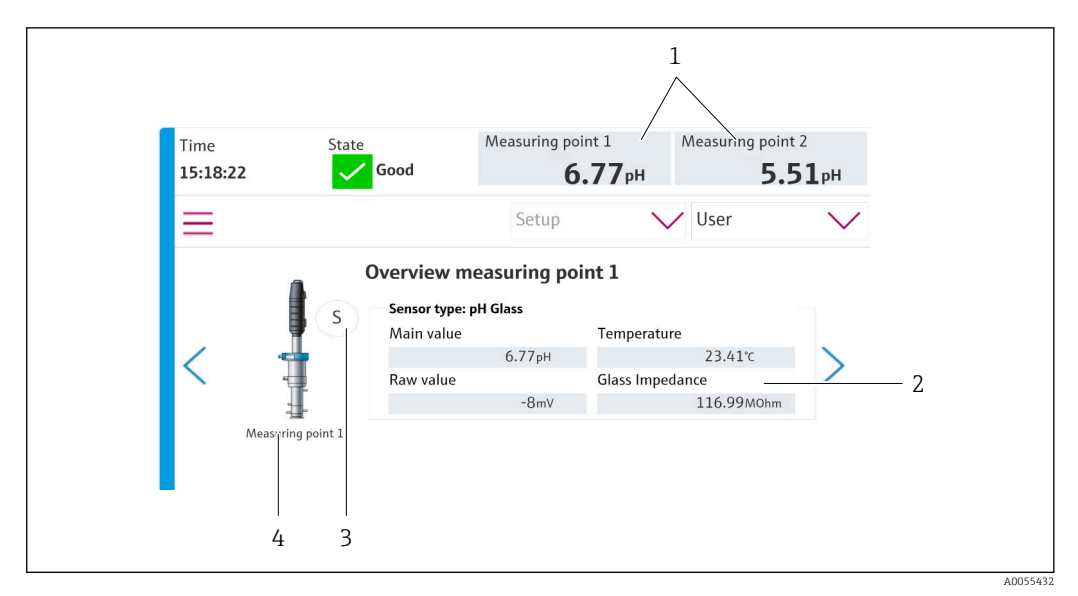

36 Visión general de los puntos de medición

| Elemento | Función                                                  |
|----------|----------------------------------------------------------|
| 1        | Acceso directo a la visión general del punto de medición |
| 2        | Valores principales                                      |
| 3        | Posición del portasondas                                 |
| 4        | Punto de medición 1 o 2                                  |

# 10.2 Adaptación del instrumento de medición a las condiciones de proceso

# 10.2.1 Gestión de usuarios

Puede asignar una contraseña a todos los usuarios en el rol de usuario **Admin**. También puede activar y desactivar la gestión de usuarios.

Asimismo, los usuarios que hayan iniciado una sesión pueden cambiar su contraseña.

| Nombre de usuario predeterminado | Contraseña por defecto |
|----------------------------------|------------------------|
| A (Admin)                        | 0                      |
| M (Maintenance)                  | 1                      |
| O (Operario)                     | 2                      |

|                                                            | Operario | Maintenance | Admin | User                                             |
|------------------------------------------------------------|----------|-------------|-------|--------------------------------------------------|
| Activación y<br>desactivación de la<br>gestión de usuarios |          |             | х     | Derechos de<br>solo lectura en<br>el sistema (no |
| Cambiar la contraseña<br>propia                            | Х        | х           | х     | se puede<br>realizar ajustes<br>a parte de       |
| Cambiar todas las<br>contraseñas                           |          |             | х     | cambiar el<br>idioma)                            |
| Cambiar el modo de<br>funcionamiento                       | х        | х           |       |                                                  |
| Iniciar los programas                                      | х        | x           |       |                                                  |
| Planificar programas                                       |          | x           |       |                                                  |
| Importar/exportar datos                                    |          | x           |       |                                                  |
| Ajustes en <b>Sistema</b>                                  |          | x           |       |                                                  |
| Ajustes en el menú<br><b>Aplicación</b>                    |          | х           |       |                                                  |
| Simulación de salidas                                      | x        | x           |       |                                                  |
| Reiniciar equipo                                           |          | x           |       | 1                                                |

#### Gestión de usuarios

#### Configuración de usuarios

Rol de usuario: Admin

Modo de funcionamiento: Ajuste

→ 🗎 60

- 1. Ir a User Management en Sistema/Ajuste/.
- 2. En **User name:**, seleccione el rol de usuario.
- 3. Asigne una contraseña al rol de usuario en PIN:.
- 4. Introduzca de nuevo el PIN en Acknowledge PIN:.
- 5. Seleccione **OK** para guardar la contraseña modificada para el usuario seleccionado.
- 6. Si procede, repita estos pasos y cambie el PIN para otros usuarios.

## 10.2.2 Cambiar el modo de funcionamiento

Los diferentes modos de funcionamiento son necesarios para separar tareas y evitar que las tareas de configuración y mantenimiento, así como las rutinas, se ejecuten al mismo tiempo.

Modos de funcionamiento:

- Ajuste
- Manual
- Automático
- Remoto

| Modo de funcionamiento | Función                                                                                                    |
|------------------------|----------------------------------------------------------------------------------------------------|
| Ajuste                 | Se usa para configurar el equipo y la aplicación.<br>Importar/exportar programas, configuración del equipo, configuración del<br>sistema, libros de registro<br>P. ej., se pueden cambiar las direcciones del equipo o la hora.<br>Cambios en la planificación de programas.<br>En este modo de funcionamiento no se controla hardware. |
|                        | Este modo se usa para llevar a cabo actividades de mantenimiento.<br>Este modo asegura que no pueda tener lugar ninguna activación del<br>hardware.                                                                                                    |
| Manual                 | Se usa para manejar el equipo manualmente.<br>P. ej., se pueden iniciar manualmente los programas configurados y simular<br>las salidas. Posibilidad de manejo de las teclas de configuración rápida.<br>El hardware solo se controla manualmente en este modo de<br>funcionamiento.<br>No se pueden hacer ajustes.                     |
| Automático             | Se usa para controlar el equipo conforme a una planificación definida.<br>Los programas configurados se inician de manera automática en la hora/<br>fecha planificada.<br>El hardware solo se controla automáticamente en este modo de<br>funcionamiento.<br>Las teclas de configuración rápida no se pueden activar en este caso.      |
| Remoto                 | Se usa para controlar el equipo a distancia.<br>Los programas configurados se pueden controlar remotamente mediante un<br>protocolo seleccionado.<br>El hardware se controla exclusivamente por acceso remoto en este modo de<br>funcionamiento. Aquí no se pueden activar las teclas de configuración<br>rápida.                       |

El **Operation Mode** se puede cambiar mediante el menú o directamente en la pantalla de inicio.

#### Cambio del modo de funcionamiento mediante el menú

► Vaya al menú Sistema/Ajuste/Operation Mode.

#### Cambio del modo de funcionamiento mediante la pantalla de inicio

 Cambie el modo de funcionamiento mediante el menú desplegable de la pantalla de inicio.

## 10.2.3 La estructura de los programas de limpieza y calibración

El programa de limpieza y calibración se configura mediante el indicador local. El personal especializado de Endress+Hauser puede crear programas específicos para el cliente. Los programas se dividen en pasos, secuencias y programas.

#### Pasos

- Ciertas acciones relativas a la limpieza y/o calibración de los sensores se dividen en pasos individuales.
  - Un paso define:
  - El estado de las salidas (válvulas, DO).
  - El estado de las entradas (DI).
- Los pasos 1-16 están preconfigurados, mientras que los pasos con identificadores 17-26 se pueden adaptar a los requisitos del cliente.

#### Secuencias

Las secuencias contienen el orden y la duración de los pasos. Se pueden definir secuencias específicas del usuario. Las secuencias predefinidas se pueden integrar en las secuencias definidas por el usuario. Las secuencias predefinidas se configuran previamente durante la entrega.

#### Programas

Un programa es una secuencia que ha sido asignada a un canal específico.

## Calendarios

Puede asignar un calendario a los programas; si lo hace, el programa se ejecuta automáticamente con la frecuencia definida en el calendario.

# 10.2.4 Pasos de limpieza y calibración

#### Lista de pasos de limpieza

El equipo contiene pasos preconfigurados:

| ID | Nombre               | Función                                                                                                    |
|----|----------------------|----------------------------------------------------------------------------------------------------|
| 1  | Service Position     | Ajusta las válvulas del canal implícito para mover el<br>sensor a la posición de servicio.<br>Condición final: el paso termina cuando resulta posible<br>detectar que se ha alcanzado la posición de servicio.<br>Un tiempo de espera debe activar un error.<br>El tiempo de espera se puede configurar en<br>Aplicación/Tipo de funcionamiento y unidades/<br>Measuring Point 1 o Measuring Point 2                                                                                                    |
| 2  | Measure Position     | Ajusta las válvulas del canal implícito para mover el<br>sensor a la posición de medición.<br>Condición final: el paso termina cuando resulta posible<br>detectar que se ha alcanzado la posición de medición.<br>Un tiempo de espera debe activar un error.<br>El tiempo de espera se puede configurar en<br>Aplicación/Tipo de funcionamiento y unidades/<br>Measuring Point 1 o Measuring Point 2                                                                                                    |
| 3  | H2O + Service Pos.   | Conecta la válvula de agua y ajusta las válvulas del<br>canal implícito de manera que el sensor se desplace a<br>la posición de servicio.<br>Desconecta la válvula de agua en cuanto el sensor ha<br>alcanzado la posición de servicio.<br>El paso preconfigurado desactiva de nuevo las salidas.<br>El paso preconfigurado no se puede editar.<br>Un tiempo de espera debe activar un error.<br>El tiempo de espera se puede configurar en<br><b>Aplicación/Tipo de funcionamiento y unidades/</b><br><b>Measuring Point 1</b> o <b>Measuring Point 2</b> |
| 4  | H2O + Measure Pos.   | Conecta la válvula de agua y ajusta las válvulas del<br>canal implícito de manera que los sensores se<br>desplacen a la posición de medición ("sellado agua").<br>Desconecta la válvula de agua una vez que el sensor ha<br>alcanzado la posición de medición.<br>Un tiempo de espera debe activar un error.<br>El tiempo de espera se puede configurar en<br><b>Aplicación/Tipo de funcionamiento y unidades/</b><br><b>Measuring Point 1</b> o <b>Measuring Point 2</b>                                                                                  |
| 5  | Hold On              | Si la función HOLD está activada, los valores medidos<br>se "congelan" o se muestra un valor medido<br>predefinido. Esto afecta a las salidas analógicas y de<br>bus de campo.<br>Esto resulta razonable durante una calibración.<br>El comportamiento de MANTENER se puede<br>configurar.                                                                                                    |
| 6  | Hold Off             | "Descongela" los valores medidos congelados.                                                                                                    |
| 7  | Abort + Service Pos. | En caso de error, se anula el programa y el sensor va a<br>la posición de servicio                                                                                                    |
| 8  | Abort + Measure Pos. | Todas las válvulas de producto se cierran y el sensor va<br>a la posición de medición                                                                                                    |

| ID      | Nombre                            | Función                                                                             |
|---------|-----------------------------------|-------------------------------------------------------------------------------------|
| 9       | Abort + Service Pos. + Hold On    | Como Abort+Service con la función Hold On                                           |
| 10      | Abbruch + Measure Pos. + Hold Off | Como Abort + Measure Pos con la función Hold Off                                    |
| 11      | Air                               | Conecta la válvula de aire durante el tiempo indicado y<br>la vuelve a desconectar. |
| 12      | Water                             | Conecta la válvula de agua durante el tiempo indicado<br>y la vuelve a desconectar. |
| 13      | Liquid Pump A                     | Bombea el producto desde el depósito 1 durante el tiempo indicado.                  |
| 14      | Liquid Pump B                     | Bombea el producto desde el depósito 2 durante el tiempo indicado.                  |
| 15      | Liquid Pump C                     | Bombea el producto desde el depósito 3 durante el tiempo indicado.                  |
| 16      | Wait                              | Retrasa el procesamiento del paso siguiente por el tiempo indicado.                 |
| 17 a 26 | CustomStep1<br>a CustomStep10     | Pasos configurables                                                                 |

#### Lista de pasos de calibración

El equipo contiene pasos de programa preconfigurados para la calibración. Los pasos con la ID 5xx se usan para enviar órdenes al transmisor. Estos pasos no se pueden modificar.

| ID  | Nombre                    | Función                                                                                                    |
|-----|---------------------------|----------------------------------------------------------------------------------------------------|
| 500 | Check Stability Criterion | El sensor es sumergido en la solución amortiguadora.<br>El sistema puede continuar la calibración. Confirme<br>para comprobar el criterio de estabilidad del sensor. |
| 501 | Start 1pt cal pH w/o adj  | Inicia una calibración de pH a 1 puntos sin ajuste.                                                                                                    |
| 502 | Start 2pt cal pH w/o adj  | Inicia una calibración de pH a 2 puntos sin ajuste.                                                                                                    |
| 503 | Start 2pt cal pH + adj    | Inicia una calibración de pH a 2 puntos con ajuste.                                                                                                    |
| 504 | Start cal ORP w/o adj     | Inicia una calibración de redox (mV) a 1 punto sin ajuste.                                                                                                    |
| 505 | Start cal ORP + adj       | Inicia una calibración de redox (mV) a 1 punto con ajuste.                                                                                                    |

# 10.2.5 Secuencias de limpieza y calibración

#### Lista de secuencias para limpieza

Las secuencias contienen varios pasos en una secuencia y duración definidas. Las secuencias pueden contener un nivel de subsecuencias.

Visión general de las secuencias en los equipos con función de limpieza

| ID                                                                                           | Nombre   | Función                                                                                                    |
|----------------------------------------------------------------------------------------------|----------|----------------------------------------------------------------------------------------------------|
| Las secuencias con los identificadores 1001-1003 contienen funciones básicas preconfiguradas |          |                                                                                                    |
| 1001                                                                                         | Service  | El portasondas se mueve a la posición de servicio.                                                                      |
| 1002                                                                                         | Measure  | El portasondas se mueve a la posición de medición.                                                                      |
| 1003                                                                                         | Cleaning | El sensor se enjuaga previamente con agua, se limpia<br>con el producto de limpieza y se vuelve a enjuagar con<br>agua. |
| La secuencia con el identificador 1004 contiene un proceso de depuración preconfigurado.     |          |                                                                                                    |

| ID                                                                                                    | Nombre            | Función                                                                                                    |  |  |  |
|----------------------------------------------------------------------------------------------------|-------------------|----------------------------------------------------------------------------------------------------|--|--|--|
| 1004                                                                                                    | Cleaning programm | El procedimiento de limpieza del sensor consiste en:<br>• Desplazamiento hasta la posición de servicio<br>• Limpieza del sensor<br>• Desplazamiento hasta la posición de medición |  |  |  |
| Las secuencias con identificadores que van del 1005 al 1015 se pueden crear según los requisitos del cliente. |                   |                                                                                                    |  |  |  |

En caso de error, el sistema detiene la secuencia y desplaza el sensor a la posición de servicio

Todas las secuencias se pueden modificar/optimizar y reutilizar dentro de secuencias.

#### Lista de secuencias para calibración

| Visión general de secuencias para los equipos con función de calibración |        |         |  |  |
|--------------------------------------------------------------------------|--------|---------|--|--|
| ID                                                                       | Nombre | Función |  |  |

| ID                | Nombre                                                                                             | Función                                                                                                    |  |  |  |  |  |
|-------------------|----------------------------------------------------------------------------------------------------|----------------------------------------------------------------------------------------------------|--|--|--|--|--|
| Las secuencias co | n los identificadores 1001-1008 conti                                                              | enen funciones básicas preconfiguradas                                                                                                    |  |  |  |  |  |
| 1001              | Service                                                                                            | El portasondas se mueve a la posición de servicio.                                                                                                    |  |  |  |  |  |
| 1002              | Measure                                                                                            | El portasondas se mueve a la posición de medición.                                                                                                    |  |  |  |  |  |
| 1003              | Cleaning                                                                                           | El sensor se enjuaga previamente con agua, se limpia<br>con el producto de limpieza y se vuelve a enjuagar con<br>agua.                                                                                                    |  |  |  |  |  |
| 1004              | pH 2 Pt adjustment                                                                                 | Realice un ajuste a dos puntos de un sensor de pH.                                                                                                    |  |  |  |  |  |
| 1005              | pH 2 Pt calibration                                                                                | Ejecución de una calibración a dos puntos de un sensor de pH.                                                                                                    |  |  |  |  |  |
| 1006              | ORP 1 Pt adjustment                                                                                | Ejecución de un ajuste a un punto de un sensor redox.                                                                                                    |  |  |  |  |  |
| 1007              | ORP 1 Pt calibration                                                                               | Ejecución de una calibración a un punto de un sensor redox.                                                                                                    |  |  |  |  |  |
| 1008              | pH 1 Pt calibration                                                                                | Ejecución de una calibración a un punto de un sensor<br>de pH sin ajuste.                                                                                                    |  |  |  |  |  |
| Las secuencias co | Las secuencias con los identificadores 1009-1014 contienen procesos de depuración preconfigurados. |                                                                                                    |  |  |  |  |  |
| 1009              | Cleaning program                                                                                   | El procedimiento de limpieza del sensor consiste en:<br>• Desplazamiento hasta la posición de servicio<br>• Limpieza del sensor<br>• Desplazamiento hasta la posición de medición                                                                                          |  |  |  |  |  |
| 1010              | 2 Pt pH adjustment program                                                                         | Ejecución de un ajuste a dos puntos de un sensor de<br>pH, que consta de lo siguiente:<br>• Desplazamiento hasta la posición de servicio<br>• Limpieza del sensor<br>• Ajuste a dos puntos de un sensor de pH<br>• Desplazamiento hasta la posición de medición            |  |  |  |  |  |
| 1011              | 2 Pt pH calibration program                                                                        | Ejecución de una calibración a dos puntos de un sensor<br>de pH, que consta de lo siguiente:<br>• Desplazamiento hasta la posición de servicio<br>• Limpieza del sensor<br>• Calibración a dos puntos de un sensor de pH<br>• Desplazamiento hasta la posición de medición |  |  |  |  |  |
| 1012              | 1 Pt pH calibration program                                                                        | Ejecución de una calibración a un punto de un sensor<br>de pH, que consta de lo siguiente:<br>• Desplazamiento hasta la posición de servicio<br>• Limpieza del sensor<br>• Calibración a un punto de un sensor de pH<br>• Desplazamiento hasta la posición de medición     |  |  |  |  |  |

| ID   | Nombre               | Función                                                                                                    |
|------|----------------------|----------------------------------------------------------------------------------------------------|
| 1013 | 1 Pt ORP ADI program | Ejecución de un ajuste a un punto de un sensor redox,<br>que consta de lo siguiente:<br>• Desplazamiento hasta la posición de servicio<br>• Limpieza del sensor<br>• Ajuste a un punto de un sensor redox<br>• Desplazamiento hasta la posición de medición           |
| 1014 | 1 Pt ORP CAL program | Ejecución de una calibración a un punto de un sensor<br>redox, que consta de lo siguiente:<br>• Desplazamiento hasta la posición de servicio<br>• Limpieza del sensor<br>• Calibración a un punto a un sensor redox<br>• Desplazamiento hasta la posición de medición |

En caso de error, el sistema detiene la secuencia y desplaza el sensor a la posición de

servicio.

Todas las secuencias se pueden modificar/optimizar y reutilizar dentro de secuencias.

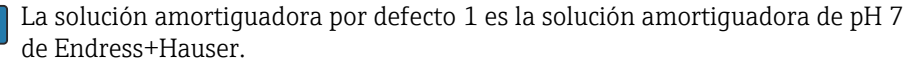

La solución amortiguadora por defecto 2 es la solución amortiguadora de pH 4 de Endress+Hauser.

Póngase en contacto con el personal especializado de Endress+Hauser para adaptar las soluciones amortiguadoras de calibración.

#### Edición y creación de secuencias

Rol de usuario: Maintenance

Modo de funcionamiento: Ajuste

→ 🗎 60

- 1. Vaya al menú User Guidance/Configuración/Secuencias.
- 2. Haga clic sobre **Asistente de inicio**.
- 3. Seleccione la secuencia deseada en la lista.
- 4. Haga clic sobre Siguiente.
- 5. Seleccione la fila deseada.
- 6. En las filas vacías, se puede añadir un nuevo paso con el botón "+ ". Si las filas ya se han configurado, el paso se puede editar con "+ ". Una fila se puede vaciar mediante "-
- 7. Seleccione el paso o secuencia de la lista.
- 8. En caso necesario, especifique la duración del paso para los puntos de medición y acepte para confirmarla
- 9. Añada más pasos en la siguiente fila.
- 10. Cuando todos los pasos se hayan añadido, haga clic en Siguiente.
- 11. Se han aceptado los ajustes.
- 12. Pulse **Completo** para finalizar.

Si antes de un paso insertado hay una fila vacía, no podrá hacer clic en el botón Siguiente.

# 10.2.6 Programas de limpieza y calibración

#### Lista de programas de limpieza

Un programa es una secuencia que ha sido asignada a un canal específico.

Los siguientes programas vienen preconfigurados en el momento de la entrega

Visión general de los programas de equipos monocanal con función de limpieza

| ID          | Nombre de programa         | Nombre de la<br>secuencia  | Canal          | Función                                                                                                    |
|-------------|----------------------------|----------------------------|----------------|----------------------------------------------------------------------------------------------------|
| Los progran | nas con identificadores de | 801 a 803 incluyen progra  | amas preconf   | igurados                                                                                                    |
| 801         | Service1                   | 1001 - Service             | 1              | El portasondas del canal 1 se<br>desplaza a la posición de servicio<br>En el momento de la entrega,<br>este programa está asignado a la<br>tecla de configuración rápida 1     |
| 802         | Measure1                   | 1002 – Measure             | 1              | El portasondas del canal 1 se<br>desplaza a la posición de<br>medición.<br>En el momento de la entrega,<br>este programa está asignado a la<br>tecla de configuración rápida 2 |
| 803         | Cleaning1                  | 1004 – Cleaning<br>Program | 1              | El canal 1 lleva a cabo la limpieza<br>del sensor.<br>En el momento de la entrega,<br>este programa está asignado a la<br>tecla de configuración rápida 3                      |
| Los progran | nas con identificadores de | 804 a 820 se pueden crea   | r según los re | quisitos del cliente.                                                                                                    |

| Visión general de | los programas | de equipos d | e dos canales | con función d | e limpieza |
|-------------------|---------------|--------------|---------------|---------------|------------|
|                   | p g           |              |               |               |            |

| ID         | Nombre de programa         | Nombre de la<br>secuencia  | Canal        | Función                                                                                                    |
|------------|----------------------------|----------------------------|--------------|----------------------------------------------------------------------------------------------------|
| Los progra | mas con identificadores de | 801 a 806 incluyen prog    | ramas preco  | nfigurados                                                                                                    |
| 801        | Service1                   | 1001 - Service             | 1            | El portasondas del canal 1 se<br>desplaza a la posición de servicio<br>En el momento de la entrega, este<br>programa está asignado a la tecla<br>de configuración rápida 1  |
| 802        | Measure 1                  | 1002 – Measure             | 1            | El portasondas del canal 1 se<br>desplaza a la posición de medición.<br>En el momento de la entrega, este<br>programa está asignado a la tecla<br>de configuración rápida 2 |
| 803        | Service2                   | 1001 - Service             | 2            | El portasondas del canal 2 se<br>desplaza a la posición de servicio.<br>En el momento de la entrega, este<br>programa está asignado a la tecla<br>de configuración rápida 3 |
| 804        | Measure2                   | 1002 – Measure             | 2            | El portasondas del canal 2 se<br>desplaza a la posición de medición.<br>En el momento de la entrega, este<br>programa está asignado a la tecla<br>de configuración rápida 4 |
| 805        | Cleaning1                  | 1004 – Cleaning<br>Program | 1            | El canal 1 lleva a cabo la limpieza del sensor.                                                                                                    |
| 806        | Cleaning2                  | 1004 – Cleaning<br>Program | 2            | El canal 2 lleva a cabo la limpieza del sensor.                                                                                                    |
| Los progra | mas con identificadores de | e 807 a 820 se pueden cre  | ar según los | requisitos del cliente.                                                                                                    |

#### Lista de programas para la función de limpieza y calibración

Los siguientes programas vienen preconfigurados en el momento de la entrega:

Visión general de los programas de equipos monocanal con función de limpieza y calibración

| ID          | Nombre de programa            | Nombre de la secuencia                | Canal           | Función                                                                                                    |
|-------------|-------------------------------|---------------------------------------|-----------------|----------------------------------------------------------------------------------------------------|
| Los program | as con identificadores de 801 | L a 808 incluyen programas p          | oreconfigurado  | )S                                                                                                    |
| 801         | Service1                      | 1001 - Service                        | 1               | El portasondas del canal 1<br>se desplaza a la posición<br>de servicio<br>En el momento de la<br>entrega, este programa<br>está asignado a la tecla de<br>configuración rápida 1    |
| 802         | Measure1                      | 1002 – Measure                        | 1               | El portasondas del canal 1<br>se desplaza a la posición<br>de medición.<br>En el momento de la<br>entrega, este programa<br>está asignado a la tecla de<br>configuración rápida 2   |
| 803         | Cleaning1                     | 1004 – Cleaning Program               | 1               | El canal 1 lleva a cabo la<br>limpieza del sensor.<br>En el momento de la<br>entrega, este programa<br>está asignado a la tecla de<br>configuración rápida 3                        |
| 804         | 2Pt pH ADJ1                   | 1010 - 2 Pt pH<br>adjustment program  | 1               | El canal 1 lleva a cabo un<br>ajuste a dos puntos de un<br>sensor de pH.<br>En el momento de la<br>entrega, este programa<br>está asignado a la tecla de<br>configuración rápida 4. |
| 805         | 2Pt pH CAL1                   | 1011 - 2 Pt pH calibration<br>program | 1               | El canal 1 lleva a cabo una<br>calibración a dos puntos<br>de un sensor de pH.                                                                                                    |
| 806         | 1Pt pH CAL1                   | 1012 - 1 Pt pH calibration<br>program | 1               | El canal 1 lleva a cabo una<br>calibración a un punto de<br>un sensor de pH.                                                                                                    |
| 807         | 1Pt ORP ADJ1                  | 1013 - programa 1 Pt<br>redox ADI     | 1               | El canal 1 lleva a cabo un<br>ajuste a un punto de un<br>sensor redox.                                                                                                    |
| 808         | 1Pt ORP CAL1                  | 1014 - 1 Pt ORP CAL<br>program        | 1               | El canal 1 lleva a cabo una<br>calibración a un punto de<br>un sensor redox.                                                                                                    |
| Los program | as con identificadores de 809 | ) a 820 se pueden crear segú          | n los requisito | s del cliente.                                                                                                    |

| ID          | Nombre de programa            | Nombre de la secuencia                | Canal          | Función                                                                                                    |
|-------------|-------------------------------|---------------------------------------|----------------|----------------------------------------------------------------------------------------------------|
| Los program | as con identificadores de 801 | a 816 incluyen programas p            | oreconfigurado | S                                                                                                    |
| 801         | Service1                      | 1001 - Service                        | 1              | El portasondas del canal 1<br>se desplaza a la posición<br>de servicio<br>En el momento de la<br>entrega, este programa<br>está asignado a la tecla de<br>configuración rápida 1  |
| 802         | Measure1                      | 1002 – Measure                        | 1              | El portasondas del canal 1<br>se desplaza a la posición<br>de medición.<br>En el momento de la<br>entrega, este programa<br>está asignado a la tecla de<br>configuración rápida 2 |
| 803         | Cleaning1                     | 1001 - Service                        | 2              | El portasondas del canal 2<br>se desplaza a la posición<br>de servicio<br>En el momento de la<br>entrega, este programa<br>está asignado a la tecla de<br>configuración rápida 3  |
| 804         | 2Pt pH ADJ1                   | 1002 – Measure                        | 2              | El portasondas del canal 2<br>se desplaza a la posición<br>de medición.<br>En el momento de la<br>entrega, este programa<br>está asignado a la tecla de<br>configuración rápida 4 |
| 805         | 2Pt pH CAL1                   | 1009 – Cleaning Program               | 1              | El canal 1 lleva a cabo la<br>limpieza del sensor.                                                                                                    |
| 806         | 1Pt pH CAL1                   | 1009 – Cleaning Program               | 2              | El canal 2 lleva a cabo la<br>limpieza del sensor.                                                                                                    |
| 807         | 1Pt ORP ADJ1                  | 1010 - 2 Pt pH<br>adjustment program  | 1              | El canal 1 lleva a cabo un<br>ajuste a dos puntos de un<br>sensor de pH.                                                                                                    |
| 808         | 1Pt ORP CAL1                  | 1010 - 2 Pt pH<br>adjustment program  | 2              | El canal 2 lleva a cabo un<br>ajuste a dos puntos de un<br>sensor de pH.                                                                                                    |
| 809         | 2Pt pH CAL1                   | 1011 - 2 Pt pH calibration<br>program | 1              | El canal 1 lleva a cabo una<br>calibración a dos puntos<br>de un sensor de pH.                                                                                                    |
| 810         | 2Pt pH CAL2                   | 1011 - 2 Pt pH calibration<br>program | 2              | El canal 2 lleva a cabo una<br>calibración a dos puntos<br>de un sensor de pH.                                                                                                    |
| 811         | 1Pt pH CAL1                   | 1012 - 1 Pt pH calibration<br>program | 1              | El canal 1 lleva a cabo una<br>calibración a un punto de<br>un sensor de pH.                                                                                                    |
| 812         | 1Pt pH CAL2                   | 1012 - 1 Pt pH calibration<br>program | 2              | El canal 2 lleva a cabo una<br>calibración a un punto de<br>un sensor de pH.                                                                                                    |
| 813         | 1Pt ORP ADJ1                  | 1013 - 1 Pt ORP ADI<br>program        | 1              | El canal 1 lleva a cabo un<br>ajuste a un punto de un<br>sensor redox.                                                                                                    |
| 814         | 1Pt ORP ADJ2                  | 1013 - 1 Pt ORP ADI<br>program        | 2              | El canal 2 lleva a cabo un<br>ajuste a un punto de un<br>sensor redox.                                                                                                    |

Visión general de los programas de equipos de dos canales con función de limpieza y calibración

| ID           | Nombre de programa                                                                               | Nombre de la secuencia         | Canal | Función                                                                      |  |  |  |  |
|--------------|--------------------------------------------------------------------------------------------------|--------------------------------|-------|------------------------------------------------------------------------------|--|--|--|--|
| 815          | 1Pt ORP CAL1                                                                                     | 1014 - 1 Pt ORP CAL<br>program | 1     | El canal 1 lleva a cabo una<br>calibración a un punto de<br>un sensor redox. |  |  |  |  |
| 816          | 1Pt ORP CAL2                                                                                     | 1014 - 1 Pt ORP CAL<br>program | 2     | El canal 2 lleva a cabo una calibración a un punto de un sensor redox.       |  |  |  |  |
| Los programa | Los programas con identificadores de 817 a 820 se pueden crear según los reguisitos del cliente. |                                |       |                                                                              |  |  |  |  |

#### Edición de programas

Una vez creados, los programas no se pueden modificar en el indicador local. Para cambiar un programa, debe borrarse y volver a crearse.

#### Generación del programa

Rol de usuario: Maintenance

Modo de funcionamiento: Ajuste

- → 🗎 60
- 1. Vaya al menú User Guidance/Configuración/Programas.

2. Haga clic sobre **Asistente de inicio**.

- 3. Seleccione la fila vacía (ID 0) y haga clic en +.
- 4. Introduzca Nombre del progr. y Canal.
- 5. Seleccione la secuencia deseada en la lista.
- 6. Haga clic sobre **Accept**.
- 7. Se añade el nuevo programa.
- 8. Haga clic sobre **Siguiente**.
  - └ Se han aceptado los ajustes.
- 9. Pulse **Completo** para finalizar.

#### Eliminación del programa

Rol de usuario: **Maintenance** 

Modo de funcionamiento: Ajuste

- → 🗎 60
- 1. Vaya al menú User Guidance/Configuración/Programas.
- 2. Haga clic sobre **Asistente de inicio**.
- 3. Seleccione el programa que desea borrar y haga clic en "- ".
- 4. Haga clic sobre **Siguiente**.
  - 🛏 Se han aceptado los ajustes.
- 5. Pulse **Completo** para finalizar.

Antes de pulsar el botón Siguiente no pueden quedar filas vacías.

#### 10.2.7 Calendarios

#### Calendarios para equipos con función de limpieza

Puede asignar un calendario a los programas; si lo hace, el programa se ejecuta automáticamente con la frecuencia definida en el calendario.

#### Los siguientes calendarios vienen preconfigurados en el momento de la entrega.

| Visión general          | de lo | s calend   | larios ( | de eau | ipos n | nonocanal | con | función | de l | impieza |
|-------------------------|-------|------------|----------|--------|--------|-----------|-----|---------|------|---------|
| , where a second second |       | 0 00000100 |          |        | .p 00  |           |     | ,       |      |         |

| ID      | Nombre del<br>calendario                                               | Nombre de<br>programa | Días                       | Inicio          | Fin             | Periodo           | Función                                                                       |  |  |
|---------|------------------------------------------------------------------------|-----------------------|----------------------------|-----------------|-----------------|-------------------|-------------------------------------------------------------------------------|--|--|
| El cale | El calendario con identificador 1 incluye un calendario preconfigurado |                       |                            |                 |                 |                   |                                                                               |  |  |
| 1       | Cleaning1                                                              | 803:<br>Limpieza1     | Lun, Mar,<br>Mié, Jue, Vie | 0:00            | 23:59           | 30                | El canal 1 se<br>limpia cada<br>30 minutos<br>todos los<br>días<br>laborables |  |  |
| Los cal | endarios con id                                                        | lentificadores q      | ue van del 2 al            | 20 se pueden ci | ear según los r | equisitos del cli | ente.                                                                         |  |  |

#### Visión general de los calendarios de equipos de dos canales con función de limpieza

| ID                                                                                                    | Nombre<br>del<br>calendario | Nombre de<br>programa | Días                          | Inicio | Fin   | Periodo | Función                                                              |
|----------------------------------------------------------------------------------------------------|-----------------------------|-----------------------|-------------------------------|--------|-------|---------|----------------------------------------------------------------------|
| El calendario con identificador 1 incluye un calendario preconfigurado                                    |                             |                       |                               |        |       |         |                                                                      |
| 1                                                                                                    | Cleaning1                   | 805:<br>Limpieza1     | Lun, Mar,<br>Mié, Jue,<br>Vie | 0:00   | 23:59 | 30      | El canal 1 se limpia<br>cada 30 minutos todos<br>los días laborables |
| 2                                                                                                    | Cleaning2                   | 806:<br>Limpieza1     | Lun, Mar,<br>Mié, Jue,<br>Vie | 0:15   | 23:59 | 30      | El canal 1 se limpia<br>cada 30 minutos todos<br>los días laborables |
| Los calendarios con identificadores que van del 3 al 20 se pueden crear según los requisitos del cliente. |                             |                       |                               |        |       |         |                                                                      |

## Calendarios para equipos con función de limpieza y calibración

Los siguientes calendarios vienen preconfigurados en el momento de la entrega.

Visión general de los calendarios de equipos monocanal con función de limpieza y calibración

| ID                                                                                                    | Nombre<br>del<br>calendario | Nombre de<br>programa | Días                          | Inicio | Fin   | Periodo | Función                                                              |
|----------------------------------------------------------------------------------------------------|-----------------------------|-----------------------|-------------------------------|--------|-------|---------|----------------------------------------------------------------------|
| El calendario con identificador 1 incluye un calendario preconfigurado                                    |                             |                       |                               |        |       |         |                                                                      |
| 1                                                                                                    | Cleaning1                   | 803:<br>Limpieza1     | Lun, Mar,<br>Mié, Jue,<br>Vie | 0:00   | 23:59 | 30      | El canal 1 se limpia<br>cada 30 minutos todos<br>los días laborables |
| Los calendarios con identificadores que van del 2 al 20 se pueden crear según los requisitos del cliente. |                             |                       |                               |        |       |         |                                                                      |

Visión general de los calendarios de equipos de dos canales con función de limpieza y calibración

| ID                                                                     | Nombre<br>del<br>calendario | Nombre de<br>programa | Días                          | Inicio | Fin   | Periodo | Función                                                              |
|------------------------------------------------------------------------|-----------------------------|-----------------------|-------------------------------|--------|-------|---------|----------------------------------------------------------------------|
| El calendario con identificador 1 incluye un calendario preconfigurado |                             |                       |                               |        |       |         |                                                                      |
| 1                                                                      | Cleaning1                   | 805:<br>Limpieza1     | Lun, Mar,<br>Mié, Jue,<br>Vie | 0:00   | 23:59 | 30      | El canal 1 se limpia<br>cada 30 minutos todos<br>los días laborables |

| ID                                                                                                    | Nombre<br>del<br>calendario | Nombre de<br>programa | Días                          | Inicio | Fin   | Periodo | Función                                                              |
|----------------------------------------------------------------------------------------------------|-----------------------------|-----------------------|-------------------------------|--------|-------|---------|----------------------------------------------------------------------|
| 2                                                                                                    | Cleaning2                   | 806:<br>Limpieza1     | Lun, Mar,<br>Mié, Jue,<br>Vie | 0:15   | 23:59 | 30      | El canal 1 se limpia<br>cada 30 minutos todos<br>los días laborables |
| Las aslandarias con identificadores que ven del 2 el 20 es ruedon area espín las requisites del sliente |                             |                       |                               |        |       |         |                                                                      |

Los calendarios con identificadores que van del 3 al 20 se pueden crear según los requisitos del cliente.

#### Creación de calendarios

Una vez creados, los calendarios no se pueden modificar en el indicador local. Para cambiar un calendario, bórrelo y vuelva a crearlo.

#### Creación de un calendario

Rol de usuario: Maintenance

Modo de funcionamiento: Ajuste

→ 🗎 60

1. Vaya al menú User Guidance/Configuración/Calendarios.

2. Haga clic sobre **Asistente de inicio**.

- 3. Seleccione una fila vacía (identificador. de prog. 0) y haga clic en +.
- 4. Seleccione el valor **Programa** de la lista.
- 5. Seleccione el valor **Días de la semana** de la lista.
- 6. Especifique las horas de inicio y finalización deseadas. La hora de finalización debe ser posterior a la hora de inicio.
- 7. Introduzca el valor **Período** en minutos.
- 8. Haga clic sobre **Accept**.
  - 🕒 El nuevo programa se añade al calendario
- 9. Haga clic sobre **Siguiente**.
  - └ Se han aceptado los ajustes.
- 10. Pulse **Completo** para finalizar.

#### Eliminación de un calendario

Rol de usuario: Maintenance

- Modo de funcionamiento: Ajuste
- → 🗎 60
- 1. Vaya al menú User Guidance/Configuración/Calendarios.
- 2. Haga clic sobre Asistente de inicio.
- 3. Seleccione el programa que desea borrar y haga clic en "- ".
- 4. Haga clic sobre **Siguiente**.
  - 🛏 Se han aceptado los ajustes.
- 5. Pulse **Completo** para finalizar.

Antes de pulsar el botón Siguiente no pueden quedar filas vacías.

## 10.2.8 Asignación de programas a las teclas de configuración rápida

La configuración de las teclas de configuración rápida la lleva a cabo Endress+Hauser como parte de la fase de puesta en marcha. Se pueden asignar programas a las teclas de configuración rápida de la unidad de control CDC90 con el fin de iniciar los programas manualmente con rapidez sin tener que recurrir a la quía de usuario.

Los identificadores del 801 al 804 se asignan previamente para las teclas de configuración rápida. Si se cambian los programas de los identificadores, también se cambia la asignación de las teclas de configuración rápida.

Si se modifica la secuencia de programas, esta circunstancia afecta a la asignación del programa a la tecla de función variable. En ese caso, las teclas de configuración rápida se deben reasignar.

Rol de usuario: Maintenance

Modo de funcionamiento: Ajuste

→ 🗎 60

#### Aplicación/In-/Outputs/Teclas:

1. Seleccione la tecla de función variable.

- 2. Mediante la tecla de configuración rápida 1-4, seleccione el programa deseado para Selección de programa
  - 🛏 El nombre del programa aparece en **Programa seleccionado**.
- 3. Pulse **Accept** para confirmar.

Los programas que se asignan a las teclas de configuración rápida también se pueden iniciar remotamente a través de DI13-16:

- DI13 = Tecla de función variable 1
- DI14 = Tecla de función variable 2
- DI15 = Tecla de función variable 3
- DI16 = Tecla de función variable 4

## 10.2.9 Ejecución de los programas

Rol de usuario: Maintenance o Operario

Modo de funcionamiento: Manual

→ 🗎 60

#### Ejecución manual del programa

Los programas se pueden iniciar manualmente en **Modo de operación** si no hay errores pendientes.

- 1. Vaya al menú User Guidance/Configuración/Secuencias.
- 2. Inicie **Program Assistant**.
- 3. Siga las instrucciones del Program Assistant.
  - 🛏 Se muestra una visión general de los programas.
- 4. Seleccione el programas deseado y haga clic en **Siguiente**.
- 5. Haga clic en el botón de reproducción para iniciar el programa.
- 6. Seleccione **Siguiente** y luego **Completo** para salir del asistente.
  - └ El programa no se detiene.

#### Explicación de los botones

| Botón de reproducción magenta | El programa se puede iniciar |
|-------------------------------|------------------------------|
| Botón de reproducción azul    | Programa en ejecución        |
| Botón de parada magenta | El programa se puede detener           |
|-------------------------|----------------------------------------|
| Botón de parada gris    | No se puede seleccionar en ese momento |

#### Inicio de programas mediante entradas digitales

Los programas con identificadores del 801 al 804 se pueden iniciar remotamente a través de DI13-16.

► Inicie los siguientes ID mediante entradas digitales:

| Entrada digital | Programa          | Tecla de configuración rápida |
|-----------------|-------------------|-------------------------------|
| 13              | ID801<br>Service1 | 1                             |
| 14              | ID802<br>Measure1 | 2                             |
| 15              | ID803<br>Service2 | 3                             |
| 16              | ID804<br>Measure2 | 4                             |

#### Inicio del programa mediante las teclas de configuración rápida

 Presione la tecla de función variable durante 3 segundos hasta que se inicie el programa.

### 10.2.10 Creación de programas de inicio automático

Un programa de inicio automático permite crear un programa que se ejecuta automáticamente tras un fallo o reinicio.

Rol de usuario: Maintenance

Modo de funcionamiento: Ajuste

→ 🗎 60

1. Vaya a: Aplicación/Tipo de funcionamiento y unidades/Punto de medición 1 o Punto de medición 2.

2. En Inicio automático, seleccione el programa deseado.

### 10.2.11 Selección de la comunicación

Rol de usuario: Maintenance

Modo de funcionamiento: Ajuste

→ 🗎 60

La comunicación externa siempre está desactivada de fábrica, incluso si se ha solicitado la comunicación de bus de campo. Esta comunicación debe activarse si se ha establecido la conexión a la puerta de enlace o sistema de control de procesos. Cuando se activa el bus de campo, se comprueba la comunicación. Si la comunicación no funciona, se muestra el mensaje S1003.

#### 1. Vaya a: Aplicación/Communication

- ▶ Se puede ver el protocolo de comunicación configurado en Comunicación seleccionada.
- 2. Seleccione el protocolo de comunicación deseado en Selección de comunicación.
- 3. Haga clic en Accept.

### Protocolos de comunicación

- Analógico
- Ethernet/IP
- Modbus TCP
- PROFIBUS DP
- PROFINET

### 10.3 Exportación de archivos csv

Rol de usuario: Maintenance

Modo de funcionamiento: Ajuste

→ 🗎 60

Se pueden exportar los siguientes archivos:

| Programs             | archivos csv                                                                                                    |
|----------------------|----------------------------------------------------------------------------------------------------|
| Config. del sistema  | Datos para la configuración del sistema, p. ej., número de serie. La configuración del sistema es específica para cada equipo. |
| Device configuration | Ajustes, p. ej., límites de advertencia, para los equipos                                                                      |
| Operating data       | Todos los datos que se miden y determinan                                                                                      |
| Logbook              | Datos de los libros de registro de eventos y de calibración                                                                    |

### Exportación de la configuración

- **1.** Abra la cubierta del indicador de la unidad de control.  $\rightarrow \square$  29
- 2. Enchufe la memoria USB en el puerto disponible en el IPC.
- 3. En el software, vaya a **User Guidance/Servicio/Import / Export**.
- 4. Una vez que se haya reconocido la memoria USB (proceso que puede requerir hasta 30 segundos), siga las instrucciones del **Import / Export Assistant**.
  - 🛏 El botón **Asistente de inicio** aparece en magenta.
- Si no se reconoce la memoria USB, el botón Inicio se queda en gris y el botón Reiniciar está activado. En tal caso se puede reiniciar el sistema con la memoria USB y esta será reconocida posteriormente.
- 6. Seleccione **Exportar** y haga clic en **Siguiente**.
- 7. Seleccione los datos que se desean exportar y haga clic en **Siguiente**.
  - └ Los datos que se van a exportar se importan automáticamente.
- 8. Cuando finalice la importación, haga clic en **Completo** para salir de la Guía del usuario.
- 9. Retire la memoria USB una vez que el cuadro de diálogo se cierre.
- 10. Cierre la cubierta del indicador.
- **11.** Repita los pasos anteriores si la lectura/escritura no se ha llevado a cabo satisfactoriamente.

# 11 Diagnósticos y localización y resolución de fallos

### 11.1 Localización y resolución de fallos general

### 11.1.1 Monitorización de entradas y salidas

### Rol de usuario: **Maintenance**

Modo de funcionamiento: Ajuste

- → 🗎 60
- Abra el siguiente menú para monitorizar o solucionar fallos de las entradas y salidas: Aplicación/In-/Outputs.
  - ← Se muestran las señales siguientes y sus estados:

### Entradas digitales

- DI 1: portasondas 1 posición final 1
- DI 2: portasondas 1 posición final 2
- DI 3: portasondas 2 posición final 1
- DI 4: portasondas 2 posición final 2
- DI 5 a DI 12 configurables
- Tecla de función variable 1 a tecla de función variable 4
- Monitorización de la presión
- Depósitos A-C

### Salidas digitales

- DO 1 a DO 10: DO configurable por el usuario
- DO 11 y DO 12 para modo de funcionamiento
  - 0 / 0 = ajuste
  - 1 / 0 = manual
  - 0 / 1 = automático
  - 1 / 1 = acceso remoto
- DO 13: posición del portasondas 1 (0 = servicio, 1 = medición)
- DO 14: posición del portasondas 2 (0 = servicio, 1 = medición)
- DO 15: estado del programa (1 = ningún programa activo, 0 = programa activo)
- DO 16: estado de la alarma (0 = alarma, 1 = sin alarma)

### Salidas analógicas

Valor de salida de corriente del sistema de control de procesos

### Válvulas piloto

Control del aire comprimido en:

- V 1: posición de medición del portasondas 1 (contacto NC)
- V 2: posición de servicio del portasondas 1 (contacto NO)
- V 3: agua para el canal 1
- V 4: aire para el canal 1
- V 5: bomba A
- V 6: bomba B
- V 7: bomba C
- V 8: válvulas para el canal 1
- V 9: válvulas para el canal 2
- V 10: válvula configurable por el usuario
- V 11: posición de medición del portasondas para el canal 2 (contacto NC)
- V 12: posición de medición del portasondas para el canal 2 (contacto NO)
- V 13: agua para el canal 2
- V 14: aire para el canal 2
- V 15 a 16: válvulas configurables por el usuario

### 11.1.2 Simulación de las entradas y salidas

### **AVISO**

La simulación de válvulas y salidas puede provocar que el portasondas se desplace o que se transmitan datos.

► Garantice un funcionamiento seguro.

Para pruebas, las salidas y válvulas piloto individuales se pueden simular (activado), por ejemplo:

- Abertura o cierre de las válvulas piloto para la posición del portasondas o las bombas
- Estado del programa y de alarma

#### Rol de usuario: Maintenance o Operario

Modo de funcionamiento: Manual

→ 🗎 60

### Configuración de la simulación

1. Vaya a: **Diagnosis/Simulation**.

2. Ajuste o deshabilite los valores siguientes:

### Válvulas piloto

- Posiciones de los portasondas
- Agua
- Presión
- Bomba A a C
- Válvulas configurables

Desplace el portasondas a la posición de medición:

1. Activación de la válvula piloto Pos. de medición (NC) portasondas 1.

2. Poco después, apague la válvula piloto Posición de servicio (NO) portasondas 1

Desplace el portasondas a la posición de servicio:

- En primer lugar, desconecte la válvula piloto Posición de servicio (NO) portasondas
   1
- 2. Poco después, apague la válvula piloto Pos. de medición (NC) portasondas 1
- 🎦 Válvulas piloto 1 y 2 para el portasondas 1

Válvulas piloto 11 y 12 para el portasondas 2

### Salidas digitales

DO 1 a DO 10 configurables

### 11.2 Visión general de la información de diagnóstico

### 11.2.1 Lista de diagnósticos

Todos los mensajes de diagnóstico actuales se muestran aquí. Hay una marca de tiempo disponible para cada mensaje. Además, se muestran la configuración y la descripción del mensaje.

Ruta 1: Diagnosis/Actual, mensaje más importante pendiente

Ruta 2: **Diagnosis/Diagnosis list**, lista de todos los mensajes pendientes actualmente (si varios están activos simultáneamente)

Se determinan los valores siguientes:

- Descripción del mensaje
- Measuring Point
- Componente
- Descripción
- Estado
- Fecha y hora de **Aparece el mensaje**
- Fecha y hora de **Desaparece el mensaje**

### 11.2.2 Mensajes de diagnóstico generales, específicos del equipo

| Estado de Namur | Número del error | Mensaje de error | Localización y resolución de fallos                                                                                                    |  |
|-----------------|------------------|------------------|----------------------------------------------------------------------------------------------------|--|
| F Failure       | 1000             |                  | La comunicación entre el controlador y<br>el manifold de válvulas piloto está<br>interrumpida                                                                                                    |  |
|                 |                  |                  | <ul> <li>Compruebe la conexión entre los<br/>equipos.</li> </ul>                                                                                                    |  |
| F Failure       | 1001             |                  | La comunicación entre el manifold de válvulas piloto y las E/S remotas está interrumpida.                                                                                                    |  |
|                 |                  |                  | <ul> <li>Compruebe la conexión entre los<br/>equipos.</li> </ul>                                                                                                    |  |
| F Failure       | 1002             |                  | La comunicación entre el manifold de<br>válvulas y las E/S remotas está<br>interrumpida.                                                                                                    |  |
|                 |                  |                  | <ul> <li>Compruebe la conexión entre los<br/>equipos.</li> </ul>                                                                                                    |  |
| S Out of Spec   | 1003             |                  | Se ha interrumpido la comunicación<br>entre el controlador y el sistema de<br>control de procesos distribuido (para<br>Modbus TCP) o la puerta de enlace<br>(para Profibus, Profinet, Ethernet/IP). |  |
|                 |                  |                  | <ul> <li>Compruebe la conexión entre los<br/>equipos.</li> </ul>                                                                                                    |  |
| F Failure       | 1100             |                  | No hay señal del interruptor de flotador.                                                                                                    |  |
|                 |                  |                  | 1. Llene los depósitos.                                                                                                    |  |
|                 |                  |                  | 2. Sustituya el interruptor de flotador.                                                                                                    |  |
|                 |                  |                  | 3. Compruebe las conexiones de los cables.                                                                                                    |  |
| M Maintenance   | 1101             |                  | Límite de volumen residual de líquido<br>alcanzado.                                                                                                    |  |
|                 |                  |                  | <ul> <li>Llene los depósitos.</li> </ul>                                                                                                    |  |
| M Maintenance   | 1102             |                  | Los depósitos han superado la fecha de caducidad.                                                                                                    |  |
|                 |                  |                  | <ul> <li>Sustituya los depósitos.</li> </ul>                                                                                                    |  |
| M Maintenance   | 1200             |                  | Se ha alcanzado el límite de<br>advertencia del volumen de<br>dosificación de la bomba.                                                                                                    |  |
|                 |                  |                  | <ul> <li>Haga el mantenimiento de la<br/>bomba o sustitúyala.</li> </ul>                                                                                                    |  |
| M Maintenance   | 1201             |                  | Se ha superado el tiempo de<br>funcionamiento de la bomba.                                                                                                    |  |
|                 |                  |                  | <ul> <li>Haga el mantenimiento de la<br/>bomba o sustitúyala.</li> </ul>                                                                                                    |  |

| Estado de Namur | Número del error | Mensaje de error | Localización y resolución de fallos                                                                                                    |
|-----------------|------------------|------------------|----------------------------------------------------------------------------------------------------|
| F Failure       | 1300             |                  | No se ha medido el aire comprimido<br>por debajo del valor de alarma.<br>Compruebe que todas las tuberías de<br>aire sean estancas a las fugas.                                                                                                    |
|                 |                  |                  | <ul> <li>Compruebe la unidad de<br/>suministro de presión.</li> </ul>                                                                                                    |
| M Maintenance   | 1301             |                  | Se ha superado el número de<br>operaciones de conmutación de la<br>válvula de aire de purga.                                                                                                    |
| M Maintenance   | 1302             |                  | Se ha superado el número de<br>operaciones de conmutación de la<br>válvula de agua.                                                                                                    |
| M Maintenance   | 1304             |                  | Se ha superado el número de<br>operaciones de conmutación de la<br>válvula del cliente.                                                                                                    |
| M Maintenance   | 1305             |                  | Se ha excedido el número de<br>operaciones de conmutación de la<br>válvula 8 (válvulas del canal 2).                                                                                                    |
| M Maintenance   | 1306             |                  | Se ha excedido el número de<br>operaciones de conmutación de la<br>válvula 9 (válvulas del canal 1).                                                                                                    |
| S Out of Spec   | 1400             |                  | <ul> <li>Error en el fichero del programa. Se ha cargado un programa no válido. P. ej.: Programa para el canal 2, aunque se trata de un equipo monocanal. En el caso de equipos de un canal, este mensaje está siempre activo durante la puesta en marcha inicial, ya que los programas para el segundo canal también se cargan en fábrica. El mensaje desaparece automáticamente cuando se han cargado los programas del cliente.</li> <li>1. Compruebe la ruta del fichero.</li> <li>2. Compruebe el fichero.</li> </ul> |
| S Out of Spec   | 1401             |                  | <ul><li>Paso no válido en el programa.</li><li>Corrija el programa.</li></ul>                                                                                                    |
| S Out of Spec   | 1402             |                  | Se ha enviado un comando no válido.<br>Por ejemplo, si se intenta iniciar un<br>programa aunque actualmente haya un<br>error activo en este canal. El mensaje<br>desaparece automáticamente cuando<br>se inicia de nuevo un programa<br>satisfactoriamente.<br>1. Compruebe el número de canal.<br>2. Compruebe la ID del programa                                                                                                    |

| Estado de Namur  | Número del error | Mensaje de error                                | Localización y resolución de fallos                                                                                                    |  |
|------------------|------------------|-------------------------------------------------|----------------------------------------------------------------------------------------------------|--|
| F Failure        | 1403             |                                                 | Error en la calibración.                                                                                                    |  |
|                  |                  |                                                 | 1. Compruebe la vida útil de la solución amortiguadora.                                                                                                |  |
|                  |                  |                                                 | 2. Retire el sensor y compruebe si hay suciedad.                                                                                                    |  |
|                  |                  |                                                 | 3. Verifique las conexiones de las mangueras.                                                                                                    |  |
|                  |                  |                                                 | 4. Compruebe que se bombea<br>suficiente solución<br>amortiguadora en el<br>portasondas.                                                               |  |
|                  |                  |                                                 | 5. Vuelva a calibrar y, si el error persiste, sustituya el sensor.                                                                                     |  |
| F Failure        | 1404             | Incumplimiento de una condición previa de paso. | No se han cumplido las condiciones<br>previas solicitadas en el paso del<br>programa (p. ej., estado de las entradas<br>digitales).                    |  |
|                  |                  |                                                 | ► Compruebe las entradas.                                                                                                    |  |
| S Out of Spec    | 1405             |                                                 | Colisión de múltiples inicios de<br>programa.                                                                                                    |  |
|                  |                  |                                                 | <ul> <li>Compruebe la programación.</li> </ul>                                                                                                    |  |
| S Out of Spec    | 1407             |                                                 | Se excede el valor de alarma de la<br>calibración a un punto.<br>Calibración a 1 punto de pH: +- 0,5 pH<br>Calibración a 1 punto de redox: +-<br>30 mV |  |
| M Maintenance    | 1500             |                                                 | Límite de advertencia de movimientos<br>superado. Se debe hacer el<br>mantenimiento del portasondas.                                                   |  |
| F Failure        | 1501             |                                                 | Posición del portasondas no definida.                                                                                                    |  |
|                  |                  |                                                 | 1. Compruebe la configuración del tipo de portasondas en los ajustes del sistema.                                                                      |  |
|                  |                  |                                                 | 2. Compruebe si el portasondas se<br>puede insertar/retraer sin<br>problemas.                                                                          |  |
|                  |                  |                                                 | 3. Compruebe las conexiones neumáticas.                                                                                                    |  |
|                  |                  |                                                 | 4. Compruebe los interruptores de posición límite                                                                                                    |  |
| C Function check | 216              | Mantener activo                                 | Los valores de salida y el estado del<br>canal están en modo mantener.                                                                                 |  |
| F Failure        | 374              | Comprobación del                                | El sensor no emite señal de medición                                                                                                    |  |
|                  |                  | sensor                                          | 1. Compruebe la conexión del sensor.                                                                                                    |  |
|                  |                  |                                                 | 2. Revise el sensor.                                                                                                    |  |
|                  |                  |                                                 | 3. Sustituya el sensor en caso necesario.                                                                                                    |  |
| C Function check | 951              | Mantener activo CH1                             | Los valores de salida y el estado de los                                                                                                    |  |
| C Function check | 952              | Mantener activo CH2                             | <ul> <li>Espere hasta que el "hold" vuelva a desactivarse.</li> </ul>                                                                                  |  |
| F Failure        | 992              | Rango de cálculo de pH                          | El cálculo de pH está fuera del rango de<br>medición                                                                                                   |  |

| Estado de Namur  | Número del error | Mensaje de error               | Localización y resolución de fallos                                                                                     |  |  |
|------------------|------------------|--------------------------------|----------------------------------------------------------------------------------------------------|--|--|
| F Failure        | 993              | Rango de cálculo de rH         | El cálculo de rH está fuera del rango de medición                                                                       |  |  |
| F Failure        | 002              | Sensor desconocido             | <ul> <li>Sustituya el sensor.</li> </ul>                                                                                |  |  |
| F Failure        | 004              | Sensor defectuoso              | <ul> <li>Sustituya el sensor.</li> </ul>                                                                                |  |  |
| F Failure        | 005              | Datos del sensor no<br>válidos | 1. Compruebe la compatibilidad del firmware del sensor y el transmisor.                                                 |  |  |
|                  |                  |                                | 2. Establezca el sensor en sus ajustes de fábrica, desconéctelo y vuelva a conectarlo.                                  |  |  |
|                  |                  |                                | 3. Actualice los datos del transmisor.                                                                                  |  |  |
|                  |                  |                                | 4. Sustituya el sensor.                                                                                                 |  |  |
| F Failure        | 010              | Scanning sensor                | <ul> <li>Espere a que finalice la<br/>inicialización.</li> </ul>                                                        |  |  |
| F Failure        | 013              | Tipo de sensor<br>incorrecto   | El sensor no se ajusta a la<br>configuración del equipo o esta debe<br>modificarse conforme al nuevo tipo de<br>sensor. |  |  |
|                  |                  |                                | <ol> <li>configurado.</li> <li>Adante la configuración del</li> </ol>                                                   |  |  |
|                  |                  |                                | equipo al sensor conectado.                                                                                             |  |  |
| F Failure        | 018              | Sensor no preparado            | La comunicación con el sensor está<br>bloqueada                                                                         |  |  |
|                  |                  |                                | 1. Comprobación de etiquetas de fallos de sensor. Cámbielo.                                                             |  |  |
|                  |                  |                                | 2. Error de software interno.<br>Contacte con Servicio Técnico.                                                         |  |  |
| F Failure        | 022              | Sensor de temperatura          | Sensor de temperatura defectuoso                                                                                        |  |  |
|                  |                  |                                | <ul> <li>Sustituya el sensor.</li> </ul>                                                                                |  |  |
| F Failure        | 061              | Electrónica Sensor             | Defecto de electrónica del sensor                                                                                       |  |  |
|                  |                  |                                | <ul> <li>Sustituya el sensor.</li> </ul>                                                                                |  |  |
| F Failure        | 062              | Conexión sensor                | 1. Compruebe la conexión del sensor.                                                                                    |  |  |
|                  |                  |                                | 2. Póngase en contacto con el departamento de servicio técnico.                                                         |  |  |
| F Failure        | 100              | Comunicación sensor            | El sensor no comunica.                                                                                                  |  |  |
|                  |                  |                                | 1. Compruebe la conexión del sensor.                                                                                    |  |  |
|                  |                  |                                | 2. Revise el conector del sensor.                                                                                       |  |  |
|                  |                  |                                | 3. Póngase en contacto con el departamento de servicio técnico.                                                         |  |  |
| F Failure        | 101              | Sensor incompatible            | 1. Actualice el firmware del sensor                                                                                     |  |  |
|                  |                  |                                | 2. Sustituya el sensor.                                                                                                 |  |  |
|                  |                  |                                | 3. Póngase en contacto con el departamento de servicio técnico.                                                         |  |  |
| C Function check | 107              | Caliración activa              | <ul> <li>Espere a que termine la<br/>calibración.</li> </ul>                                                            |  |  |

| Estado de Namur            | Número del error | Mensaje de error    | Localización y resolución de fallos                                                                                           |  |  |
|----------------------------|------------------|---------------------|----------------------------------------------------------------------------------------------------|--|--|
| F Failure                  | 120              | Referencia sensor   | Aviso de referencia, la impedancia de                                                                                         |  |  |
| M Maintenance              | 121              | Referencia sensor   | La medición puede continuar hasta que salte la alarma (120).                                                                  |  |  |
|                            |                  |                     | 1. Revise la referencia de obstrucción/suciedad.                                                                              |  |  |
|                            |                  |                     | 2. Limpie la referencia/unión.                                                                                                |  |  |
|                            |                  |                     | 3. Sustituya el sensor.                                                                                                    |  |  |
| F Failure                  | 122              | Sensor de vidrio    | Se han superado o no se han alcanzado                                                                                         |  |  |
| M Maintenance<br>F Failure | 123              | Sensor de vidrio    | La medición puede continuar hasta que salte la alarma (122, 124).                                                             |  |  |
|                            | 124              | Sensor de vidrio    | 1. Compruebe que el sensor no                                                                                                 |  |  |
| M Maintenance              | 125              | Sensor de vidrio    | presente grietas finas ni roturas.                                                                                            |  |  |
|                            |                  |                     | 2. Revise o modifique los valores de alarma.                                                                                  |  |  |
|                            |                  |                     | 3. Sustituya el sensor.                                                                                                    |  |  |
| M Maintenance              | 126              | Comprobación sensor | Comprobación del estado del sensor<br>(SCC), el sensor está en mal estado                                                     |  |  |
|                            |                  |                     | La membrana de vidrio está sucia o<br>húmeda, la unión está bloqueada                                                         |  |  |
|                            |                  |                     | 1. Limpie el sensor y regenérelo                                                                                              |  |  |
|                            |                  |                     | 2. Sustituya el sensor.                                                                                                    |  |  |
| M Maintenance              | 127              | Comprobación sensor | Comprobación del estado del sensor<br>(SCC), el sensor está en un estado<br>adecuado                                          |  |  |
| F Failure                  | 128              | Fuga sensor         | Alarma de corriente de fuga<br>Es defectuosa debido a abrasiones o<br>daños<br>La puerta presenta daños (únicamente<br>ISFET) |  |  |
|                            | 120              |                     | ► Sustituya ei sensor.                                                                                                    |  |  |
| <i>IN Maintenance</i>      | 129              | Fuga sensor         | La medición puede continuar hasta qu<br>salte la alarma.                                                                      |  |  |
| F Failure                  | 130              | Alimentación sensor | La fuente de alimentación del sensor es deficiente                                                                            |  |  |
|                            |                  |                     | 1. Compruebe la conexión del sensor.                                                                                          |  |  |
|                            |                  |                     | 2. Sustituya el sensor.                                                                                                    |  |  |
| M Maintenance              | 179              | Tiempo de operación | Horas de servicio >300 mV, todavía pueden realizarse mediciones.                                                              |  |  |
|                            |                  |                     | 1. Sustituya el sensor.                                                                                                    |  |  |
|                            |                  |                     | 2. Modifique el límite de monitorización.                                                                                     |  |  |
|                            |                  |                     | 3. Desactive la monitorización.                                                                                               |  |  |
| M Maintenance              | 180              | Tiempo de operación | Horas de servicio < -300 mV, todavía<br>pueden realizarse mediciones                                                          |  |  |
|                            |                  |                     | 1. Sustituya el sensor.                                                                                                    |  |  |
|                            |                  |                     | 2. Modifique el límite de monitorización.                                                                                     |  |  |
|                            |                  |                     | 3. Desactive la monitorización.                                                                                               |  |  |

| Estado de Namur | Número del error | Mensaje de error     | Localización y resolución de fallos                                                                                                    |
|-----------------|------------------|----------------------|----------------------------------------------------------------------------------------------------|
| M Maintenance   | 193              | Tiempo de operación  | Horas de funcionamiento > 80 °C (176<br>°F), aún se puede realizar la medición                                                            |
|                 |                  |                      | 1. Sustituya el sensor.                                                                                                    |
|                 |                  |                      | 2. Modifique el límite de monitorización.                                                                                                 |
|                 |                  |                      | 3. Desactive la monitorización.                                                                                                    |
| M Maintenance   | 194              | Tiempo de operación  | Horas de funcionamiento > 100 °C<br>(212 °F), aún se puede realizar la<br>medición                                                        |
|                 |                  |                      | 1. Sustituya el sensor.                                                                                                    |
|                 |                  |                      | 2. Modifique el límite de monitorización.                                                                                                 |
|                 |                  |                      | 3. Desactive la monitorización.                                                                                                    |
| M Maintenance   | 199              | Tiempo de operación  | Horas de servicio totales                                                                                                    |
| M Maintenance   | 408              | Calibración abortada | Calibración cancelada                                                                                                    |
| M Maintenance   | 500              | Calibración sensor   | Calibración cancelada, el valor medido varía.                                                                                             |
|                 |                  |                      | Motivos: sensor envejecido, sensor<br>ocasionalmente seco, valor de<br>calibración no constante.                                          |
|                 |                  |                      | 1. Revise el sensor.                                                                                                    |
|                 |                  |                      | 2. Revise la solución de calibración.                                                                                                    |
| M Maintenance   | 501              | Calibración sensor   | Calibración cancelada, el valor medido<br>de temperatura varía                                                                            |
|                 |                  |                      | Motivos: sensor envejecido, sensor<br>seco ocasionalmente, temperatura de<br>la solución de calibración no constante.                     |
|                 |                  |                      | 1. Revise el sensor.                                                                                                    |
|                 |                  |                      | 2. Regule la temperatura de la solución de calibración.                                                                                   |
| M Maintenance   | 505              | Calibración sensor   | Aviso de punto cero máx., todavía<br>pueden realizarse mediciones                                                                         |
|                 |                  |                      | Motivos posibles: sensor envejecido o<br>defectuoso, referencia bloqueada,<br>solución de calibración demasiado<br>antigua o contaminada  |
|                 |                  |                      | 1. Revise o cambie el sensor.                                                                                                    |
|                 |                  |                      | 2. Revise o cambie la solución de calibración.                                                                                            |
|                 |                  |                      | 3. Repita la calibración.                                                                                                    |
| M Maintenance   | 507              | Calibración sensor   | Aviso de punto cero mín., todavía pueden realizarse mediciones.                                                                           |
|                 |                  |                      | Motivos posibles: sensor envejecido o<br>defectuoso, referencia bloqueada,<br>solución de calibración demasiado<br>antigua o contaminada. |
|                 |                  |                      | 1. Revise o cambie el sensor.                                                                                                    |
|                 |                  |                      | 2. Revise o cambie la solución de calibración.                                                                                            |
|                 |                  |                      | 3. Repita la calibración.                                                                                                    |

| Estado de Namur | Número del error | Mensaje de error   | Localización y resolución de fallos                                                                                                    |
|-----------------|------------------|--------------------|----------------------------------------------------------------------------------------------------|
| M Maintenance   | 509              | Calibración sensor | Aviso de pendiente mín., todavía pueden realizarse mediciones.                                                                            |
|                 |                  |                    | Motivos posibles: sensor envejecido o<br>defectuoso, referencia bloqueada,<br>solución de calibración demasiado<br>antigua o contaminada. |
|                 |                  |                    | 1. Revise o cambie el sensor.                                                                                                    |
|                 |                  |                    | 2. Revise o cambie la solución de calibración.                                                                                            |
|                 |                  |                    | 3. Repita la calibración.                                                                                                    |
| M Maintenance   | 511              | Calibración sensor | Aviso de pendiente máx., todavía<br>pueden realizarse mediciones.                                                                         |
|                 |                  |                    | Motivos posibles: sensor envejecido o<br>defectuoso, referencia bloqueada,<br>solución de calibración demasiado<br>antigua o contaminada. |
|                 |                  |                    | 1. Revise o cambie el sensor.                                                                                                    |
|                 |                  |                    | 2. Revise o cambie la solución de calibración.                                                                                            |
|                 |                  |                    | 3. Repita la calibración.                                                                                                    |
| M Maintenance   | 515              | Calibración sensor | Aviso de punto de trabajo máx.,<br>todavía pueden realizarse mediciones.                                                                  |
|                 |                  |                    | Motivos posibles: sensor envejecido o<br>defectuoso, referencia bloqueada,<br>solución de calibración demasiado<br>antigua o contaminada. |
|                 |                  |                    | 1. Revise o cambie el sensor.                                                                                                    |
|                 |                  |                    | 2. Revise o cambie la solución de calibración.                                                                                            |
|                 |                  |                    | 3. Repita la calibración.                                                                                                    |
| M Maintenance   | 517              | Calibración sensor | Aviso de punto de trabajo mín., todavía pueden realizarse mediciones.                                                                     |
|                 |                  |                    | Motivos posibles: sensor envejecido o<br>defectuoso, referencia bloqueada,<br>solución de calibración demasiado<br>antigua o contaminada. |
|                 |                  |                    | 1. Revise o cambie el sensor.                                                                                                    |
|                 |                  |                    | 2. Revise o cambie la solución de calibración.                                                                                            |
|                 |                  |                    | 3. Repita la calibración.                                                                                                    |
| M Maintenance   | 518              | Calibración sensor | Aviso de delta pendiente, todavía<br>pueden realizarse mediciones.                                                                        |
|                 |                  |                    | Motivos posibles: sensor envejecido o<br>defectuoso, referencia bloqueada,<br>solución de calibración demasiado<br>antigua o contaminada. |
|                 |                  |                    | 1. Revise o cambie el sensor.                                                                                                    |
|                 |                  |                    | 2. Revise o cambie la solución de calibración.                                                                                            |
|                 |                  |                    | 3. Repita la calibración.                                                                                                    |

| Estado de Namur | Número del error | Mensaje de error   | Localización y resolución de fallos                                                                                                    |
|-----------------|------------------|--------------------|----------------------------------------------------------------------------------------------------|
| M Maintenance   | 520              | Calibración sensor | Aviso de delta punto cero, todavía pueden realizarse mediciones.                                                                          |
|                 |                  |                    | Motivos posibles: sensor envejecido o<br>defectuoso, referencia bloqueada,<br>solución de calibración demasiado<br>antigua o contaminada. |
|                 |                  |                    | 1. Revise o cambie el sensor.                                                                                                    |
|                 |                  |                    | 2. Revise o cambie la solución de calibración.                                                                                            |
|                 |                  |                    | 3. Repita la calibración.                                                                                                    |
| M Maintenance   | 522              | Calibración sensor | Aviso de delta punto de trabajo,<br>todavía pueden realizarse mediciones.                                                                 |
|                 |                  |                    | Motivos posibles: sensor envejecido o<br>defectuoso, referencia bloqueada,<br>solución de calibración demasiado<br>antigua o contaminada. |
|                 |                  |                    | 1. Revise o cambie el sensor.                                                                                                    |
|                 |                  |                    | 2. Revise o cambie la solución de calibración.                                                                                            |
|                 |                  |                    | 3. Repita la calibración.                                                                                                    |
| F Failure       | 722              |                    | La impedancia de la membrana de referencia es demasiado baja.                                                                             |
|                 |                  |                    | 1. Revise o cambie el sensor.                                                                                                    |
|                 |                  |                    | 2. Revise/corrija el valor de alarma de referencia.                                                                                       |

### 11.2.3 Errores de proceso sin mensajes

Manual de instrucciones "Memosens", BA01245C

### 11.3 Libro de registro de eventos

### 11.3.1 Resultados de calibración

Todos los eventos de calibración actuales se muestran aquí en una lista. Cada evento dispone de un sello temporal.

#### Rol de usuario: Maintenance

Modo de funcionamiento: Ajuste

→ 🗎 60

### Libros de registro como base de datos SQLite

Los libros de registro se pueden exportar en forma de una base de datos SQLite.

Seleccione la opción de menú User Guidance/Import / Export.

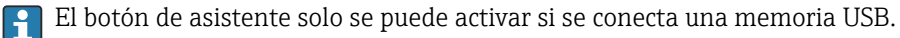

### Observe los resultados de calibración

Se muestran los siguientes valores:

- Time stamp
- Punto de medición
- Parámetro

- Procedimiento con el nombre e identificador del programa
- Número de serie del sensor
- Área de resultados de los datos de calibración
- Solución amortiguadora 1: valor de pH, fecha de caducidad
- Solución amortiguadora 2: valor de pH, fecha de caducidad
- ► Seleccione la opción de menú Diagnosis/Logbook/Calibration events.

### 11.3.2 Eventos de diagnóstico

Listas de eventos de diagnóstico. Seleccione un evento particular para mostrar información detallada.

### Ruta: Diagnosis/Logbook/Diagnosis events

Detalles del mensaje de diagnóstico:

- ID del mensaje
- Categoría
- Descripción breve
- Time stamp
- Punto de medición afectado
- Estado del mensaje

### 11.4 Reinicio del instrumento de medición

 Póngase en contacto con el personal especializado de Endress+Hauser para reiniciar el equipo.

### 11.5 Historial del firmware

| Versión  | Cambios en el firmware                                                                                                    | Fecha      |
|----------|----------------------------------------------------------------------------------------------------|------------|
| 03.00.00 | Expansión:<br>Implementación de un segundo bloque de enjuague para el segundo punto de<br>medición.                                                                                                    | 01.08.2024 |
|          | <ul> <li>Mejora:</li> <li>Optimización del indicador local</li> <li>Libros de registro mejorados</li> <li>Detección automática de colisiones en el calendario de programas</li> <li>Procesamiento mejorado de secuencias en el indicador local</li> <li>Control LED de estado según NAMUR</li> <li>Solución de errores de software</li> </ul>                   |            |
| 02.02.02 | <ul> <li>Mejora:</li> <li>Se muestran las tuberías para un sistema de dos canales con 2 depósitos.</li> <li>Diagnósticos &gt; Simulación de la bomba 3 funciona en los sistemas con 2 depósitos.</li> <li>Al importar calendarios mediante Guía del usuario &gt; Servicio &gt; Importación/<br/>exportación, se actualizan los siguientes programas.</li> </ul> | 06.07.2022 |
| 02.02.01 | Mejora:<br>• Se define la conversión de número entero a hora.<br>• La guía del usuario muestra la duración en segundos.                                                                                                    | 09.03.2022 |

| Versión  | Cambios en el firmware                                                                                                    | Fecha      |
|----------|----------------------------------------------------------------------------------------------------|------------|
| 02.02.00 | <ul> <li>Expansión:</li> <li>Verificación para procedimientos de calibración</li> <li>Inicio automático del programa después de un reinicio</li> <li>Disponible en varios estudios</li> <li>Nuevos idiomas: español, polaco, italiano, francés (actualizado), neerlandés, checo</li> <li>Alarma si hay colisión de calendarios</li> <li>Guía del usuario sobre edición de secuencias</li> <li>Importar archivos *.csv a Excel</li> <li>Guía del usuario sobre la puesta en marcha</li> <li>Guía del usuario sobre el bus de campo</li> </ul>                                                                                                    | 01.10.2021 |
|          | <ul> <li>Mejora:</li> <li>Tiempo de respuesta del indicador local (totalmente revisado)</li> <li>Estructura del menú según el estándar 121 de E+H</li> <li>Barras de desplazamiento sustituidas por botones de desplazamiento hacia arriba o hacia abajo</li> <li>Enlace al marco de mantenimiento del depósito en el marco de visión general del sistema</li> <li>Desplazamiento automático a la tabla de visión general del programa</li> <li>El marco principal se puede sustituir</li> <li>Ahora, las salidas digitales D015/16 están activas para el modo a prueba de fallos</li> <li>La salida digital D016 solo muestra un error de tipo AlarmsClass</li> <li>Las salidas digitales D011/12 representan el OpMode</li> <li>Aparece un mensaje cuando se aceptan las alarmas</li> </ul>                                                                                                    |            |
| 02.01.01 | <ul> <li>Mejora:</li> <li>En el modo de funcionamiento "Automático", los programas se inician automáticamente tras 5 días.</li> <li>La lista vista previa de programas muestra una gran cantidad de tiempo restante (más de 40 días).</li> </ul>                                                                                                    | 28.05.2021 |
| 02.01.00 | <ul> <li>Expansión:</li> <li>Alarma de canal: las alarmas específicas de los canales no bloquean todo el sistema</li> <li>Mejora: <ul> <li>Calibración de un punto de pH</li> <li>Programador cíclico: los programas pueden ejecutarse cada hora, por ejemplo</li> <li>Sensor mixtos</li> <li>El modo de funcionamiento se puede modificar de forma remota</li> <li>El usuario puede definir un mayor número de pasos</li> <li>Mayor número de programas</li> <li>El usuario puede definir un mayor número de secuencias</li> <li>Corriente diferencial como señal analógica</li> </ul> </li> <li>Mejora: <ul> <li>Las secuencias predefinidas se revisan en una hoja de Excel</li> <li>Algunas mejoras en el manejo de la tabla de Excel</li> <li>Realimentación de error del módulo en la simulación, alarma más importante redefinida</li> <li>Movimientos de que contrarrestan el portasondas</li> <li>Cálculo del nivel del depósito</li> <li>El acceso FTP está protegido con contraseña</li> </ul> </li> </ul> | 25.11.2020 |

### 11.5.1 Actualización

▶ Póngase en contacto con el personal especializado de Endress+Hauser.

# 12 Mantenimiento

### **A**TENCIÓN

### Programas no apagados durante las actividades de mantenimiento.

Riesgo de lesiones a causa del producto o del detergente.

- Cierre todos los programa que estén activos.
- Si tiene que comprobar la función de limpieza mientras esta se encuentre en curso, utilice ropa, gafas y guantes de protección o adopte otras medidas adecuadas para protegerse.

### **ADVERTENCIA**

#### **Presión de proceso y temperatura, suciedad, tensión eléctrica** Riesgo de lesiones graves o incluso mortales

- Si es preciso extraer el sensor durante las tareas de mantenimiento, evite cualquier riesgo debido a la presión, la temperatura y la contaminación.
- Antes de abrirlo, aseqúrese de que el equipo esté desactivado.
- La alimentación eléctrica de los contactos de conmutación puede realizarse mediante circuitos independientes. Desactive estos circuitos antes de llevar a cabo trabajos en los terminales.

### **A**TENCIÓN

### Movimiento del portasondas

Riesgo de lesiones

► Antes de empezar los trabajos de mantenimiento, active el modo de funcionamiento correspondiente a la configuración.

### **A**TENCIÓN

### Modo automático durante la calibración o los trabajos de mantenimiento

Peligro de lesiones a causa del movimiento del portasondas, de las sustancias químicas y de los productos contaminados

- Antes de retirar las mangueras, compruebe que en ese momento no se esté ejecutando ni esté a punto de empezar ninguna operación.
- ▶ Ponga el equipo en el modo de configuración.
- Lleve indumentaria, gafas y guantes de protección personal o tome otras medidas apropiadas para protegerse.
- ► En caso de control remoto, ponga el equipo en el modo de configuración y compruebe que no haya otras acciones en curso.

### **A**TENCIÓN

### Incumplimiento de los intervalos de mantenimiento

Riesgo de lesiones personales y daños materiales

• Cumpla con los intervalos de mantenimiento recomendados.

### AVISO

### Descargas electrostáticas (ESD)

Riesgo de daños en los componentes de la electrónica

- Tome las medidas de protección del personal que sean necesarias para evitar las descargas electrostáticas, p. ej. descargarse previamente con puesta a tierra de protección o una conexión permanente con tierra mediante una correa de muñeca.
- Para su propia seguridad, utilice únicamente piezas de repuesto originales. Con las piezas de recambio originales se garantiza además el buen funcionamiento, precisión y fiabilidad del sistema tras el mantenimiento.

| Semanal                                                                        | Anual                                                                                                    |  |
|--------------------------------------------------------------------------------|----------------------------------------------------------------------------------------------------|--|
| 1. Compruebe la estanqueidad a las fugas de las conexiones de aire             | 1. Compruebe que el interior esté limpio y seco y no presente corrosión.                                                                                             |  |
| comprimido en:<br>• Válvulas piloto<br>• Bombas                                | <ul> <li>Limpie y seque el interior.</li> <li>Compruebe que las juntas, los acoplamientos y las bombas sea<br/>estancos a las fugas y no presenten daños.</li> </ul> |  |
| 2. Compruebe los niveles de solución amortiguadora y solución de               | <ul><li>En caso de corrosión, sustituya las piezas afectadas.</li><li>Apriete los terminales.</li></ul>                                                              |  |
| limpieza y, en caso necesario,<br>complételos.                                 | 3. Pruebe la medición de nivel para los depósitos de solución amortiguadora y de limpieza.                                                                           |  |
| 3. Compruebe que las conexiones de la multimanguera sean estancas a las fugas. | 4. Compruebe el filtro de aire según las condiciones ambientales.                                                                                                    |  |
| 4. Compruebe que las bombas no presenten fugas.                                |                                                                                                    |  |

### 12.1 Intervalos de mantenimiento

## 12.2 Limpieza

- Para limpiar las superficies use exclusivamente un paño húmedo. Tenga en cuenta los avisos de los equipos.
- Limpie la parte frontal de la caja solo con detergentes disponibles en el mercado.

El frontal de la caja es resistente a lo siguiente en conformidad con la norma DIN 42 115:

- Etanol (durante un periodo de corto de tiempo)
- Ácidos diluidos (máx. 2% HCl)
- Bases diluidas (máx. 3% NaOH)
- Productos de limpieza domésticos basados en el jabón

### **AVISO**

### Detergentes no admisibles

Daños a las la superficie o junta de la caja

- ▶ No utilice nunca soluciones ácidas o alcalinas para limpiar el equipo.
- No utilice en ningún caso limpiadores orgánicos como acetonas, alcohol bencílico, metanol, cloruro de metileno, xileno o glicerol concentrado.
- Nunca utilice vapor a alta presión para la limpieza.

### 12.2.1 Sensores

Asegúrese de consultar el manual de instrucciones del sensor para obtener información sobre el mantenimiento del sensor y la localización y resolución de fallos.

### **A**TENCIÓN

### Programas no apagados durante las actividades de mantenimiento.

- Riesgo de lesiones a causa del producto o del detergente.
- Cierre todos los programa que estén activos.
- ▶ Vaya al modo de servicio.
- Si tiene que comprobar la función de limpieza mientras esta se encuentre en curso, utilice ropa, gafas y guantes de protección o adopte otras medidas adecuadas para protegerse.

#### Cambiar el sensor garantizando la disponibilidad del punto de medición

Si se produce un error o bien en la programación de las tareas de mantenimiento se estipula que es preciso cambiar el sensor, utilice uno nuevo o uno que se haya precalibrado en fábrica.

- En el laboratorio, un sensor se calibra en condiciones externas óptimas que aseguran la máxima calidad en la medición.
- Si utiliza un sensor que no está calibrado, debe realizar la calibración en planta.
- 1. Preste atención a las instrucciones de seguridad relativas a la retirada del sensor que figuran en el manual de instrucciones del sensor.
- 2. Retire el sensor que requiere mantenimiento.
- 3. Instale el sensor nuevo.
  - El transmisor acepta automáticamente los datos del sensor. No se requiere ningún código de liberación.
     Se reanuda la medición.

4. Lleve el sensor utilizado al laboratorio.

└→ En el laboratorio, prepare el sensor para volver a usarlo mientras asegura la disponibilidad del punto de medición.

#### Prepare el sensor para su reutilización

- 1. Limpie el sensor.
  - └ Utilice para ello el detergente que se especifica en el manual del sensor.
- 2. Examine el sensor para ver si presenta alguna fisura u otro daño visible.
- 3. Si no presenta ningún daño, regenere el sensor. En caso necesario, guarde el sensor en una solución de regeneración (véase el manual del sensor).
- 4. Recalibre el sensor para su próximo uso.

### 12.2.2 Portasondas

Consulte el manual de instrucciones del portasondas para obtener información sobre su mantenimiento y la localización y resolución de fallos en el mismo. Dicho manual de operaciones del portasondas describe el procedimiento para el montaje y desensamblaje del portasondas, la sustitución de los sensores y las juntas, y contiene información acerca de las propiedades de resistencia de los materiales, así como de las piezas de repuesto y de los accesorios.

| Intervalo                            | Actividades                                                                                                    |
|--------------------------------------|----------------------------------------------------------------------------------------------------|
| Semanal                              | 1. Compruebe la sección superior del portasondas en busca de fugas de aire comprimido y daños mecánicos.                                                                                                    |
|                                      | 2. Compruebe que la conexión a proceso es estanca a las fugas en relación con el proceso y compruebe que no se hayan producido daños mecánicos.                                                                                                    |
|                                      | 3. Compruebe que las tuberías y las conexiones de aire comprimido no presenten fugas ni daños mecánicos.                                                                                                    |
| Mensual                              | 1. Compruebe la retracción del portasondas hasta la posición de medición y servicio.                                                                                                    |
|                                      | 2. Limpie y lubrique periódicamente el tubo de retracción del portasondas.                                                                                                    |
| Anualmente y cuando sea<br>necesario | 1. Limpie el exterior del portasondas si es necesario. Para sustituir la junta, el portasondas debe estar limpio, seco y descontaminado.                                                                                                    |
|                                      | 2. Para la realimentación inductiva, compruebe la distancia de conmutación.                                                                                                    |
|                                      | 1. Si es necesario, ajuste la distancia de conmutación.                                                                                                    |
|                                      | 2. Sustituya las juntas que no están en contacto con el producto (recomendado: si es necesario, por lo menos 1 vez al año).                                                                                                    |
|                                      | <ol> <li>Sustituya las juntas que están en contacto con el producto (por lo menos 1<br/>vez al año, no hay otras recomendaciones posibles ya que esto depende en<br/>gran medida del proceso, el material y la frecuencia de actuación del<br/>portasondas).</li> </ol>                                              |
|                                      | 4. Una vez completados los trabajos de mantenimiento, lleve a cabo la inspección final siguiente:                                                                                                    |
|                                      | <ul> <li>¿El portasondas se mueve a la posición de medición y de servicio?</li> <li>¿Las señales de realimentación de servicio y medición están presentes?</li> <li>¿La conexión a proceso y las conexiones de aire comprimido son estancas a las fugas?</li> <li>¿La medición indica valores plausibles?</li> </ul> |

La sustitución de los elementos de sellado depende del tipo de portasondas. Las instrucciones de sustitución están incluidas en el kit de servicio correspondiente. El kit de servicio requerido se puede consultar en el manual de instrucciones de su portasondas.

### 12.2.3 Depósito

Si el depósito está vacío, haga lo siguiente:

- 1. Afloje el soporte del lado de entrada de la bomba de forma que el depósito se pueda sustituir.
- 2. Desenrosque y retire el interruptor de flotador.
- 3. Llene el depósito vacío o cámbielo por uno lleno. Use un embudo para llenar el depósito.
- 4. Enrosque el interruptor de flotador en el depósito.
- 5. Introduzca la fecha de caducidad del nuevo depósito en el indicador local, en el menú: Sistema/Contador de operaciones/Recipiente y bomba/Canister and PumpA a C

### 12.2.4 Bloque de enjuague

► Sustituya las válvulas de retención del bloque de enjuague cada 2 años.

| Semanal                                                                                                    | Mensual                                                                                                    | Bianual                                                                                                    |
|----------------------------------------------------------------------------------------------------|----------------------------------------------------------------------------------------------------|----------------------------------------------------------------------------------------------------|
| <ul> <li>Compruebe el estado<br/>estanco a las fugas de los<br/>elementos siguientes:</li> <li>Mangueras y conexiones de<br/>aire comprimido</li> <li>Mangueras y conexiones de<br/>agua a presión</li> <li>Mangueras y conexiones de<br/>depósitos de solución<br/>amortiguadora y producto<br/>de limpieza</li> <li>Conexiones multimanguera<br/>en la unidad de control y en<br/>el portasondas</li> </ul> | <ol> <li>Si el portasondas se<br/>encuentra en un<br/>ambiente húmedo o en<br/>el exterior y se usan<br/>sensores analógicos,<br/>compruebe que el<br/>cabezal intercambiable<br/>del sensor no presente<br/>fugas ni humedad.</li> <li>Compruebe que los<br/>cables del sensor no<br/>presenten daños, en<br/>particular en el<br/>aislamiento externo. Se<br/>deben sustituir los<br/>cables de sensor cuyo<br/>interior se haya<br/>mojado. No basta con<br/>secarlos sin más.</li> <li>Compruebe que las<br/>conexiones de cables<br/>sean estancas (sin<br/>funas)</li> </ol> | <ol> <li>Compruebe que el interior y las placas<br/>de circuitos estén limpios y secos y no<br/>presenten corrosión. De lo contrario:</li> <li>Limpie y seque el interior y las placas de<br/>circuitos.</li> <li>En caso de corrosión, sustituya las placas de<br/>circuitos que estén afectadas.</li> <li>Compruebe que las juntas y los<br/>acoplamientos sean estancos a las fugas y<br/>no presenten daños.</li> <li>Apriete los terminales.</li> <li>Si el portasondas se encuentra en un<br/>ambiente seco y se usan sensores<br/>analógicos, compruebe que el cabezal<br/>intercambiable del sensor no presente<br/>fugas ni humedad.</li> </ol> |

### 12.2.5 Cables, conexiones y líneas de alimentación

### Sustitución de las mangueras

1. Enjuague el sistema con agua.

- 2. Sustituya las mangueras por otras del mismo diámetro y longitud.
- 3. Disponga las etiquetas de manguera en las mangueras nuevas.
- 4. Acople las mangueras a las válvulas piloto, las bombas, el bloque de enjuague y el portasondas que sean relevantes.

### 12.3 Tareas de mantenimiento

# 12.3.1 Montaje de las multimangueras en el panel después del mantenimiento

En caso, las multimangueras y las mangueras individuales se deben volver a montar después de las tareas de limpieza o mantenimiento.

Según la configuración, se distingue entre equipos de uno y dos canales; esto se indica mediante "/ ".

Las multimangueras combinan la presión individual y las mangueras de líquido.

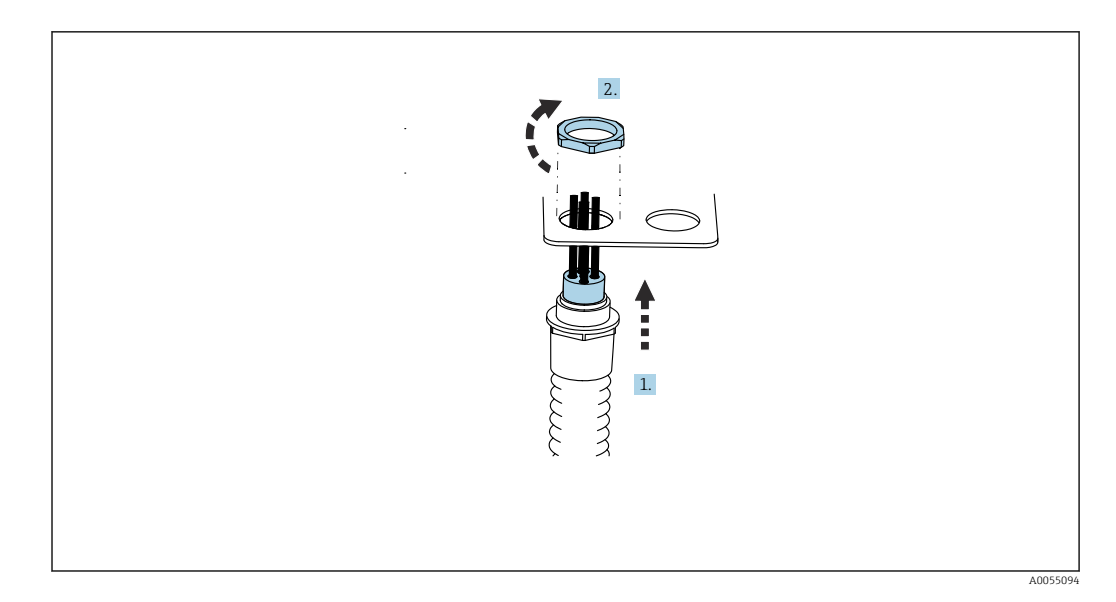

1. Guíe las mangueras a través de la abertura del soporte de multimanguera del panel.

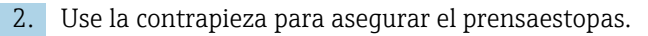

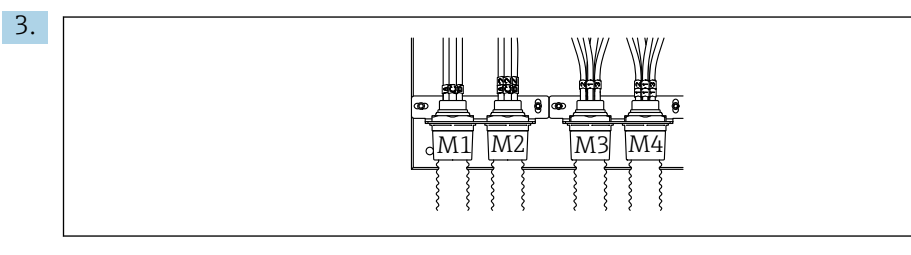

Monte las multimangueras según la configuración: De izquierda a derecha: posición 1 = M2 (mangueras A-C), posición 2 = M4 (mangueras A2-C2), posición 3 = M1 (mangueras 1-4), posición 4 = M3 (mangueras 11-14)

### Conexión de las mangueras individuales

 Según la configuración (uno o dos canales), conecte las mangueras individuales de la forma siguiente:

| Multimanguera                          | Función                                                                                                   | Nombre de la<br>manguera<br>Monocanal/bicanal | Nombre del terminal del panel<br>Monocanal/bicanal |
|----------------------------------------|----------------------------------------------------------------------------------------------------|-----------------------------------------------|----------------------------------------------------|
| M1/M3 (manguera de<br>aire comprimido) | Control del aire<br>comprimido para<br>portasondas, posición<br>de medición                               | 1/11                                          | 1/11                                               |
|                                        | Control de aire<br>comprimido para<br>portasondas, posición<br>de servicio                                | 2/12                                          | 2/12                                               |
|                                        | Control del aire<br>comprimido para<br>válvula de agua en el<br>bloque de enjuague                        | 3/13                                          | 3/13                                               |
|                                        | Control del aire<br>comprimido para aire de<br>purga en el bloque de<br>montaje (válvula de<br>retención) | 4/14                                          | 4/14                                               |
| M2/M4 (manguera<br>para líquidos)      | Bomba A/depósito A<br>(izquierda)                                                                         | A/A2                                          | A/A2                                               |

Endress+Hauser

A0055095

| Multimanguera | Función                         | Nombre de la<br>manguera<br>Monocanal/bicanal | Nombre del terminal del panel<br>Monocanal/bicanal |
|---------------|---------------------------------|-----------------------------------------------|----------------------------------------------------|
|               | Bomba B/depósito B<br>(centro)  | В/В2                                          | B/B2                                               |
|               | Bomba C/depósito C<br>(derecha) | C/C2                                          | C/C2                                               |

# 13 Reparaciones

### 13.1 Información general

El esquema de reparación y conversión prevé lo siguiente:

- El producto tiene un diseño modular
- Las piezas de repuesto están agrupadas en kits que incluyen las instrucciones correspondientes
- Use exclusivamente piezas de repuesto originales del fabricante
- Las reparaciones son efectuadas por el departamento de servicios del fabricante o bien por usuarios debidamente formados
- Los equipos certificados solo pueden ser convertidos en otras versiones de equipos certificadas por el departamento de servicios del fabricante o bien en la fábrica
- Tenga en cuenta las normas aplicables, los reglamentos nacionales, la documentación Ex (XA) y los certificados
- 1. Lleve a cabo las reparaciones conforme a las instrucciones incluidas en el kit.
- 2. Documente la reparación o conversión e introdúzcala, si no se ha introducido todavía, en la herramienta de gestión del ciclo de vida (W@M).

Las piezas de repuesto del equipo actualmente disponibles para el suministro se pueden consultar en el sitio web:

### https://portal.endress.com/webapp/SparePartFinder

- ► Cuando curse pedidos de piezas de repuesto, indique el número de serie del equipo.
- Tras las tareas de reparación, compruebe que el equipo esté completo, que su estado sea seguro y su funcionamiento correcto.

### 13.2 Devoluciones

La devolución del producto es necesaria si requiere una reparación o una calibración de fábrica o si se pidió o entregó el producto equivocado. Conforme a la normativa legal y en calidad de empresa certificada ISO, Endress+Hauser debe cumplir con determinados procedimientos para el manejo de los equipos devueltos que hayan estado en contacto con el producto.

Para asegurar un proceso rápido, profesional y seguro en la devolución del equipo:

► Consulte el sitio web www.endress.com/support/return-material para obtener información sobre el procedimiento y las condiciones generales.

### 13.3 Eliminación de residuos

El equipo contiene componentes electrónicos. El producto debe desecharse como residuo electrónico.

▶ Tenga en cuenta las normativas locales.

En los casos necesarios según la Directiva 2012/19/UE, sobre residuos de equipos eléctricos y electrónicos (RAEE), nuestro producto está marcado con el símbolo representativo a fin de minimizar los desechos de RAEE como residuos urbanos no seleccionados. No tire a la basura los productos que llevan la marca de residuos urbanos no seleccionados. En lugar de ello, devuélvalos al fabricante para que los elimine en las condiciones aplicables.

### Elimine las baterías correctamente

 Elimine siempre las baterías conforme a los reglamentos locales relativos a la eliminación de baterías.

## 14 Accesorios

Se enumeran a continuación los accesorios más importantes disponibles a la fecha de impresión del presente documento.

Los accesorios que figuran en la lista son compatibles desde el punto de vista técnico con el producto de las instrucciones.

1. La combinación de productos puede estar sujeta a restricciones específicas para la aplicación.

Asegúrese de la conformidad del punto de medición con la aplicación. La responsabilidad de esta comprobación recae en el explotador del punto de medición.

- 2. Preste atención a la información recogida en el manual de instrucciones para todos los productos, en particular los datos técnicos.
- **3.** Para obtener accesorios no recogidos aquí, póngase en contacto con su centro de servicio o de ventas.

### 14.1 Portasondas

### Cleanfit CPA472D

- Robusto portasondas retráctil para pH, redox y otros sensores industriales
- Versión de altas prestaciones fabricada con materiales duraderos
- Para funcionamiento manual o neumático, por control remoto
- Configurador de producto en la página de producto: www.endress.com/cpa472d

Información técnica TI00403C

### **Cleanfit CPA473**

- Portasondas retráctil de proceso de acero inoxidable con cierre de válvula de bola para un aislamiento particularmente fiable del producto respecto al entorno
- Configurador de producto en la página de producto: www.endress.com/cpa473

🛐 Información técnica TI00344C

#### **Cleanfit CPA474**

- Portasondas retráctil de proceso de plástico con cierre de válvula de bola para un aislamiento particularmente fiable del producto respecto al entorno
- Configurador de producto en la página de producto: www.endress.com/cpa474

Información técnica TI00345C

### Cleanfit CPA871

- Portasondas de inserción de procesos flexible para las industrias de agua, de aguas residuales y química
- Para aplicaciones con sensores estándares con un diámetro de 12 mm
- Product Configurator de la página de productos: www.es.endress.com/cpa871

📊 Información técnica TI01191C

### Cleanfit CPA875

- Portasondas retráctil para procesos para aplicaciones higiénicas y de esterilidad
- Para la medición en línea con sensores estándares con un diámetro de 12 mm, p. ej. de pH, redox u oxígeno
- Product Configurator de la página de productos: www.es.endress.com/cpa875

Información técnica TI01168C

### 14.2 Sensores

### 14.2.1 Electrodos de vidrio

### Memosens CPS11E

- Sensor de pH para aplicaciones estándar en ingeniería de procesos y del medio ambiente
- Digital con tecnología Memosens 2.0
- Product Configurator en la página de productos: www.endress.com/cps11e

Información técnica TI01493C

### Memosens CPS31E

- Sensor de pH para aplicaciones estándar en agua para consumo y agua para piscinas
- Digital con tecnología Memosens 2.0
- Configurador de producto en la página de producto: www.endress.com/cps31e

Información técnica TI01574C

### Memosens CPS71E

- Sensor de pH para aplicaciones químicas de procesos
- Con trampa de iones para referencia resistente a contaminadores
- Digital con tecnología Memosens 2.0
- Product Configurator en la página de productos: www.endress.com/cps71e

Información técnica TI01496C

#### Memosens CPS91E

- Sensor de pH para productos muy sucios
- Digital con tecnología Memosens 2.0
- Configurador de producto en la página de producto: www.endress.com/cps91e

Información técnica TI01497C

### 14.2.2 Sensores de redox

#### Memosens CPS12E

- Sensor de redox para aplicaciones estándar en ingeniería de procesos y del medio ambiente
- Digital con tecnología Memosens 2.0
- Configurador de producto en la página de producto: www.endress.com/cps12e

👔 Información técnica TI01494C

#### Memosens CPS42E

- Sensor de redox para tecnología de procesos
- Digital con tecnología Memosens 2.0
- Configurador de producto en la página de producto: www.endress.com/cps42e

👔 Información técnica TI01575C

#### Memosens CPS72E

- Sensor de redox para aplicaciones de procesos químicos
- Digital con tecnología Memosens 2.0
- Configurador de producto en la página de producto: www.endress.com/cps72e

Información técnica TI01576C

#### Memosens CPS92E

- Sensor de redox para uso en medios muy contaminados
- Digital con tecnología Memosens 2.0
- Configurador de producto en la página de producto: www.endress.com/cps92e

Información técnica TI01577C

### 14.2.3 Sensores ISFET de pH

#### Memosens CPS47E

- Sensor ISFET para medición de pH
- Digital con tecnología Memosens 2.0
- Configurador de producto en la página de producto: www.endress.com/cps47e

Información técnica TI01616C

#### Memosens CPS77E

- Sensor ISFET esterilizable y en autoclave para medición de pH
- Digital con tecnología Memosens 2.0
- Configurador de producto en la página de producto: www.endress.com/cps77e

👔 Información técnica TI01396

#### Memosens CPS97E

- Sensor ISFET para medición de pH
- Digital con tecnología Memosens 2.0
- Configurador de producto en la página de producto: www.endress.com/cps97e

👔 Información técnica TI01618C

### 14.2.4 Sensores mixtos

#### Memosens CPS16E

- Sensor de pH/redox para aplicaciones estándar en tecnología de procesos e ingeniería medioambiental
- Digital con tecnología Memosens 2.0
- Product Configurator en la página de productos: www.endress.com/cps16e

Información técnica TI01600C

#### Memosens CPS76E

- Sensor de pH/redox para tecnología de procesos
- Digital con tecnología Memosens 2.0
- Product Configurator en la página de productos: www.endress.com/cps76e

Información técnica TI01601C

#### Memosens CPS96E

- Sensor de pH/redox para productos muy sucios y con sólidos en suspensión
- Digital con tecnología Memosens 2.0
- Product Configurator en la página de productos: www.endress.com/cps96e

🛐 Información técnica TI01602C

### 14.3 Funciones adicionales

### 14.3.1 Módulos de ampliación de hardware

### Kit, módulo de ampliación 4AO

- 4 salidas analógicas de 0/4 a 20 mA
- Número de pedido: 71135633

### 14.4 Otros accesorios

### 14.4.1 Cable

### Cable de datos CYK10 para Memosens

- Para sensores digitales con tecnología Memosens
- Product Configurator en la página de productos: www.endress.com/cyk10

Información técnica TIO0118C

### 14.4.2 Opciones de almacenamiento

- Memoria USB industrial, 1 GB
- Número de pedido: 71110815

### Kit USB para CDC90

- 64 GB
- N.º de pedido 71518248

### 14.4.3 Prensaestopas

### Kit CM44x: prensaestopas M

- Juego, 6 piezas
- Número de pedido: 71101768

### Kit CM44x: prensaestopas NPT

- Juego, 6 piezas
- Número de pedido: 71101770

### Kit CM44x: prensaestopas G

- Juego, 6 piezas
- Número de pedido: 71101771

### Kit CM44x: conector provisional para prensaestopas

- Juego, 6 piezas
- Número de pedido: 71104942

# 14.4.4 Conector hembra M12 integrado y enlace de cable con cinta de velcro

### Kit CM442/CM444/CM448/CSF48: Zócalo M12 integrado para sensores digitales

- Predeterminado
- Número de pedido: 71107456

### Kit CM442/CM444/CM448/CSF48: Zócalo M12 integrado para Ethernet

- Solo para equipos con módulo BASE-E
- Con código D, preterminado
- Número de pedido: 71140893

### Kit de cable Ethernet CDC90, M12-RJ45 90°

Para equipos con módulo BASE2-E: Número de pedido: 71518244

#### Kit: hembrilla para CDI externa, completo

- Kit de actualización par ala interfaz CDI, con cables de conexión terminados
- Número de pedido: 51517507

#### Conexión de cable con tira de Velcro

- 4 piezas, para el cable del sensor
- Número de pedido: 71092051

### Indicador de gráfico

- Para instalación en la puerta del armario de control o panel
- Número de pedido: 71185295

#### Indicador de servicio

- Portátil, para puesta en marcha
- Número de pedido: 71185296

### 14.4.5 Soluciones amortiguadoras

### Soluciones amortiguadoras de alta calidad de Endress+Hauser - CPY20

Las soluciones que se producen en el laboratorio de producción y se embotellan para pruebas en el laboratorio de calibración se utilizan como soluciones amortiguadoras de referencia secundarias. Esta prueba se lleva a cabo en una muestra parcial conforme a los requisitos de ISO 17025.

Configurador de producto en la página de producto: www.endress.com/cpy20

### Solución amortiguadora CPY3 para redox

- 220 mV, pH 7
- 468 mV, pH 0,1

Configurador de producto en la página de producto: www.endress.com/cpy3

# 15 Datos técnicos

# 15.1 Entrada

| Variables medidas                                                          | $\rightarrow$ Documentación del sensor conectado                                                                                                    |  |  |
|----------------------------------------------------------------------------|----------------------------------------------------------------------------------------------------|--|--|
| Rangos de medición                                                         | → Documentación del sensor conectado                                                                                                    |  |  |
| Tipos de entradas                                                          | <ul> <li>Entradas de sensor digitales para sensores con protocolo Memosens (módulo Base-E en la unidad de control CDC90)</li> <li>Entradas digitales (módulo DIO en la unidad de control CDC90)</li> <li>Entradas digitales, Namur (unidad de control neumático)</li> <li>Entradas analógicas (módulo AI de la unidad de control CDC90)</li> </ul> |  |  |
| Señal de entrada                                                           | Depende de la versión:<br>• Máx. 2 x señal binaria de sensor<br>• Estándar: 2 x 0/4 a 20 mA<br>• 0 30 V DC                                                                                                    |  |  |
| Entradas digitales pasivas<br>de sensores en la unidad de<br>control CDC90 | <b>Span</b><br>> 0 a 20 mA                                                                                                    |  |  |
|                                                                            | Características de las señales                                                                                                    |  |  |
|                                                                            | Lineal                                                                                                    |  |  |
|                                                                            | Resistencia interna                                                                                                    |  |  |
|                                                                            | No lineal                                                                                                    |  |  |
|                                                                            | Tensión de prueba                                                                                                    |  |  |
|                                                                            | 500 V                                                                                                    |  |  |
| <br>Entradas digitales pasivas                                             | Especificación eléctrica                                                                                                    |  |  |
| en la unidad de control<br>CDC90                                           | <ul> <li>Alimentación (pasiva)</li> <li>Aislada galvánicamente</li> </ul>                                                                                                    |  |  |
|                                                                            | Span                                                                                                    |  |  |
|                                                                            | <ul> <li>Alto: 11 30 V DC</li> <li>Bajo: 0 5 V DC</li> </ul>                                                                                                    |  |  |
|                                                                            | Corriente de entrada nominal                                                                                                    |  |  |
|                                                                            | máx. 8 mA                                                                                                    |  |  |
|                                                                            | Función PFM (modulación en frecuencia de pulsos)                                                                                                    |  |  |
|                                                                            | Ancho mínimo de impulso: 500 µs (1 kHz)                                                                                                    |  |  |
|                                                                            | Tensión de prueba                                                                                                    |  |  |
|                                                                            | 500 V                                                                                                    |  |  |

### Especificaciones de los cables

Máx. 2,5 mm<sup>2</sup> (14 AWG)

| Entradas digitales, pasivas               | Span                               |
|-------------------------------------------|------------------------------------|
| en la unidad de control                   | Alto: 11 30 V DC                   |
| neumático                                 | <ul> <li>Bajo: 0 5 V DC</li> </ul> |
|                                           | Corriente de entrada nominal       |
|                                           | máx. 8 mA                          |
|                                           | Especificaciones de los cables     |
|                                           | Máx. 2,5 mm² (14 AWG)              |
| Entradas analógicas,                      | Span                               |
| pasivas, en la unidad de<br>control CDC90 | > 0 a 20 mA                        |
|                                           | Características de las señales     |
|                                           | Lineal                             |
|                                           | Resistencia interna                |
|                                           | No lineal                          |
|                                           |                                    |

| Tipos de salida                   | <ul> <li>Salidas analógicas, en el módulo Base-E, activas en la unidad de control CDC90</li> <li>Salidas digitales, en las E/S remotas externas, DIO, activas en la unidad de control neumático</li> </ul>                                                                                                    |  |  |  |
|-----------------------------------|----------------------------------------------------------------------------------------------------|--|--|--|
| Salidas analógicas, activas,      | Señal en caso de alarma                                                                                                    |  |  |  |
| en la unidad de control<br>CDC90  | <ul> <li>Ajustable, según recomendación NAMUR NE 43</li> <li>En el rango de medición de 0 a 20 mA:<br/>corriente de fallo de 20 a 23 mA</li> <li>En el rango de medición de 4 a 20 mA:<br/>corriente de fallo de 2,4 a 23 mA</li> <li>Configuración de fábrica para la corriente de fallo de ambos rangos de medición:<br/>22,5 mA</li> </ul> |  |  |  |
|                                   | La corriente de fallo de 22,5 mA representa alarmas de "categoría de fallo" del transmisor.<br>Puede encontrar información más detallada en el manual de instrucciones del transmisor.                                                                                                    |  |  |  |
|                                   | Además, una corriente de fallo de 10 mA representa alarmas de "categoría de fallo" del sistema global. Puede encontrar información más detallada en la documentación especial sobre las comunicaciones analógicas. SD02527C                                                                                                    |  |  |  |
|                                   | Carga                                                                                                    |  |  |  |
|                                   | Μáx. 500 Ω                                                                                                    |  |  |  |
|                                   | Comportamiento de linealización/transmisión                                                                                                    |  |  |  |
|                                   | Lineal                                                                                                    |  |  |  |
|                                   | Especificación eléctrica                                                                                                    |  |  |  |
|                                   | <ul> <li>Pasiva</li> <li>Colector abierto, máx. 30 V, 15 mA</li> <li>Caída de tensión máxima de 3 V</li> </ul>                                                                                                    |  |  |  |
|                                   | Función PFM (modulación en frecuencia de pulsos)                                                                                                    |  |  |  |
|                                   | Ancho mínimo de impulso: 500 µs (1 kHz)                                                                                                    |  |  |  |
| Salidas digitales, activas en     | Especificación eléctrica                                                                                                    |  |  |  |
| la unidad de control<br>neumático | <ul> <li>Salidas: 16</li> <li>Corriente máx.: 0,5 A por salida</li> <li>Corriente total: máx. 8 A</li> </ul>                                                                                                    |  |  |  |
|                                   | Especificaciones de los cables                                                                                                    |  |  |  |
|                                   | Máx. 2,5 mm² (14 AWG)                                                                                                    |  |  |  |
|                                   |                                                                                                    |  |  |  |

# 15.2 Salida

Datos específicos del protocolo

#### Señales de salida del IPC

|                                      | Modbus TCP            | EtherNet/IP (a<br>través de la puerta<br>de enlace) | PROFIBUS DP (a<br>través de la<br>puerta de<br>enlace) | PROFINET (a<br>través de la<br>puerta de enlace) |
|--------------------------------------|-----------------------|-----------------------------------------------------|--------------------------------------------------------|--------------------------------------------------|
| Codificación de señales              | IEEE 802.3 (Ethernet) | IEEE 802.3<br>(Ethernet)                            | Cumple<br>PROFIBUS-DP<br>según IEC 61158               | IEEE 802.3<br>(Ethernet), Código<br>IEC 61131-3  |
| Velocidad de<br>transmisión de datos | 10 / 100 Mbit/s       | 10 / 100 Mbit/s                                     | Autodetección<br>9,6 kbit/s -<br>12 Mbit/s             | 10 / 100 Mbit/s                                  |
| Aislamiento galvánico                | Sí                    | Sí                                                  | Sí                                                     | Sí                                               |
| Conexión                             | M12                   | Véase la puerta de<br>enlace                        | Véase la puerta<br>de enlace                           | Véase la puerta de<br>enlace                     |
| Dirección IP                         | 192.168.0.1           | 192.168.0.6                                         | 192.168.0.5                                            | 192.168.0.7                                      |
| Dirección                            |                       |                                                     | 77                                                     |                                                  |

### Modbus TCP

| Puerto TCP                                  | 502                                                                                                    |                                                                                                    |  |
|---------------------------------------------|----------------------------------------------------------------------------------------------------|----------------------------------------------------------------------------------------------------|--|
| Conexiones TCP                              | 3                                                                                                    |                                                                                                    |  |
| Log                                         | TCP                                                                                                    |                                                                                                    |  |
| Códigos de función                          | 03, 04, 06, 08, 16, 23                                                                                                    |                                                                                                    |  |
| Soporte de difusión para códigos de función | 06, 16, 23                                                                                                    |                                                                                                    |  |
| Características soportadas                  | La dirección puede configurarse mediante DHCP o software                                                                                    |                                                                                                    |  |
| Datos IO                                    | Entrada (T $\rightarrow$ O)                                                                                                    | Control del programa                                                                                                    |  |
|                                             | <ul> <li>Configuración (O → T)</li> <li>Información del sistema</li> <li>Valores medidos y estado</li> <li>Realimentación de E/S</li> </ul> | <ul> <li>Realimentación del programa</li> <li>Señales de estado</li> <li>Valores medidos</li> <li>Calibración del sensor</li> </ul> |  |

### Servidor web

El IPC del Liquiline Control cuenta con un servidor web que permite a los usuarios configurar el equipo, visualizar valores medidos y comprobar el estado de todo el sistema.

El servidor web de la unidad de control CDC90 permite la configuración directa del sensor conectado y los módulos periféricos para entradas y salidas digitales/analógicas. Se puede acceder a los dos servidores web a través de direcciones IP distintas.

### Transmisor Liquiline

| Puerto TCP                  | 80                                                                                                    |
|-----------------------------|----------------------------------------------------------------------------------------------------|
| Características compatibles | <ul> <li>Configuración del equipo controlada de forma remota</li> <li>Guarde/recupere la configuración del equipo (mediante tarjeta SD)</li> <li>Exportación en forma de base de datos SQLite</li> <li>Acceso al servidor web a través del navegador de internet</li> </ul> |

#### IPC

| Puerto TCP                  | 8080                                                                                                    |
|-----------------------------|----------------------------------------------------------------------------------------------------|
| Características compatibles | <ul> <li>Configuración del equipo controlada de forma remota</li> <li>Acceso al servidor web a través del navegador de internet</li> </ul> |

| Tensión de alimentación             | 100 a 230 V CA                                                                                                    |  |
|-------------------------------------|----------------------------------------------------------------------------------------------------|--|
|                                     | Las fluctuaciones en la tensión de montaje no pueden diferir un $\pm$ 10 % de la tensión nominal.                                                    |  |
| Frecuencia                          | 50/60 Hz                                                                                                    |  |
| Consumo de energía                  | Máx. 50 VA                                                                                                    |  |
| Especificaciones de los<br>cables   | Cable de alimentación (red de suministro eléctrico)                                                                                                  |  |
|                                     | Sección transversal del cable:                                                                                                    |  |
|                                     | <ul> <li>Sección transversal mínima 3 x 1,5 mm² hasta 20 m de longitud</li> </ul>                                                                    |  |
| Protección contra<br>sobretensiones | Protección integrada contra sobretensiones conforme a la norma EN 61326<br>Categoría de protección 1 y 3                                             |  |
| Conexión eléctrica                  | Seguridad eléctrica                                                                                                    |  |
|                                     | IEC 61010-1, equipos de clase I<br>Baja tensión: categoría de sobretensiones II<br>Entorno < 2000 m (< 6562 pies) por encima del nivel medio del mar |  |

# 15.3 Fuente de alimentación

| Tiempo de respuesta                                                 | <b>Salidas de corriente</b><br>t <sub>90</sub> = máx. 500 ms para un salto de 0 a 20 mA                                                                           |  |
|---------------------------------------------------------------------|----------------------------------------------------------------------------------------------------|--|
|                                                                     | <b>Entradas de corriente</b><br>t <sub>90</sub> = máx. 330 ms para un salto de 0 a 20 mA                                                                          |  |
|                                                                     | <b>Entradas y salidas digitales</b><br>t <sub>90</sub> = máx. 330 ms para un salto de bajo a alto                                                                 |  |
| Temperatura de referencia                                           | 25 °C (77 °F)                                                                                                    |  |
| Error de medición para las<br>entradas de sensor                    | → Documentación del sensor conectado                                                                                                    |  |
| Error de medición para las<br>entradas y salidas de<br>corriente    | Errores típicos de medición:<br><20 $\mu$ A (para valores de corriente < 4 mA)<br><50 $\mu$ A (con valores de corriente de 4 a 20 mA)<br>a 25 °C (77 °F) cada uno |  |
|                                                                     | Error de medición adicional en función de la temperatura: < 1,5 $\mu A/K$                                                                                         |  |
| Tolerancia de frecuencias<br>en las entradas y salidas<br>digitales | ≤ 1 %                                                                                                    |  |
| Resolución en las entradas<br>y salidas de corriente                | < 5 μΑ                                                                                                    |  |
| Repetibilidad                                                       | → Documentación del sensor conectado                                                                                                    |  |

## 15.4 Características de funcionamiento

# 15.5 Montaje

### Instrucciones de instalación

### Suministro de agua de enjuague

| Conexión con conector de manguera | D12 PP para mangueras con un diámetro interior de 12 mm (0,47 in) |
|-----------------------------------|-------------------------------------------------------------------|
| Presión                           | 3 a 6 bar (44 a 87 psi)                                           |
| Temperatura                       | Máx. 60 °C (140 °F)                                               |
| Calidad                           | Tamaño de partícula máx. 100 μm                                   |

### Suministro de aire comprimido

| Conexión | DI 6 mm (0,24 in)/DE 8 mm (0,31 in) |
|----------|-------------------------------------|
| Presión  | 4 a 6 bar (58 a 87 psi)             |

| Temperatura | Máx. 60 °C (140 °F)                                              |
|-------------|------------------------------------------------------------------|
| Calidad     | Tamaño de partícula máx. 50 μm<br>Sin aceite<br>Sin condensación |

### 15.6 Entorno

Haga funcionar el sistema usando exclusivamente líquidos con una conductividad > 10 nS/cm.

El equipo solo puede utilizarse en interiores.

| Rango de temperaturas<br>ambiente  | De 0 a 45 °C (de 32 a 113 °F)                                                                                                    |  |
|------------------------------------|----------------------------------------------------------------------------------------------------|--|
| Temperatura de<br>almacenamiento   | −20 70 °C (−4 158 °F)                                                                                                    |  |
| Humedad relativa                   | de 10 a 90 %, sin condensación                                                                                                    |  |
| Altitud de funcionamiento          | Altitud máxima por encima del nivel medio del mar                                                                                              |  |
|                                    | < 2000 m (< 6562 ft) por encima del nivel del mar                                                                                              |  |
| Grado de protección                | El producto está diseñado para su uso exclusivo en interiores, y no debería entrar en contacto con el agua ni utilizarse en un entorno húmedo. |  |
|                                    | <b>Unidad de control CDC90</b><br>IP66/tipo 4X                                                                                                 |  |
|                                    | <b>Unidad de control neumático</b><br>IP54/tipo 12                                                                                             |  |
| Clase climática                    | Según IEC 60654-1: B2                                                                                                    |  |
| Compatibilidad<br>electromagnética | Emisión de interferencias e inmunidad a interferencias según EN 61326-1, clase A para áreas industriales                                       |  |
| Grado de contaminación             | El producto corresponde al grado de contaminación 2.                                                                                           |  |
|                                    | 15.7 Estructura mecánica                                                                                                    |  |
| Medidas                            | Véase: → 🗎 17                                                                                                    |  |

| Peso | Equipo completo en placa de montaje: |  |
|------|--------------------------------------|--|
|      | Aprox. 71 Kg (156,528 lbs)           |  |

### Materiales

| Equipo                            | Material                                          |
|-----------------------------------|---------------------------------------------------|
| Unidad de control CDC90           |                                                   |
| Caja del módulo                   | PC (policarbonato)                                |
| Teclas de configuración rápida    | TPE (elastómeros termoplásticos)                  |
| LED                               | РОМ                                               |
| Regleta de fijación de cables     | Acero inoxidable 1.4301 (AISI 304)                |
| Cristal indicador                 | Pantalla táctil capacitiva de plástico            |
| Prensaestopas                     | PA (poliamida) VO según UL94                      |
| Prensaestopas M12                 | PA (poliamida)                                    |
| Juntas de la caja                 | EPDM                                              |
| Junta tórica del prensaestopas    | EPDM                                              |
| Unidad de control neumático       |                                                   |
| Caja                              | Acero inoxidable 1.4301 (AISI 304), acero pintado |
| Juntas de la caja                 | EPDM (caucho de etileno propileno dieno)          |
| Prensaestopas                     | PA (poliamida) VO según UL94                      |
| Juntas de la caja                 | EPDM                                              |
| Bombas + unidad de depósito       |                                                   |
| Bomba                             | PVDF+CF/PP/NBR+PTFE/PTFE/PP                       |
| Depósito                          | PE                                                |
| Interruptor de flotador           | PVC/EPDM/PE                                       |
| Soporte M5 L110*B40 W8            | PP                                                |
| Junta tórica                      | EPDM                                              |
| Acoplamiento DMG/8*6 1/4          | PP                                                |
| Estante de depósitos              | PP                                                |
| Bloque de enjuague                |                                                   |
| Válvula de proceso                | EPDM/PP/acero inoxidable:1.4408/PTFE              |
| Cuerpo de enjuague                | PVDF/1.4401                                       |
| Conexión para enjuague            | PP                                                |
| Válvulas de comprobación          | PVDF+FKM/PVDF+FFKM/1.4571+FKM                     |
| Soporte, placa de metal           | 1.4571                                            |
| Soporte, abrazadera               | 1.4404                                            |
| Soporte de manguera/prensaestopas | РА                                                |
| Conector de sellado               | Teflón                                            |
| Boquilla doble                    | PVDF                                              |
| Junta tórica                      | FKM/FFKM                                          |
| Mangueras                         |                                                   |
| Aire comprimido                   | PUN-A                                             |
| Líquido                           | PUN-A+/PTFE                                       |

Especificación de la manguera

# Mangueras de producto

Máx. 6 bar (87 psi)

### Mangueras de aire comprimido

Presiones nominales del manifold de válvulas piloto: Máx. 10 bar (145 psi) Presostato: Máx. 12 bar (174 psi)

### Bomba

Bomba de vacío: Máx. 6 bar (87 psi) (6 bar corresponde a un caudal de 6 l/min, en función del aire de control)

#### Líneas

Máx. 10 bar (145 psi)

# **Presión del aire de trabajo** Máx. 6 bar (87 psi)

### Conexiones

| Acoplamiento al suministro de agua             | Tamaño                                                                                 |
|------------------------------------------------|----------------------------------------------------------------------------------------|
| Conexión de agua mediante conector de manguera | Conector de manguera D12 PP para mangueras con un diámetro interior de 12 mm (0,47 in) |
| Conexión de agua, bloque de enjuague           |                                                                                        |
| Entrada y salida del portasondas               | Acoplamiento de manguera D6/8 mm (0.24/0.31 in) PVDF                                   |

| Diámetro de manguera | Татаño                                                                                                    |
|----------------------|----------------------------------------------------------------------------------------------------|
| Producto             | Diámetro interno 6 mm (0,24 in)/ diámetro externo 8 mm (0,31 in)                                                                                                    |
| Aire comprimido      | Suministro de aire comprimido, aire de purga:<br>Diámetro interno 6 mm (0,24 in)/ diámetro externo 8 mm (0,31 in)<br>Aire comprimido de los portasondas, válvulas, bombas:<br>Diámetro interno 4 mm (0,16 in)/ diámetro externo 6 mm (0,24 in)<br>Entrada de bomba, aire:<br>Diámetro interno 2,5 mm (0,1 in)/ diámetro externo 4 mm (0,16 in) |
| Multimangueras       | Longitud máxima: 10 m (32,8 ft)<br>DE de la tuerca de unión:<br>60 mm (2,36 in)                                                                                                    |
# Índice alfabético

# A

| 11                                    |   |
|---------------------------------------|---|
| Accesorios                            | 5 |
| Funciones adicionales                 | 8 |
| Módulos de ampliación de hardware 98  | 8 |
| Otros                                 | 8 |
| Sensores                              | 6 |
| Activación                            | 3 |
| Actualización del firmware 80         | 6 |
| Ajustes básicos                       | 4 |
| Ajustes del sistema                   |   |
| Punto de medición                     | 5 |
| Alcance del suministro                | 6 |
| Apantallamiento del cable             | 9 |
| Aseguramiento del grado de protección | 4 |
|                                       |   |

# С

| G                                     |
|---------------------------------------|
| Caja 29                               |
| Calibración                           |
| Clase climática                       |
| Código de producto                    |
| Compatibilidad electromagnética 106   |
| Comprobación de funciones             |
| Comprobaciones                        |
| Conexión                              |
| Instalación y funcionamiento 53       |
| Montaje                               |
| Comprobaciones tras la instalación 53 |
| Concepto de operación                 |
| Conexión                              |
| Comprobaciones                        |
| Módulo opcional                       |
| Sensores                              |
| Tensión de alimentación               |
| Unidad de control                     |
| Conexión eléctrica                    |
| Configuración                         |
| Consumo de energía                    |

# D

| Datos específicos del protocolo      |  |
|--------------------------------------|--|
| Características de funcionamiento    |  |
| Datos específicos del protocolo      |  |
| Entorno 106                          |  |
| Entrada                              |  |
| Entrada de corriente, pasiva         |  |
| Entradas digitales, pasivas          |  |
| Estructura mecánica                  |  |
| Salida                               |  |
| De última generación                 |  |
| Descripción del equipo               |  |
| Devoluciones                         |  |
| Diagnósticos                         |  |
| Diagrama de conexión de mangueras 91 |  |
| Diagrama de terminales               |  |
|                                      |  |

| Distribuidor de producto | 13  |
|--------------------------|-----|
| Documentación            | . 6 |

# Ε

| Elementos de configuración           |
|--------------------------------------|
| Entrada                              |
| Entrada de corriente, pasiva         |
| Entradas digitales, pasivas 100, 101 |
| Variables medidas                    |
| Errores de proceso sin mensajes      |
| Especificaciones de los cables       |

#### F

| -                                |
|----------------------------------|
| Fuente de alimentación           |
| Conexión de la unidad de control |
| Conexión de módulos opcionales   |
| Conexión del sensor              |
| Consumo de energía               |
| Protección contra sobretensiones |
| Tensión de alimentación          |
| Funcionamiento seguro            |

# G

| Grado de contaminación | 106 |
|------------------------|-----|
| Grado de protección    | 106 |

## Η

| Humedad relativa | 16 |
|------------------|----|
|------------------|----|

## I

| Identificación del producto      | 15  |
|----------------------------------|-----|
| Instrucciones de seguridad       | . 7 |
| Integración en el sistema        | 49  |
| Interruptores de posición límite | 37  |

#### L

| Limpieza             | 88 |
|----------------------|----|
| Lista de pasos       | 62 |
| Lugar de instalación | 17 |

#### М

| 141                                               |
|---------------------------------------------------|
| Mantenimiento                                     |
| Materiales                                        |
| Medidas                                           |
| Mensajes de diagnóstico 75                        |
| Específicos del equipo                            |
| Mensajes de diagnóstico específicos del equipo 77 |
| Modbus TCP 103                                    |
| Montaje                                           |
| Comprobaciones                                    |
| Montaje del bloque de enjuague                    |
| Montaje en pared                                  |
|                                                   |

# Ν

| Navegador de internet |  |  |  |  |  | 48 |
|-----------------------|--|--|--|--|--|----|
|-----------------------|--|--|--|--|--|----|

#### Ρ

| Pantalla de inicio               |
|----------------------------------|
| Pasos                            |
| Personal técnico                 |
| Peso                             |
| Placa de identificación          |
| Portasondas                      |
| Protección contra sobretensiones |
| Puesta en marcha                 |

#### R

| Rangos de medición                      | . 100 |
|-----------------------------------------|-------|
| Recepción de material                   | 15    |
| Reinicio del instrumento de medición    | 85    |
| Reparaciones                            | 94    |
| Requisitos que debe cumplir el personal | 7     |
|                                         |       |

# S

| Seguridad                          |
|------------------------------------|
| Configuración                      |
| Informática                        |
| Producto                           |
| Seguridad en el lugar de trabajo 7 |
| Seguridad del producto             |
| Seguridad eléctrica 104            |
| Seguridad en el lugar de trabajo 7 |
| Sensor                             |
| Conexión                           |
| Señal de entrada 100               |
| Servidor web                       |
| Servidor Web                       |
| Símbolos                           |
| Sistema de mangueras               |
| Sistemas fieldbus                  |
| Suministro de aire comprimido      |
|                                    |

## Т

| Teclas de configuración rápida | 47  |
|--------------------------------|-----|
| Temperatura ambiente           | 106 |
| Temperatura de almacenamiento  | 106 |
| Tensión de alimentación        | 104 |
| Terminales para cable          | 30  |
| Tipos de entradas              | 100 |

# U

| Uso          |   |
|--------------|---|
| No previsto  | 7 |
| Previsto     | 7 |
| Uso previsto | 7 |
|              |   |

# V

| Valores medidos            | ) |
|----------------------------|---|
| Variables medidas          | ) |
| Visión general del menú 47 | 1 |

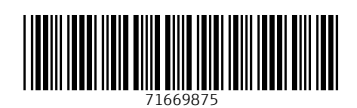

www.addresses.endress.com

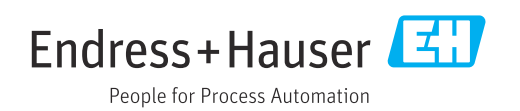